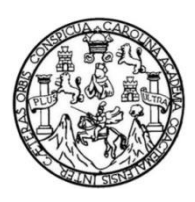

Universidad de San Carlos de Guatemala Facultad de Ingeniería Escuela de Ingeniería Mecánica Eléctrica

### IMPLEMENTACIÓN DE LA TECNOLOGÍA RADIO DEFINIDA POR SOFTWARE (SDR) UTILIZANDO EL MÓDULO RTL BASADO EN EL CHIP REALTEK RTL2832U Y RASPBERRY PI VERSION 3 EN SISTEMAS DE RADIOCOMUNICACIONES

#### Walter Gabriel Alexander Estupinian Cifuentes

Asesorado por el Ing. Guillermo Antonio Puente Romero

Guatemala, febrero de 2021

#### UNIVERSIDAD DE SAN CARLOS DE GUATEMALA

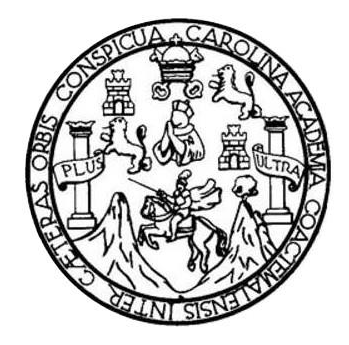

FACULTAD DE INGENIERÍA

#### IMPLEMENTACIÓN DE LA TECNOLOGÍA RADIO DEFINIDA POR SOFTWARE (SDR) UTILIZANDO EL MÓDULO RTL BASADO EN EL CHIP REALTEK RTL2832U Y RASPBERRY PI VERSION 3 EN SISTEMAS DE RADIOCOMUNICACIONES

TRABAJO DE GRADUACIÓN

### PRESENTADO A LA JUNTA DIRECTIVA DE LA FACULTAD DE INGENIERÍA POR

## WALTER GABRIEL ALEXANDER ESTUPINIAN CIFUENTES ASESORADO POR EL ING. GUILLERMO ANTONIO PUENTE ROMERO

AL CONFERÍRSELE EL TÍTULO DE

INGENIERO ELECTRÓNICO

GUATEMALA, FEBRERO DE 2021

## UNIVERSIDAD DE SAN CARLOS DE GUATEMALA FACULTAD DE INGENIERÍA

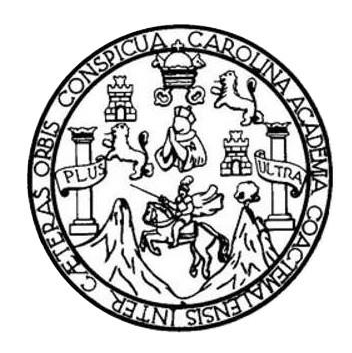

#### NÓMINA DE JUNTA DIRECTIVA

| DECANA     | Inga. Aurelia Anabela Cordova Estrada   |
|------------|-----------------------------------------|
| VOCAL I    | Ing. José Francisco Gómez Rivera        |
| VOCAL II   | Ing. Mario Renato Escobedo Martínez     |
| VOCAL III  | Ing. José Milton de León Bran           |
| VOCAL IV   | Br. Christian Moisés de la Cruz Leal    |
| VOCAL V    | Br. Kevin Vladimir Armando Cruz Lorente |
| SECRETARIO | Ing. Hugo Humberto Rivera Pérez         |

### TRIBUNAL QUE PRACTICÓ EL EXAMEN GENERAL PRIVADO

| DECANA     | Inga. Aurelia Anabela Cordova Estrada |
|------------|---------------------------------------|
| EXAMINADOR | Ing. Julio César Solares Peñate       |
| EXAMINADOR | Ing. Carlos Eduardo Guzmán Salazar    |
| EXAMINADOR | Ing. José Aníbal Silva de los Ángeles |
| SECRETARIO | Ing. Hugo Humberto Rivera Pérez       |

### HONORABLE TRIBUNAL EXAMINADOR

En cumplimiento con los preceptos que establece la ley de la Universidad de San Carlos de Guatemala, presento a su consideración mi trabajo de graduación titulado:

#### IMPLEMENTACIÓN DE LA TECNOLOGÍA RADIO DEFINIDA POR SOFTWARE (SDR) UTILIZANDO EL MÓDULO RTL BASADO EN EL CHIP REALTEK RTL2832U Y RASPBERRY PI VERSION 3 EN SISTEMAS DE RADIOCOMUNICACIONES

Tema que me fuera asignado por la Dirección de la Escuela de Ingeniería Mecánica Eléctrica, con fecha 3 de junio del 2019.

Walter Gabriel Alexander Estupinian Cifuentes

Guatemala, 11 de agosto de 2020.

Ing. Julio César Solares Peñate Coordinador de Área de Electrónica Escuela de Ingeniería Mecánica Eléctrica Facultad de Ingeniería, USAC.

Ingeniero Solares:

Por este medio me permito dar aprobación al Trabajo de Graduación titulado: "Implementación de la tecnología Radio Definida por Software (SDR) utilizando el módulo RTL basado en el chip Realtek RTL2832u y Raspberry Pi versión 3 en sistemas de radiocomunicaciones", desarrollado por el estudiante Walter Gabriel Alexander Estupinian Cifuentes con carné No. 2014-03833, ya que considero que cumple con los requisitos establecidos, por lo que el autor y mi persona somos responsables del contenido y conclusiones del mismo.

Sin otro particular, aprovecho la oportunidad para saludarlo.

Atentamente,

Ing. Guillermo Antonio Puente Romero ASESOR Colegiado 5898 Guillermo A. Puente R. INGENIERO ELECTRONICO

UNIVERSIDAD DE SAN CARLOS DE GUATEMALA

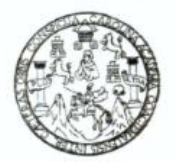

#### FACULTAD DE INGENIERIA

Guatemala, 24 de agosto de 2020

Señor Director Armando Alonso Rivera Carrillo Escuela de Ingeniería Mecánica Eléctrica Facultad de Ingeniería, USAC

Estimado Señor Director:

Por este medio me permito dar aprobación al Trabajo de Graduación titulado IMPLEMENTACIÓN DE LA TECNOLOGÍA RADIO DEFINIDA POR SOFTWARE (SDR) UTILIZANDO EL MÓDULO RTL BASADO EN EL CHIP REALTEK RTL2832U Y RASPBERRY PI VERSIÓN 3 EN SISTEMAS DE RADIOCOMUNICACIONES, desarrollado por el estudiante Walter Gabriel Alexander Estupinian Cifuentes, ya que considero que cumple con los requisitos establecidos.

Sin otro particular, aprovecho la oportunidad para saludarlo.

Atentamente,

#### **ID Y ENSEÑAD A TODOS**

John

Ing. Julio César Solares Peñate Coordinador de Electrónica

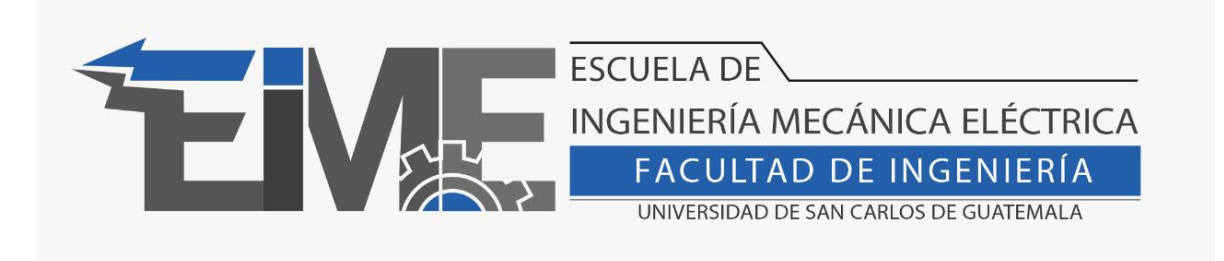

REF. EIME 261.2020.

El Director de la Escuela de Ingeniería Mecánica Eléctrica, después de conocer el dictamen del Asesor, con el Visto Bueno del Coordinador de Área, al trabajo de Graduación del estudiante Walter Gabriel Alexander Estupinian Cifuentes: IMPLEMENTACIÓN DE LA TECNOLOGÍA RADIO DEFINIDA POR SOFTWARE (SDR) UTILIZANDO EL MÓDULO RTL BASADO EN EL CHIP REALTEK RTL2832U Y RASPBERRY PI VERSIÓN 3 EN SISTEMAS DE RADIOCOMUNICACIONES, procede a la autorización del mismo.

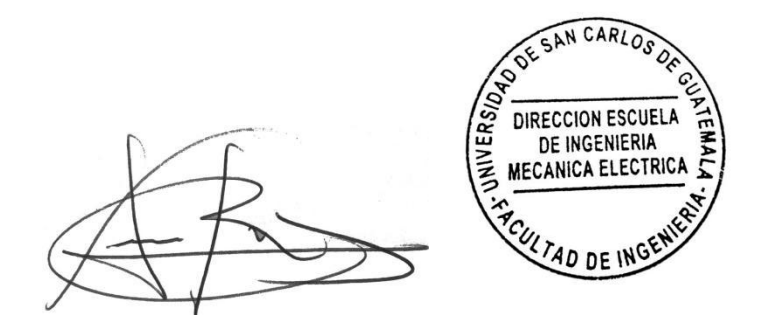

Ing. Armando Alonso Rivera Carrillo

Guatemala, 15 de octubre de 2020.

Decanato Facultad de Ingeniería 24189101- 24189102

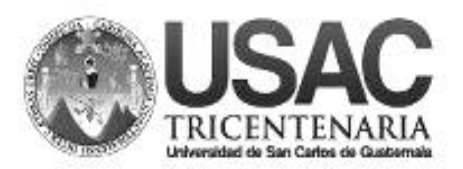

DTG. 027.2021.

La Decana de la Facultad de Ingeniería de la Universidad de San Carlos de Guatemala, luego de conocer la aprobación por parte del Director de la Escuela de Ingeniería Eléctrica, al Trabajo de Graduación titulado: IMPLEMENTACIÓN DE LA TECNOLOGÍA RADIO DEFINIDA POR SOFTWARE (SDR) UTILIZANDO EL MÓDULO RTL BASADO EN EL CHIP REALTEK RTL2832U Y RASPBERRY PI VERSION 3 EN SISTEMAS DE RADIOCOMUNICACIONES, presentado por el estudiante universitario: Walter Gabriel Alexander Estupinian Cifuentes, y después de haber culminado las revisiones previas bajo la responsabilidad de las instancias correspondientes, autoriza la impresión del mismo.

SPICUA, CAROLI

IMPRÍMASE:

**U**ALNI THVERSIDAD DE SAN CARLOS DE GUATEMAL DECANA FACULTAD DE INGENIERÍA Inga. Anabela Cordova Estrada  $\star$ 

Decana

Guatemala, febrero de 2021.

AACE/asga

Escuelas: Ingeniería Civil, Ingeniería Mecánica Industrial, Ingeniería Química, Ingeniería Mecánica Eléctrica, - Escuela de Ciencias, Regional de Ingeniería Sanitaria y Recursos Hidráulicos (ERIS). Post-Grado Maestría en Sistemas Mención Ingeniería Vial. Carreras: Ingeniería Mecánica, Ingeniería Electrónica, Ingeniería en Ciencias y Sistemas. Licenciatura en Matemática. Licenciatura en Física. Centro de Estudios Superiores de Energía y Minas (CESEM). Guatemala, Ciudad Universitaria, Zona 12. Guatemala, Centroamérica.

## ACTO QUE DEDICO A:

| Dios         | Por permitirme llegar a este punto, culminando<br>una parte muy importante en mi vida.                                                                                           |
|--------------|----------------------------------------------------------------------------------------------------|
| Mis padres   | Angélica Cifuentes y Walter Estupinian, por todo<br>el cariño y apoyo que siempre me dan de manera<br>incondicional.                                                             |
| Mis hermanas | Katherine, Michelle y Jennipher Estupinian,<br>porque siempre me motivaron a ser mejor y me<br>apoyaron en todo.                                                                 |
| Mis abuelos  | Evelia Castillo y Odilia Chutan, por darme<br>siempre su cariño; Víctor Estupinian y Jorge<br>Cifuentes (q. e. p. d.), por todas sus enseñanzas.                                 |
| Mis amigos   | Por todas las aventuras, experiencias,<br>emociones y noches de desvelo trabajando<br>proyectos o estudiando para exámenes; por los<br>momentos compartidos.                     |
| Mis alumnos  | A los jóvenes a quienes tuve la oportunidad de<br>compartir mi conocimiento e impartirles el<br>laboratorio de Comunicaciones 1, y que<br>inspiraron este trabajo de graduación. |

### AGRADECIMIENTOS A:

| Mi familia                                | Por todo el cariño y apoyo que recibo de su parte.                                                                                                    |
|-------------------------------------------|----------------------------------------------------------------------------------------------------|
| Universidad de San<br>Carlos de Guatemala | Por ser mi casa de estudio y brindarme una serie<br>de oportunidades que me permitieron crecer<br>académicamente y como persona.                                                                                                    |
| Facultad de Ingeniería                    | Por hacer posible el sueño de estudiar esta<br>carrera universitaria y por la confianza brindada<br>para representar a la Facultad en distintas<br>actividades.                                                                                                    |
| Mis amigos de la<br>Facultad              | Pablo Cazali, Daniel Fernández, Hugo Lemus,<br>José Luis Fuentes, Byron Paiz, Marielena<br>Ramazzini, Isis González, Melannie Chávez,<br>Marny Morataya, Víctor Carranza, Chantelle<br>Cruz, Simón Sica, María Fernanda Barahona y a<br>todos aquellos que hicieron de mis años de<br>universidad, los mejores de mi vida. |
| Rama estudiantil<br>IEEE USAC             | Por todas las experiencias, conocimientos,<br>talentos y amistades que me ayudaron a<br>desarrollar a lo largo de los años que formé parte<br>del equipo de la rama estudiantil de IEEE de la<br>USAC.                                                                                                    |

- Laboratorio dePor darme la oportunidad de formar parte delElectrónicaequipo de auxiliares de los laboratorios de<br/>Electrónica, y compartir con otros estudiantes<br/>mis experiencias y conocimientos adquiridos a lo<br/>largo de la carrera.
- Ing. Otto AndrinoPor la confianza que depositó en mí al permitirme<br/>ser su auxiliar; por todos los consejos y buenos<br/>momentos compartidos en los últimos años.
- Ing. Byron Arrivillaga Por el conocimiento compartido en las actividades realizadas en el laboratorio de Electrónica, y las convivencias con el grupo de ingenieros y auxiliares.
- Ing. Guillermo Puente Por todo el apoyo y asesoría brindados durante la realización de este trabajo de graduación y las experiencias vividas a lo largo de los semestres en los que trabajamos el laboratorio de Comunicaciones 1.
- Mercury RoboticsPor permitirme vivir una de las mejoresChallenge Colombiaexperiencias de mi vida, participando en una<br/>competencia de Robótica a nivel<br/>latinoamericano.

# ÍNDICE GENERAL

| ÍNDIC | E DE ILU | STRACIO   | NES          |                 | IX                         |
|-------|----------|-----------|--------------|-----------------|----------------------------|
| LISTA | DE SÍM   | BOLOS     |              |                 | XVII                       |
| GLOS  | SARIO    |           |              |                 | XIX                        |
| RESU  | JMEN     |           |              |                 | XXIII                      |
| OBJE  | TIVOS    |           |              |                 | XXV                        |
| INTRO | ODUCCIÓ  | <br>N     |              |                 | XXVII                      |
|       |          |           |              |                 |                            |
| 1.    | FUNDA    | MENTOS D  | E LA MODU    | JLACIÓN DE S    | SEÑALES EN                 |
|       | SISTEM   | AS DE TEI |              | CACIONES EL     | ECTRÓNICAS1                |
|       | 1.1.     | Modulació | on           |                 | 1                          |
|       | 1.2.     | Modulació | on analógica |                 | 2                          |
|       |          | 1.2.1.    | Modulación   | n en amplitud   | 2                          |
|       |          |           | 1.2.1.1.     | Índice de mod   | dulación5                  |
|       |          |           | 1.2.1.2.     | Modulación b    | anda lateral única SSB SC. |
|       |          |           |              |                 | 7                          |
|       |          |           | 1.2.1.3.     | Modulación d    | oble banda lateral DSB SC  |
|       |          |           |              |                 | 8                          |
|       |          | 1.2.2.    | Modulación   | angular         | 8                          |
|       |          |           | 1.2.2.1.     | Modulación d    | e fase9                    |
|       |          |           |              | 1.2.2.1.1.      | Modulación de frecuencia   |
|       |          |           |              |                 | 9                          |
|       |          |           |              | 1.2.2.1.2.      | Índice de modulación       |
|       |          |           |              |                 | FM11                       |
|       | 1.3.     | Modulació | on digital   |                 | 11                         |
|       |          | 1.3.1.    | Modulación   | n por desplazar | miento de fase PSK12       |

|      |                                                           | 1.3.1.1. Modulación por desplazamien                                                                                                    | to de      |
|------|-----------------------------------------------------------|----------------------------------------------------------------------------------------------------|------------|
|      |                                                           | fase binaria BPSK                                                                                                    | 13         |
|      |                                                           | 1.3.1.2. Modulación por desplazamien                                                                                                    | to de      |
|      |                                                           | fase en cuadratura QPSK                                                                                                    | 15         |
|      | 1.3.2.                                                    | Modulación por desplazamiento de frecue                                                                                                    | ncia FSK.  |
|      |                                                           |                                                                                                    | 17         |
|      | 1.3.3.                                                    | Modulación por desplazamiento de amplitu                                                                                                    | ud ASK 19  |
|      | 1.3.4.                                                    | Modulación por pulso codificado PCM                                                                                                    | 20         |
|      | 1.3.5.                                                    | Modulación por amplitud en cuadratura QA                                                                                                    | AM 21      |
|      |                                                           | 1.3.5.1. 4QAM                                                                                                    | 211        |
|      |                                                           | 1.3.5.2. 8QAM                                                                                                    | 24         |
|      |                                                           |                                                                                                    |            |
| TECN | OLOGÍA R                                                  | ADIO DEFINIDA POR SOFTWARE                                                                                                    | 29         |
| 2.1. | Herrami                                                   | ientas de hardware                                                                                                    | 29         |
|      | 2.1.1.                                                    | Módulo USB basado en el chip RTL2832u                                                                                                    | 29         |
|      |                                                           |                                                                                                    | 211        |
|      | 2.1.2.                                                    | Raspberry pi version 3                                                                                                    |            |
|      | 2.1.2.                                                    | Raspberry pi version 32.1.2.1.Características Raspberry pi v                                                                                                    | ersión     |
|      | 2.1.2.                                                    | 2.1.2.1. Características Raspberry pi v<br>3B+                                                                                                    | ersión<br> |
| 2.2. | 2.1.2.<br>Herrami                                         | Raspberry pi version 3<br>2.1.2.1. Características Raspberry pi v<br>3B+<br>ientas de software                                                                   | ersión<br> |
| 2.2. | 2.1.2.<br>Herrami<br>2.2.1.                               | Características Raspberry pi version 3<br>2.1.2.1. Características Raspberry pi v<br>3B+<br>ientas de software<br>GQRX (Ubuntu)                                  | ersión<br> |
| 2.2. | 2.1.2.<br>Herrami<br>2.2.1.<br>2.2.2.                     | 2.1.2.1. Características Raspberry pi v<br>3B+<br>ientas de software<br>GQRX (Ubuntu)<br>SDR# (Windows)                                                          | ersión<br> |
| 2.2. | 2.1.2.<br>Herrami<br>2.2.1.<br>2.2.2.<br>2.2.3.           | 2.1.2.1. Características Raspberry pi v<br>3B+<br>ientas de software<br>GQRX (Ubuntu)<br>SDR# (Windows)<br>Librería RPITX para transmisión en Raspb              | ersión<br> |
| 2.2. | 2.1.2.<br>Herrami<br>2.2.1.<br>2.2.2.<br>2.2.3.<br>2.2.4. | 2.1.2.1. Características Raspberry pi v<br>3B+<br>ientas de software<br>GQRX (Ubuntu)<br>SDR# (Windows)<br>Librería RPITX para transmisión en Raspb<br>GNU Radio | ersión<br> |

2.

3.

3.1

| Radio enla | ace     | 411 |
|------------|---------|-----|
| 3.1.1.     | Antenas | 433 |

|    |       |           | 3.1.1.1.        | Parámetros de antenas                      | 433    |
|----|-------|-----------|-----------------|--------------------------------------------|--------|
|    |       |           | 3.1.1.2.        | Tipos de antenas                           | 49     |
|    |       | 3.1.2.    | Zonas de        | Fresnell                                   | 555    |
|    | 3.2.  | Raspbe    | rry pi 3 com    | o transmisor de señales de radio           |        |
|    |       | frecuen   | cia             |                                            |        |
|    | 3.3.  | Recepto   | or de señales   | s de radio frecuencias con GNU Ra          | idio y |
|    |       | módulo    | RTL 2832u .     |                                            | 58     |
|    |       |           |                 |                                            |        |
| 4. | PRÁCI | FICAS API | LICABLES A      | L LABORATORIO DE                           |        |
|    | COMU  | NICACION  | NES 1           |                                            | 61     |
|    | 4.1.  | Práctica  | a 1: instalació | on de <i>drivers</i> y software en sistema | l      |
|    |       | operativ  | o Ubuntu        |                                            | 611    |
|    |       | 4.1.1.    | Driver má       | dulo RTL                                   | 611    |
|    |       |           | 4.1.1.1.        | Instalación git                            | 611    |
|    |       |           | 4.1.1.2.        | Instalación Cmake                          | 622    |
|    |       |           | 4.1.1.3.        | Instalación libusb                         | 63     |
|    |       |           | 4.1.1.4.        | Instalación build-essential                | 633    |
|    |       |           | 4.1.1.5.        | Descarga de repositorio driver R           | TL-    |
|    |       |           |                 | SDR                                        | 644    |
|    |       |           | 4.1.1.6.        | Configuración e instalación                | 65     |
|    |       |           | 4.1.1.7.        | Creación blacklist                         | 688    |
|    |       | 4.1.2.    | GNU Rac         | lio                                        | 700    |
|    |       | 4.1.3.    | GQRX            |                                            | 700    |
|    |       | 4.1.4.    | RPITX           |                                            | 722    |
|    |       |           | 4.1.4.1.        | Repositorio RPITX                          | 733    |
|    | 4.2.  | Práctica  | a 2: amplitud   | modulada, transmisión y recepciór          | า      |
|    |       | GNU Ra    | adio            |                                            | 755    |
|    |       | 4.2.1.    | Transmis        | or amplitud modulada                       | 766    |
|    |       |           | 4.2.1.1.        | Wav file source transmisor AM              | 777    |

|            | 4.2.1.2.     | Float to complex transmisor AM7      | 77 |
|------------|--------------|--------------------------------------|----|
|            | 4.2.1.3.     | Add constant transmisor AM7          | 88 |
|            | 4.2.1.4.     | Signal source transmisor AM          | 79 |
|            | 4.2.1.5.     | Trottle transmisor AM                | 79 |
|            | 4.2.1.6.     | Multiply transmisor AM 8             | 00 |
|            | 4.2.1.7.     | WX GUI FFT sink transmisor AM 8      | 11 |
|            | 4.2.1.8.     | TCP sink transmisor AM 8             | 22 |
|            | 4.2.1.9.     | Variable transmisor AM8              | 22 |
| 4.2.2.     | Receptor an  | nplitud modulada 8                   | 33 |
|            | 4.2.2.1.     | Variables receptor AM8               | 44 |
|            | 4.2.2.2.     | RTL-SDR source receptor AM 8         | 44 |
|            | 4.2.2.3.     | AM demod receptor AM 8               | 55 |
|            | 4.2.2.4.     | Rational resampler receptor AM 8     | 66 |
|            | 4.2.2.5.     | WX GUI FFT sink receptor AM 8        | 77 |
|            | 4.2.2.6.     | Audio sink receptor AM 8             | 88 |
| Práctica 3 | : frecuencia | modulada, transmisión y recepción    |    |
| GNU Rad    | io           |                                      | 88 |
| 4.3.1.     | Transmisor   | frecuencia modulada banda ancha      | 89 |
|            | 4.3.1.1.     | Wav file source transmisor WBFM 9    | 00 |
|            | 4.3.1.2.     | Trottle transmisor WBFM 9            | 00 |
|            | 4.3.1.3.     | AGC2 transmisor WBFM9                | 11 |
|            | 4.3.1.4.     | Band pass filter transmisor WBFM 9   | 11 |
|            | 4.3.1.5.     | WBFM transmit transmisor WBFM 9      | 22 |
|            | 4.3.1.6.     | TCP sink transmisor WBFM9            | 33 |
|            | 4.3.1.7.     | WX GUI FFT sink transmisor WBFM . 9  | 33 |
|            | 4.3.1.8.     | Variable transmisor WBFM9            | 44 |
| 4.3.2.     | Transmisor   | frecuencia modulada banda angosta. 9 | 55 |
|            | 4.3.2.1.     | Wav file source transmisor NBFM 9    | 66 |
|            | 4.3.2.2.     | Trottle transmisor NBFM9             | 66 |

4.3.

|      |          | 4.3.2.3.    | AGC2 transmisor NBFM977              |
|------|----------|-------------|--------------------------------------|
|      |          | 4.3.2.4.    | Band pass filter transmisor NBFM98   |
|      |          | 4.3.2.5.    | NBFM transmit transmisor NBFM98      |
|      |          | 4.3.2.6.    | TCP <i>sink</i> transmisor NBFM99    |
|      |          | 4.3.2.7.    | WX GUI FFT sink transmisor NBFM.1000 |
|      |          | 4.3.2.8.    | Variable transmisor NBFM1011         |
|      | 4.3.3.   | Receptor    | frecuencia modulada1022              |
|      |          | 4.3.3.1.    | Variables receptor FM1022            |
|      |          | 4.3.3.2.    | RTL-SDR source receptor FM1033       |
|      |          | 4.3.3.3.    | Low pass filter receptor FM1044      |
|      |          | 4.3.3.4.    | WBFM demod receptor FM1044           |
|      |          | 4.3.3.5.    | Rational resampler receptor FM1055   |
|      |          | 4.3.3.6.    | Audio sink receptor FM1066           |
|      |          | 4.3.3.7.    | WX GUI FFT sink receptor FM1066      |
| 4.4. | Práctica | 4: modulaci | ón BPSK 10707                        |
|      | 4.4.1.   | Modulado    | r BPSK10808                          |
|      |          | 4.4.1.1.    | Signal source modulador BPSK 10909   |
|      |          | 4.4.1.2.    | Add constant modulador BPSK1100      |
|      |          | 4.4.1.3.    | Multiply modulador BPSK1111          |
|      |          | 4.4.1.4.    | Variable modulador BPSK1111          |
|      |          | 4.4.1.5.    | WX GUI scope sink modulador BPSK     |
|      |          |             | 1122                                 |
| 4.5. | Práctica | 5: modulaci | ón QPSK1133                          |
|      | 4.5.1.   | Modulació   | on QPSK1133                          |
|      |          | 4.5.1.1.    | Vector source modulador QPSK1144     |
|      |          | 4.5.1.2.    | Repack bits modulador QPSK1144       |
|      |          | 4.5.1.3.    | PSK mod modulador QPSK1155           |
|      |          | 4.5.1.4.    | Multiply modulador QPSK 11616        |
|      |          | 4.5.1.5.    | Signal source modulador QPSK 11616   |

|      |          | 4.5.1.6.   | Variable modulador QPSK       | 11717                 |
|------|----------|------------|-------------------------------|-----------------------|
|      |          | 4.5.1.7.   | WX GUI constellation sink mod | Julador               |
|      |          |            | QPSK                          | 11717                 |
| 4.6. | Práctica | 6: modulac | ión ASK                       | 11818                 |
|      | 4.6.1.   | Modulado   | or ASK                        | 11919                 |
|      |          | 4.6.1.1.   | Signal source transmisor ASK  | 1200                  |
|      |          | 4.6.1.2.   | Trottle transmisor ASK        | 1211                  |
|      |          | 4.6.1.3.   | Multiply transmisor ASK       | 1222                  |
|      |          | 4.6.1.4.   | Add constant transmisor ASK.  | 1222                  |
|      |          | 4.6.1.5.   | WX GUI FFT sink transmisor A  | SK 1233               |
|      |          | 4.6.1.6.   | TCP sink transmisor ASK       | 1244                  |
|      |          | 4.6.1.7.   | Variable transmisor ASK       | 1255                  |
| 4.7. | Práctica | 7: modulac | ión FSK                       | 12626                 |
|      | 4.7.1.   | Modulado   | or FSK                        | 12626                 |
|      |          | 4.7.1.1.   | Signal source modulador FSK   | 12727                 |
|      |          | 4.7.1.2.   | Throttle modulador FSK        | 12929                 |
|      |          | 4.7.1.3.   | Not modulador FSK             | 12929                 |
|      |          | 4.7.1.4.   | Short to float modulador FSK  | 1300                  |
|      |          | 4.7.1.5.   | Multiply modulador FSK        | 1300                  |
|      |          | 4.7.1.6.   | Add modulador FSK             | 1311                  |
|      |          | 4.7.1.7.   | Variable modulador FSK        | 1311                  |
|      |          | 4.7.1.8.   | WX GUI scope sink modulador   | <sup>.</sup> FSK 1322 |
| 4.8. | Práctica | 8: modulac | ión QAM                       | 1322                  |
|      | 4.8.1.   | Modulado   | or QAM                        | 1333                  |
|      |          | 4.8.1.1.   | Vector source modulador QAN   | l 1344                |
|      |          | 4.8.1.2.   | Repack bits modulador QAM     | 1344                  |
|      |          | 4.8.1.3.   | QAM mod modulador QAM         | 13535                 |
|      |          | 4.8.1.4.   | Multiply modulador QAM        | 13636                 |
|      |          | 4.8.1.5.   | Signal source modulador QAM   | 13636                 |
|      |          |            |                               |                       |

| 4.8.1.6. | Variable modulador QAM 13737        |
|----------|-------------------------------------|
| 4.8.1.7. | WX GUI constellation sink modulador |
|          | QAM13737                            |

| CONCLUSIONES    | 13939 |
|-----------------|-------|
| RECOMENDACIONES | 1411  |
| BIBLIOGRAFÍA    | 1433  |
| ANEXOS          | 1455  |

VIII

# ÍNDICE DE ILUSTRACIONES

#### FIGURAS

| 1.  | Onda moduladora AM                                  | 3  |
|-----|-----------------------------------------------------|----|
| 2.  | Onda portadora AM                                   | 3  |
| 3.  | Onda modulada AM                                    | 4  |
| 4.  | Amplitud modulada en el dominio de la frecuencia    | 5  |
| 5.  | 50 % de índice de modulación AM                     | 6  |
| 6.  | 100 % de índice de modulación AM                    | 6  |
| 7.  | 150 % de índice de modulación AM                    | 7  |
| 8.  | Onda moduladora FM                                  | 10 |
| 9.  | Onda portadora FM                                   | 10 |
| 10. | Onda modulada FM                                    | 11 |
| 11. | Diagrama de constelaciones                          | 12 |
| 12. | Onda portadora desfasada 0°                         | 13 |
| 13. | Onda portadora desfasada 180°                       | 14 |
| 14. | Diagrama de constelaciones BPSK 0° y 180°           | 14 |
| 15. | Onda portadora desfasada 45°                        | 15 |
| 16. | Onda portadora desfasada 135°                       | 15 |
| 17. | Onda portadora desfasada 225°                       | 16 |
| 18. | Onda portadora desfasada 315°                       | 16 |
| 19. | Diagrama de constelaciones BPSK 45° 135° 225° 315°  | 17 |
| 20. | Ejemplo de gráfica representando un 1 lógico en FSK | 18 |
| 21. | Ejemplo de gráfica representando un 0 lógico en FSK | 18 |
| 22. | Ejemplo de gráfica representando un 1 lógico en ASK | 19 |
| 23. | Ejemplo de gráfica representando un 0 lógico en ASK | 19 |

| 24. | Modulación PCM                                          |    |
|-----|---------------------------------------------------------|----|
| 25. | Onda portadora desfasada 45°                            | 21 |
| 26. | Onda portadora desfasada 135°                           | 22 |
| 27. | Onda portadora desfasada 225°                           | 22 |
| 28. | Onda portadora desfasada 315°                           | 23 |
| 29. | Diagrama de constelaciones QPSK 45° 135° 225° 315°      | 23 |
| 30. | Onda portadora desfasada 45° con amplitud A             | 24 |
| 31. | Onda portadora desfasada 135° con amplitud A            | 25 |
| 32. | Onda portadora desfasada 225° con amplitud A            | 25 |
| 33. | Onda portadora desfasada 315° con amplitud A            |    |
| 34. | Onda portadora desfasada 45° con amplitud 2A            |    |
| 35. | Onda portadora desfasada 135° con amplitud 2A           | 27 |
| 36. | Onda portadora desfasada 225° con amplitud 2A           | 27 |
| 37. | Onda portadora desfasada 315° con amplitud 2A           |    |
| 38. | Diagrama de constelaciones 8QAM                         |    |
| 39. | Diagrama esquemático módulo USB DVB-T basado en el chip |    |
|     | RTL2832u                                                |    |
| 40. | Módulo USB DVB-T basado en el chip RTL2832u             | 30 |
| 41. | Raspberry pi 3B+                                        | 32 |
| 42. | Interfaz GQRX Ubuntu                                    | 33 |
| 43. | Interfaz SDR#                                           |    |
| 44. | Interfaz RPITX Raspberry pi                             | 35 |
| 45. | Interfaz GNU Radio                                      |    |
| 46. | Bloque fuente RTL-SDR                                   | 37 |
| 47. | Variable                                                |    |
| 48. | Audio source                                            | 38 |
| 49. | Rational resampler                                      | 38 |
| 50. | TCP sink                                                |    |
| 51. | Audio sink                                              | 40 |

| 52. | WX GUI FFT s                                       | sink                                             | 40    |  |
|-----|----------------------------------------------------|--------------------------------------------------|-------|--|
| 53. | Radio enlace                                       |                                                  | 41    |  |
| 54. | Patrón de radi                                     | ación direccional 2 dimensiones                  | 44    |  |
| 55. | Patrón de radi                                     | ación direccional 3 dimensiones                  | 45    |  |
| 56. | Patrón de radi                                     | ación antena omnidireccional 2 dimensiones       | 46    |  |
| 57. | Patrón de radi                                     | ación antena omnidireccional 3 dimensiones       | 46    |  |
| 58. | Tipos de polar                                     | ización                                          | 49    |  |
| 59. | Dipolo                                             |                                                  | 50    |  |
| 60. | Patrón de radi                                     | ación dipolo                                     | 51    |  |
| 61. | Antena Yagi                                        |                                                  | 52    |  |
| 62. | Arreglo de ant                                     | enas planas circular                             | 53    |  |
| 63. | Antena tipo bo                                     | ocina                                            | 54    |  |
| 64. | Antena parabó                                      | ólica                                            | 54    |  |
| 65. | Zonas de Fres                                      | snell                                            | 56    |  |
| 66. | GPIO pinout Raspberry pi 357                       |                                                  |       |  |
| 67. | Diagrama de bloques transmisor NBFM con GNURadio58 |                                                  |       |  |
| 68. | Diagrama de b                                      | ploques receptor de señales de radio frecuencias | ; con |  |
|     | GNU radio                                          |                                                  | 59    |  |
| 69. | Instalacion libr                                   | rería <i>git</i>                                 | 62    |  |
| 70. | Instalación CA                                     | Nake                                             | 62    |  |
| 71. | Instalacion libu                                   | usb                                              | 63    |  |
| 72. | Instalación bu                                     | ild-essential                                    | 64    |  |
| 73. | Gitclone                                           |                                                  | 64    |  |
| 74. | Mkdir build                                        |                                                  | 65    |  |
| 75. | CMAKE                                              |                                                  | 66    |  |
| 76. | Make                                               |                                                  | 66    |  |
| 77. | Make Install                                       |                                                  | 67    |  |
| 78. | ldconfig                                           |                                                  | 67    |  |
| 79. | Rtl-sdr.rules                                      |                                                  | 68    |  |

| 80.  | Directorio modprobe.d                               |    |
|------|-----------------------------------------------------|----|
| 81.  | Blacklist-rtl.conf                                  | 69 |
| 82.  | Contenido Blacklist-rtl.conf                        |    |
| 83.  | Instalación GNURADIO                                |    |
| 84.  | Instalación GQRX                                    | 71 |
| 85.  | Configuración GQRX                                  | 71 |
| 86.  | Prueba GQRX                                         | 72 |
| 87.  | Gitclone RPITX                                      |    |
| 88.  | Instalación RPITX                                   | 73 |
| 89.  | Easytest RPITX 1                                    | 74 |
| 90.  | Easytest RPITX 2                                    | 74 |
| 91.  | Easytest RPITX 3                                    | 75 |
| 92.  | Diagrama de bloques transmisor amplitud modulada    |    |
| 93.  | Parámetros wav file source transmisor AM            | 77 |
| 94.  | Parámetros float to complex transmisor AM           |    |
| 95.  | Parámetros Add constant transmisor AM               |    |
| 96.  | Parámetros signal source transmisor AM              | 79 |
| 97.  | Parámetros trottle transmisor AM                    | 80 |
| 98.  | Parámetros multiply transmisor AM                   | 80 |
| 99.  | Parámetros WX GUI FFT sink transmisor AM            |    |
| 100. | Parámetros TCP sink transmisor AM                   |    |
| 101. | Parámetros variable transmisor AM                   |    |
| 102. | Diagrama de bloques receptor modulación en amplitud |    |
| 103. | Parámetros variable 1 receptor AM                   |    |
| 104. | Parámetros variable 2 receptor AM                   |    |
| 105. | Parámetros RTL-SDR source receptor AM               | 85 |
| 106. | Parámetros AM demod receptor AM                     |    |
| 107. | Parámetros rational resampler receptor AM           |    |
| 108. | Parámetros WX GUI FFT sink receptor AM              |    |

| 109. | Parámetros audio sink receptor AM           |    |
|------|---------------------------------------------|----|
| 110. | Diagrama de bloques transmisor WBFM         |    |
| 111. | Parámetros wav file source transmisor WBFM  | 90 |
| 112. | Parámetros trottle transmisor WBFM          |    |
| 113. | Parámetros AGC2 transmisor WBFM             | 91 |
| 114. | Parámetros band pass filter transmisor WBFM |    |
| 115. | Parámetros WBFM transmit transmisor WBFM    |    |
| 116. | Parámetros TCP sink transmisor WBFM         | 93 |
| 117. | Parámetros WX GUI FFT sink transmisor WBFM  | 94 |
| 118. | Parámetro variable transmisor WBFM          | 95 |
| 119. | Diagrama de bloques transmisor NBFM         | 95 |
| 120. | Parámetros wav file source transmisor NBFM  | 96 |
| 121. | Parámetros trottle transmisor NBFM          |    |
| 122. | Parámetros AGC2 transmisor NBFM             |    |
| 123. | Parámetros band pass filter transmisor NBFM |    |
| 124. | Parámetros NBFM transmit transmisor NBFM    |    |
| 125. | Parámetros TCP sink transmisor NBFM         |    |
| 126. | Parámetros WX GUI FFT sink transmisor NBFM  |    |
| 127. | Parámetros variable transmisor NBFM         |    |
| 128. | Diagrama de bloques receptor FM             |    |
| 129. | Parámetros variable 1 receptor FM           |    |
| 130. | Parámetros variable 2 receptor FM           |    |
| 131. | Parámetros RTL-SDR source receptor AM       |    |
| 132. | Parámetros low pass filter receptor FM      |    |
| 133. | Parámetros WBFM demod receptor FM           |    |
| 134. | Parámetros rational resampler receptor FM   |    |
| 135. | Parámetros audio sink receptor FM           |    |
| 136. | Parámetros WX GUI FFT sink receptor FM      |    |
| 137. | Diagrama de bloques modulador BPSK          |    |

| 138. | Parámetros signal source 1 modulador BPSK           | 109 |
|------|-----------------------------------------------------|-----|
| 139. | Parámetros signal source 2 modulador BPSK           | 109 |
| 140. | Parámetros multiply constant modulador BPSK         | 110 |
| 141. | Parámetros add constant modulador BPSK              | 110 |
| 142. | Parámetros multiply modulador BPSK                  | 111 |
| 143. | Parámetros variable modulador BPSK                  | 111 |
| 144. | Parámetros WX GUI scope sink modulador BPSK         | 112 |
| 145. | Diagrama de bloques modulador QPSK                  | 113 |
| 146. | Parámetros vector source modulador QPSK             | 114 |
| 147. | Parámetros repack bits modulador QPSK               | 115 |
| 148. | Parámetros PSK mod modulador QPSK                   | 115 |
| 149. | Parámetros multiply modulador QPSK                  | 116 |
| 150. | Parámetros signal source modulador QPSK             | 116 |
| 151. | Parámetros variable modulador QPSK                  | 117 |
| 152. | Parámetros WX GUI constellation sink modulador QPSK | 118 |
| 153. | Diagrama de bloques transmisor ASK                  | 119 |
| 154. | Parámetros signal source 1 transmisor ASK           | 120 |
| 155. | Parámetros signal source 2 transmisor ASK           | 120 |
| 156. | Parámetros signal source 3 transmisor ASK           | 121 |
| 157. | Parámetros trottle transmisor ASK                   | 121 |
| 158. | Parámetros multiply transmisor ASK                  | 122 |
| 159. | Parámetros add constant transmisor ASK              | 123 |
| 160. | Parámetros WX GUI FFT sink transmisor ASK           | 124 |
| 161. | Parámetros TCP <i>sink</i> transmisor ASK           | 125 |
| 162. | Parámetros variable transmisor ASK                  | 125 |
| 163. | Diagrama de bloques modulador FSK                   | 126 |
| 164. | Parámetros signal source 1 modulador FSK            | 127 |
| 165. | Parámetros signal source 2 modulador FSK            | 128 |
| 166. | Parámetros signal source 3 modulador FSK            | 128 |

| 167. | Parámetros throttle modulador FSK                  | 129 |
|------|----------------------------------------------------|-----|
| 168. | Parámetros not modulador FSK                       | 129 |
| 169. | Parámetros short to float modulador FSK            | 130 |
| 170. | Parámetros multiply modulador FSK                  | 130 |
| 171. | Parámetros add modulador FSK                       | 131 |
| 172. | Parámetros variable modulador FSK                  | 131 |
| 173. | Parámetros WX GUI scope sink modulador FSK         | 132 |
| 174. | Diagrama de bloques modulador QAM                  | 133 |
| 175. | Parámetros vector source modulador QAM             | 134 |
| 176. | Parámetros repack bits modulador QAM               | 135 |
| 177. | Parámetros QAM mod modulador QAM                   | 135 |
| 178. | Parámetros multiply modulador QAM                  | 136 |
| 179. | Parámetros signal source modulador QAM             | 136 |
| 180. | Parámetros variable modulador QAM                  | 137 |
| 181. | Parámetros WX GUI constellation sink modulador QAM | 138 |

### TABLAS

| Ganancias y pérdidas en un radio enlace | .42                                                                                                    |
|-----------------------------------------|----------------------------------------------------------------------------------------------------|
| División del espectro electromagnético  | .42                                                                                                    |
| Rango de operación antenas              | .49                                                                                                    |
| Parámetros dipolo elemental             | .51                                                                                                    |
| Comparación de antenas                  | .55                                                                                                    |
|                                         | Ganancias y pérdidas en un radio enlace<br>División del espectro electromagnético<br>Rango de operación antenas<br>Parámetros dipolo elemental<br>Comparación de antenas |

XVI

# LISTA DE SÍMBOLOS

| Símbolo | Significado                                        |
|---------|----------------------------------------------------|
| ARM     | Advance RISC machine                               |
| AM      | Amplitud modulada                                  |
| ASK     | Amplitude shift key (modulación por desplazamiento |
|         | de amplitud)                                       |
| BPSK    | Binary phase shift key                             |
| Δ       | Delta                                              |
| DSB     | Double side band (doble banda lateral)             |
| f       | Frecuencia                                         |
| FM      | Frecuencia modulada                                |
| GPIO    | General purpouse in/out pin                        |
| =       | Igualdad                                           |
| m       | Índice de modulación                               |
| kHz     | Kilohertz                                          |
| MHz     | Megahertz                                          |
| *       | Multiplicación                                     |
| PM      | Phase modulation (modulación en fase)              |
| PSK     | Phase shift key (modulación por desplazamiento de  |
|         | fase)                                              |
| PCM     | Pulse code modulation (modulación por código de    |
|         | pulso)                                             |
| QAM     | Quadrature amplitude modulation (modulación de     |
|         | amplitud en cuadratura)                            |

| QPSK | Quadrature     | pase            | shift    | key     | (modulación | por |
|------|----------------|-----------------|----------|---------|-------------|-----|
|      | desplazamier   | nto de fa       | ise en d | cuadra  | tura)       |     |
| SSB  | Simple side b  | <i>band</i> (ba | nda lat  | eral úr | nica)       |     |
| +    | Suma           |                 |          |         |             |     |
| ТСР  | Transfer clier | nt protoc       | ol       |         |             |     |
| USB  | Universal ser  | ial bus         |          |         |             |     |

### GLOSARIO

| Binario    | Que está compuesto de 2 elementos.                                                                          |
|------------|----------------------------------------------------------------------------------------------------|
| Bit        | En informática y otras disciplinas, unidad mínima de información que puede tener solo dos valores: 1 o 0.   |
| Compilar   | Traducir con un compilador un programa en lenguaje de alto nivel a lenguaje de máquina.                     |
| Constante  | Que tiene un valor fijo en un cálculo o proceso.                                                            |
| Desfase    | Diferencia de fase entre dos fenómenos periódicos de<br>la misma frecuencia.                                |
| Driver     | Controlador.                                                                                                |
| Ecuación   | Igualdad entre 2 expresiones.                                                                               |
| Enlace     | Elemento que permite acceder automáticamente a otro documento o parte de este.                              |
| Fase       | Indica la situación instantánea en el ciclo.                                                                |
| Frecuencia | Número de vibraciones, ondas o ciclos de un fenómeno periódico, realizado en una unidad de tiempo definida. |

Hardware Conjunto de elementos físicos o materiales que comprenden un sistema informático.

Librería Conjunto de implementaciones funcionales, codificadas en un lenguaje de programación, que ofrece una interfaz bien definida para la funcionalidad que se invoca.

Onda Conjunto de partículas que, en la propagación del movimiento vibratorio dentro de un medio o cuerpo elástico; se encuentran en fases distintas intermedias entre dos fases iguales.

Onda producida por cargas eléctricas en movimiento.

electromagnética

Oscilador Aparato para producir corrientes oscilatorias, especialmente el que se usa en radiotelegrafía y radiotelefonía.

Radiación Emisión de energía o de partículas que producen algunos cuerpos y que se propagan a través del espacio.

**Recepción** Acción de recibir.

Señal Onda electromagnética que permite transmitir información a un circuito electrónico.

ΧХ

- Sistema Conjunto de elementos o partes coordinadas que responden a una ley, o que, ordenadamente relacionadas entre sí, contribuyen a determinado objeto o función.
- SoftwareConjunto de programas y rutinas que permiten a la<br/>computadora realizar determinadas tareas.
- TelecomunicacionesSistema de comunicación a distancia que se realiza<br/>por medios eléctricos o electromagnéticos.
- Transmisión Acción de transmitir.
- VariableSímbolo que representa el conjunto de valores quepuede tomar una determinada magnitud.

XXII

#### RESUMEN

El trabajo de graduación que a continuación se presenta consta de 4 capítulos. En el primero se da a conocer la teoría básica de comunicaciones, comprendida por los principales esquemas de modulación, entre ellos los esquemas de modulación digitales y analógicos.

En el segundo capítulo se presentan las herramientas de software y hardware necesarias para la implementación de la tecnología radio definida por software, utilizando un módulo USB basado en el chip RTL 2832u y una Raspberry pi versión 3 b+. En el tercero se describe la teoría necesaria para trabajar con sistemas de telecomunicaciones, los distintos tipos de antenas, así como la implementación de un radio enlace a nivel de laboratorio, utilizando la tecnología de radio definida por software.

Por último, en el cuarto capítulo, se presenta una serie de prácticas aplicables al laboratorio de Comunicaciones 1, en las cuales se busca la demostración de los distintos esquemas de modulación presentados en el capítulo 1, utilizando la tecnología radio definida por software.

### **OBJETIVOS**

#### General

Implementar la tecnología de radio definida por software, utilizando el módulo basado en el chip Realtek RTL2832u y una Raspberry pi versión 3, para su utilización en sistemas de telecomunicaciones.

#### Específicos

- 1. Presentar los fundamentos de la modulación de señales en sistemas de telecomunicaciones electrónicas.
- 2. Presentar la tecnología radio definida por software y las herramientas necesarias para su implementación.
- Presentar un enlace en sistemas de telecomunicaciones, utilizando el módulo RTL 2832u y Raspberry pi 3.
- 4. Documentar y proponer prácticas aplicables al laboratorio del curso de Comunicaciones 1.
## **INTRODUCCIÓN**

En la carrera de Ingeniería Electrónica de la Facultad de Ingeniería de la Universidad de San Carlos, se tiene una serie de cursos dedicados al área de comunicaciones electrónicas, en los cuales establece que la tecnología de radio definida por software es muy útil como herramienta de laboratorio; la poca disponibilidad de recursos y fuentes de información, así como la barrera del idioma, ya que el material disponible se encuentra en inglés, representan un gran obstáculo para que el estudiante pueda llevar a cabo la demostración de los conceptos aprendidos en el curso, como los distintos esquemas de modulación, aplicando la tecnología de radio definida por software.

La tecnología de radio definida por software permite trabajar los sistemas de radiocomunicación para la transmisión de información, aplicando la menor cantidad de hardware, implementando la mayoría de los componentes y utilizando herramientas de software.

Teniendo en cuenta esto, se presenta una serie de prácticas, implementando dicha tecnología en la que se aplican los conocimientos del curso para mejorar y agilizar el proceso de aprendizaje, realizando la demostración de la teoría.

XXVIII

## 1. FUNDAMENTOS DE LA MODULACIÓN DE SEÑALES EN SISTEMAS DE TELECOMUNICACIONES ELECTRÓNICAS

A continuación, se define en qué consiste la modulación, así como los esquemas más utilizados y sus fundamentos básicos.

### 1.1. Modulación

Consiste en una serie de procesos con los cuales se busca modificar o alterar parámetros de una onda portadora, siendo los parámetros a modificar: la amplitud, frecuencia y fase. Modular una onda permite aprovechar el medio de transmisión, haciendo posible enviar información de un punto a otro, utilizando una onda electromagnética de alta frecuencia, buscando aprovechar el canal de transmisión, al mismo tiempo que se busca eliminar la interferencia que pueda generar una onda sobre otra y el ruido generado en el medio de transmisión. Cuando se hace referencia a modulación deben considerarse 3 ondas:

- Moduladora
- Portadora
- Modulada

La onda moduladora es el mensaje o información que se desea procesar en el sistema, con el objetivo de ser enviada de un punto A hacia un punto B, usualmente utilizando una onda portadora; siendo esta una onda electromagnética de alta frecuencia para su transmisión. La onda portadora, normalmente, es una onda sinusoidal; esta será modificada, ya sea en amplitud, en frecuencia o ambas, dependiendo del esquema de modulación que se desee aplicar; dichas modificaciones serán en función a la onda moduladora y darán como resultado una onda modulada. La onda portadora debe ser de una frecuencia mucho mayor a la moduladora.

Una onda modulada es la portadora, pero alterada en función de la onda moduladora; en sistemas de comunicaciones se puede encontrar la modulación en amplitud y modulación angular; se puede trabajar una combinación de ambas, dependiendo de la aplicación o necesidades del sistema de transmisión.

En sistemas de telecomunicaciones, es posible trabajar esquemas de modulación analógicos y digitales.

#### 1.2. Modulación analógica

La modulación analógica consiste en procesar una onda continua en el tiempo como onda moduladora, empleando tanto la modulación en amplitud como la angular.

#### 1.2.1. Modulación en amplitud

La amplitud modulada o AM, es uno de los esquemas de modulación más sencillos que existen; haciendo referencia al proceso de modulación y demodulación de la onda, se tiene que ambas etapas pueden trabajarse con circuitos muy simples, por ende, económicos. En la modulación por amplitud, se deben tomar en cuenta las 3 ondas mencionadas: onda moduladora, visualizada gráficamente en la figura 1, onda portadora, visualizada gráficamente en la figura 2 y la onda modulada, visualizada gráficamente en la figura 3.

2

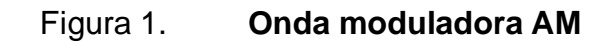

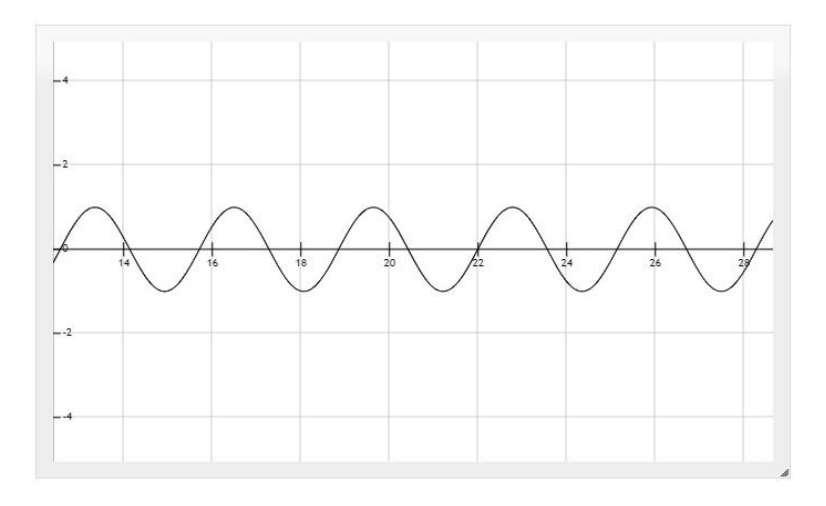

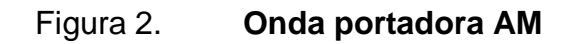

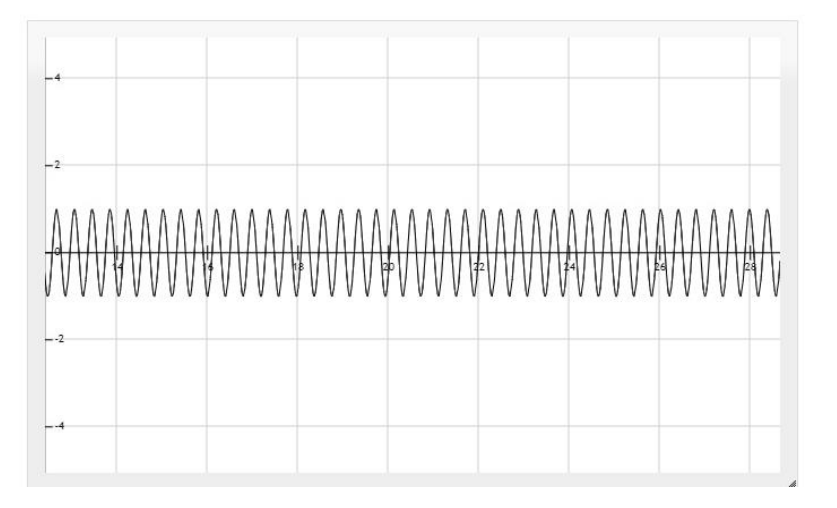

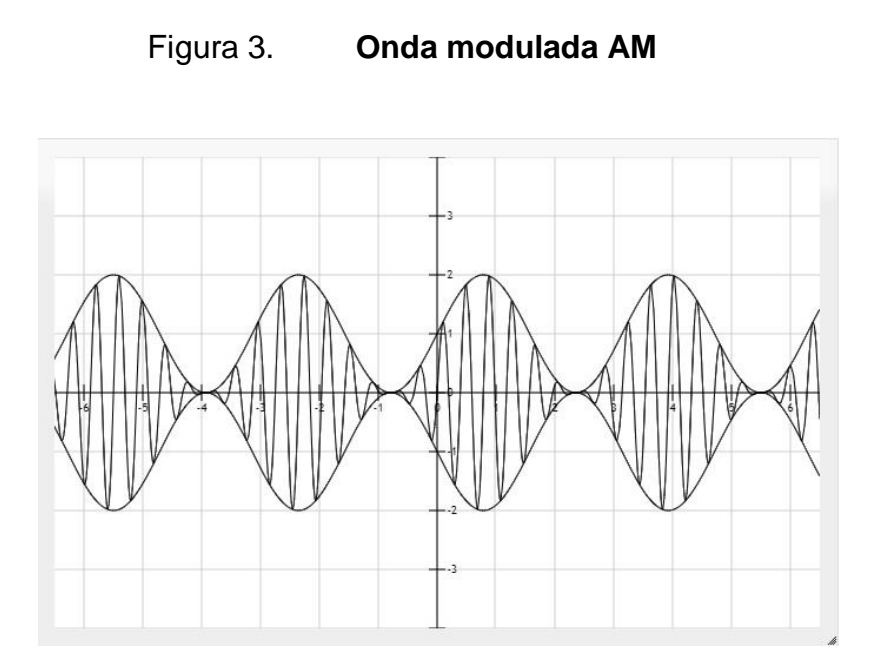

Matemáticamente se puede expresar la onda portadora como:

$$p(t) = A_p Sen(w_p t)$$

Y la onda moduladora puede ser representada como:

$$x(t) = A_x Sen(w_x t)$$

Para obtener como resultante la ecuación que representa a una señal modulada en amplitud, se expresa matemáticamente de la siguiente manera:

$$y(t) = A_p(1 + x(t))Sen(w_p t)$$

$$y(t) = A_p(1 + A_x Sen(w_x t) Sen(w_p t))$$

Al observar una onda modulada en amplitud en el dominio de la frecuencia, se puede advertir la distribución de las potencias y cómo es que aparecen dos bandas laterales, una superior y una inferior, conteniendo la información. Se observa también que la onda portadora disipa una gran cantidad de potencia, gracias a esto surgen dos esquemas: modulación en amplitud de banda lateral única con portadora suprimida o SSB SC y modulación en amplitud de doble banda lateral con portadora suprimida.

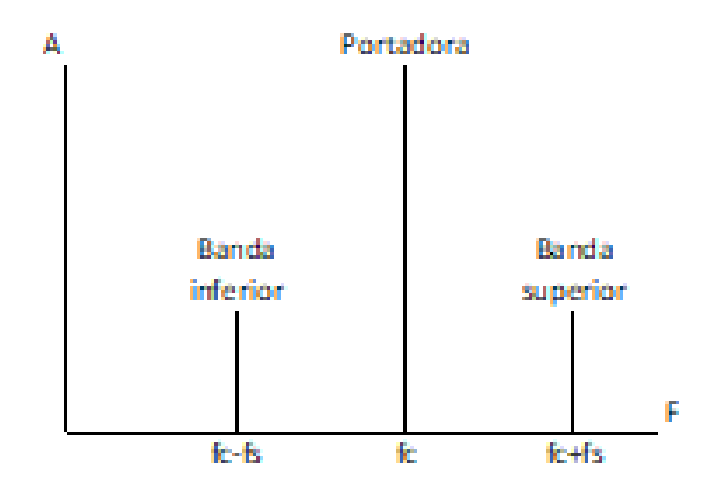

Figura 4. Amplitud modulada en el dominio de la frecuencia

Fuente: elaboración propia, empleando Paint.

#### 1.2.1.1. Índice de modulación

El índice de modulación en AM, es un parámetro que indica el porcentaje o grado en el que la señal moduladora afecta a la amplitud de la onda portadora. Matemáticamente, el índice de modulación en amplitud puede ser calculado con la siguiente relación:

$$m = \frac{A_x}{A_p}$$

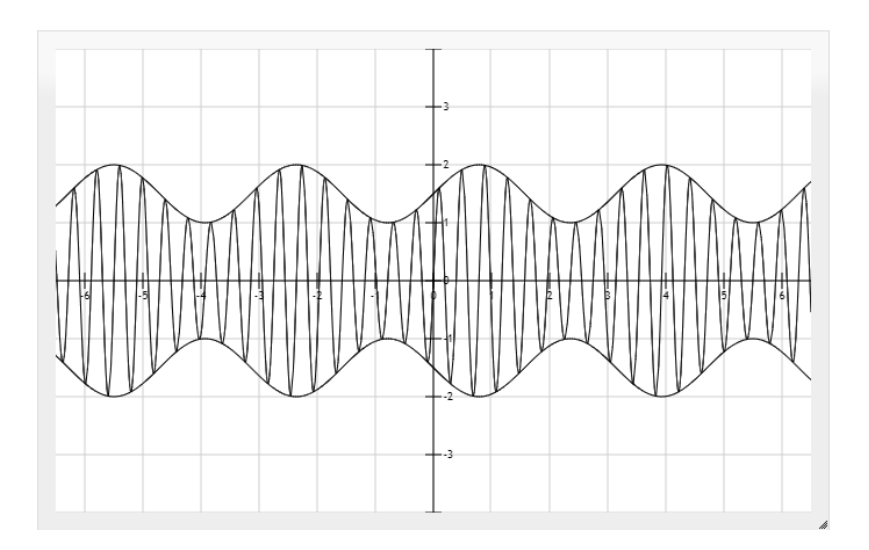

## Figura 5. 50 % de índice de modulación AM

Fuente: elaboración propia, empleando herramienta para graficar funciones http://fooplot.com/.

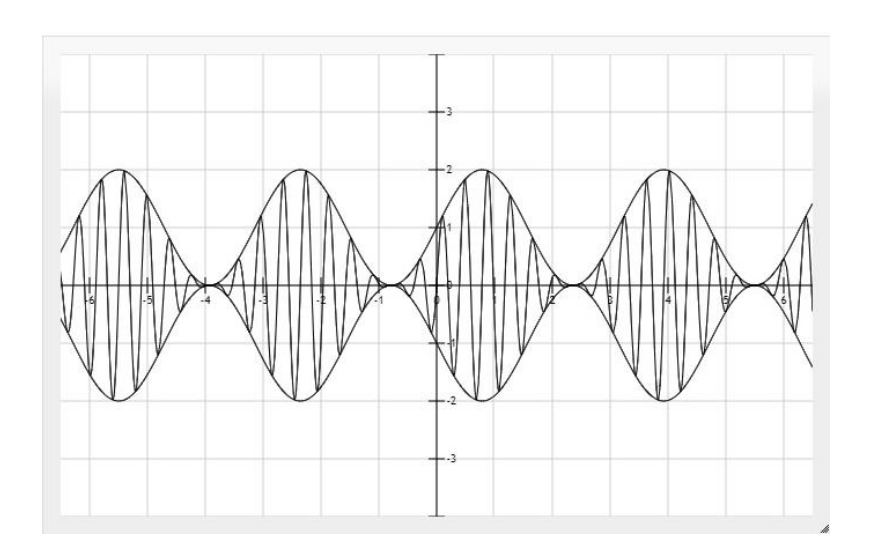

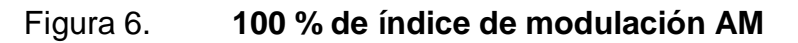

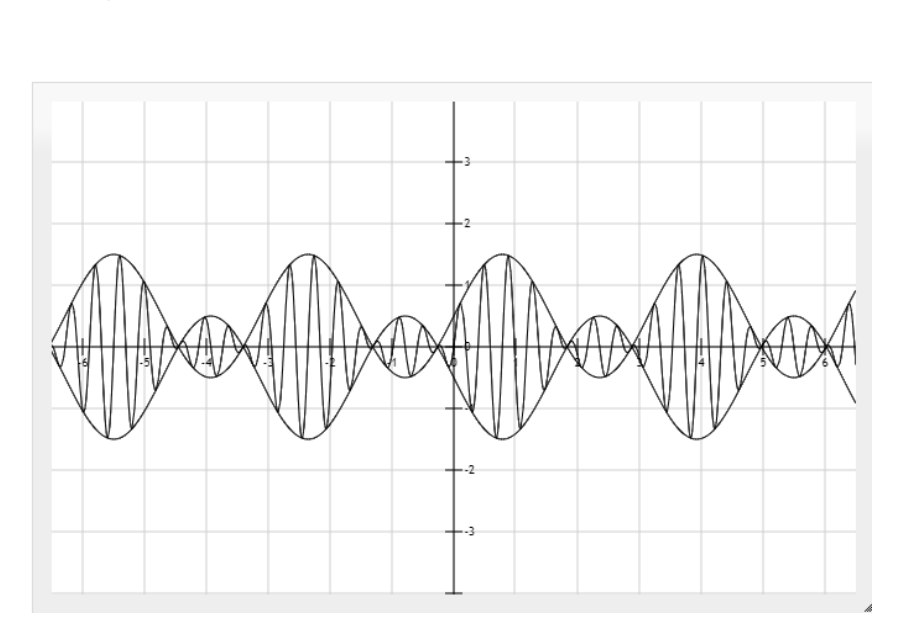

#### Figura 7. 150 % de índice de modulación AM

Fuente: elaboración propia, empleando herramienta para graficar funciones http://fooplot.com/.

#### 1.2.1.2. Modulación banda lateral única SSB SC

La modulación de banda lateral única con portadora suprimida o *simple side band supressed carrier,* por sus siglas en inglés SSB SC; al trabajar la transmisión de una onda modulada en amplitud se debe considerar la potencia necesaria para su transmisión; al evaluar la potencia en porcentaje, se tiene que el 50 % de la potencia total transmitida se encuentra en una onda senoidal con frecuencia constante, siendo esta la portadora; 25 % de la potencia es utilizada para transmitir la información que se desea enviar, conocida como onda moduladora; dicha onda es enviada dos veces, la primera en una banda de frecuencias ligeramente menor a la frecuencia de la onda portadora y la segunda, en una banda de frecuencias ligeramente mayor a la frecuencia de la onda portadora.

Por medio de una serie de filtros previos a la transmisión, un transmisor SSB puede eliminar una de las bandas, así como la portadora. Al trabajar la recepción y demodulación de una señal en SSB es necesario contar con un oscilador que opere a la frecuencia de la onda portadora, para ser agregada a la señal y reconstruir el mensaje a partir de una de las bandas recibidas.

#### 1.2.1.3. Modulación doble banda lateral DSB SC

La modulación de banda lateral doble con portadora suprimida o *double side band supressed carrier,* por sus siglas en inglés DSB SC, es similar al funcionamiento de la modulación de banda lateral simple, con la diferencia de que un transmisor DSB SC se encargará de eliminar solamente la portadora previamente a la transmisión, enviando solamente la onda modulada sin la onda portadora; de tal manera que se consigue optimizar la potencia del transmisor sin alterar la información. En la recepción de DSB SC, al igual en SSB SC, se debe trabajar con un oscilador, ya que la onda portadora, necesaria para la demodulación, no fue transmitida.

#### 1.2.2. Modulación angular

Para mejorar la susceptibilidad al ruido de los sistemas de comunicaciones, se buscó procesar la información de tal manera que la señal modulada, al ser transmitida por medio de radio frecuencia, fuera menos afectada por condiciones ajenas al sistema; teniendo que al mantener una amplitud constante y variando la frecuencia o la fase de la onda portadora, se puede obtener una onda modulada prácticamente inmune al ruido, debido a que en la transmisión es muy difícil poder variar estos parámetros, mientras que la amplitud sí puede variar con facilidad.

#### 1.2.2.1. Modulación de fase

Modulación de fase o *phase modulation*, también conocida como PM, consiste en la variación de fase de la onda portadora, variando de manera directamente proporcional a la onda moduladora. Este esquema de modulación es muy poco utilizado debido a la complejidad que representa la modulación y demodulación de la misma. Una onda modulada en fase puede ser representada matemáticamente por la siguiente ecuación:

$$y(t) = A_p Sen(w_p t + w_i t)$$

Donde:

y(t) = onda modulada

Ap = amplitud onda portadora

wit =  $Np^*x(t)$ 

x(t) = onda moduladora

Np = índice de modulación de fase

#### 1.2.2.1.1. Modulación de frecuencia

La modulación en frecuencia o *frequency modulation*, modulación angular, consiste en variar la frecuencia de la onda portadora, proporcionalmente a la amplitud de la onda moduladora. Su principal característica es una teórica inmunidad al ruido, ya que, al ser demodulada una onda modulada en frecuencia, se toman las variaciones en la frecuencia y no la amplitud de la onda, la cual es sumamente afectada por condiciones externas al sistema. La modulación en frecuencia se puede trabajar tanto en modulación en frecuencia de banda ancha, también conocida como WBFM, como en frecuencia de banda angosta, conocida como NBFM.

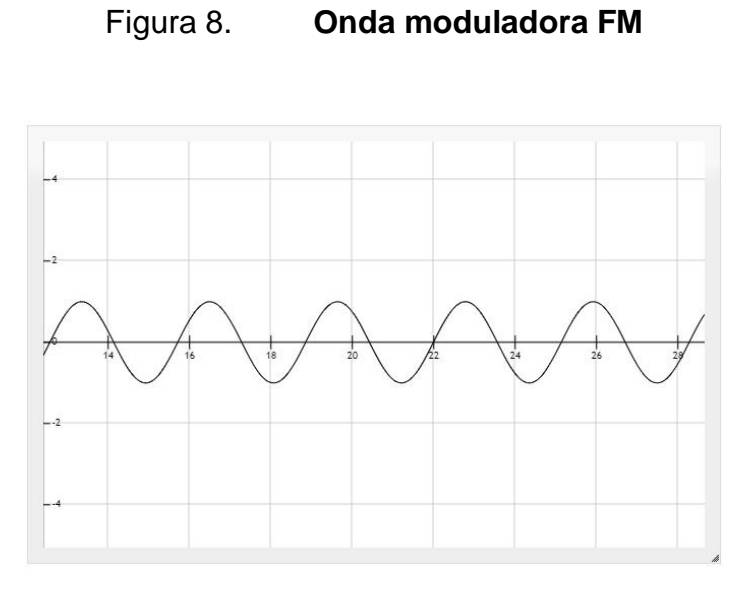

Figura 9. Onda portadora FM

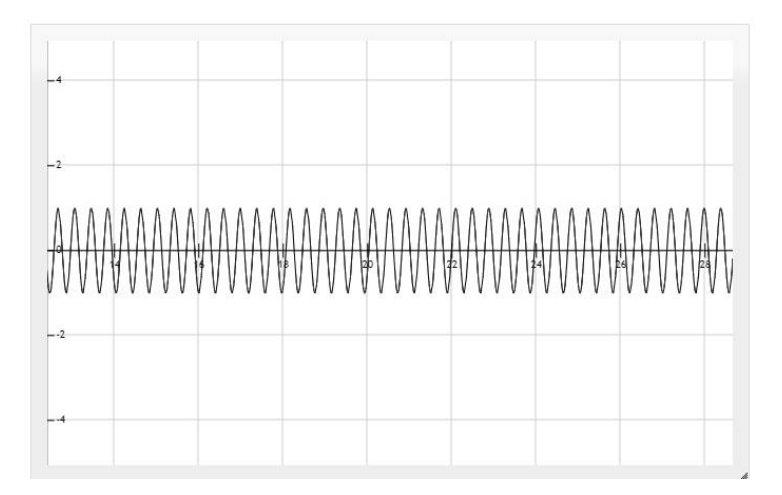

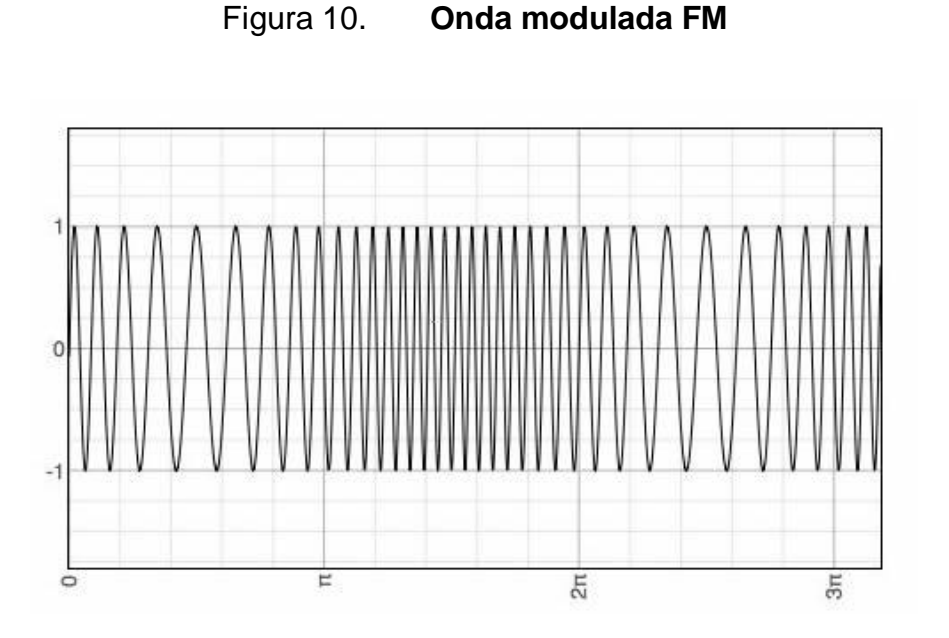

Fuente: Textos científicos. *Modulación.* https://www.textoscientificos.com/redes/modulacion/frecuencia. Consulta: mayo de 2020.

## 1.2.2.1.2. Índice de modulación FM

El índice de modulación FM depende de dos factores: la variación en frecuencia y la frecuencia de la onda portadora, siendo representado matemáticamente como:

$$m = \frac{\Delta f}{f}$$

### 1.3. Modulación digital

Consiste en procesar una onda discreta en el tiempo como onda moduladora, al igual que en la modulación analógica; se tiene tanto la modulación en amplitud como la modulación angular o una combinación de ambas, como es el caso de QAM. A continuación, se presenta una breve descripción de los esquemas de modulación digitales más utilizados en la actualidad.

#### 1.3.1. Modulación por desplazamiento de fase PSK

Phase shift key o modulación por desplazamiento de fase, es el esquema de modulación digital que consiste en la variación de la fase de la onda portadora; la modulación por desplazamiento de fase puede ser trabajada en dos casos distintos: BPSK y QPSK. La modulación por desplazamiento de fase se representa en un diagrama de constelaciones, que puede ser visualizado en la figura 11, en el cual se grafica la amplitud y la fase de una onda.

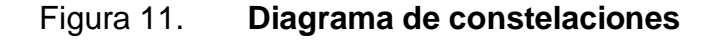

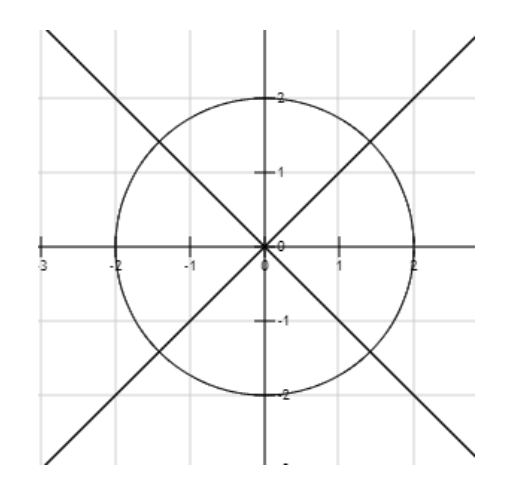

## 1.3.1.1. Modulación por desplazamiento de fase binaria BPSK

*Binary phase shift key* o modulación por desplazamiento de fase binaria, se basa en la variación de la fase de la onda portadora, pudiendo tomar 2 valores posibles, representados en número binario como 1 y 0. Los desfases trabajados en BPSK son 0° y 180°.

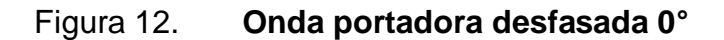

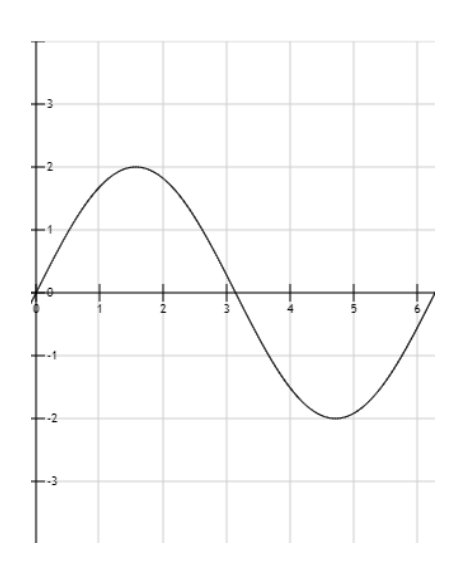

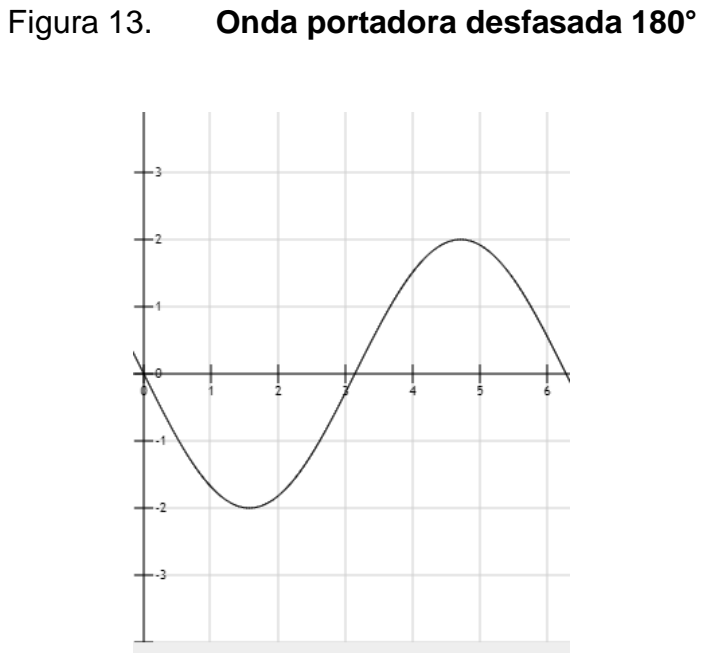

Figura 14. Diagrama de constelaciones BPSK 0° y 180°

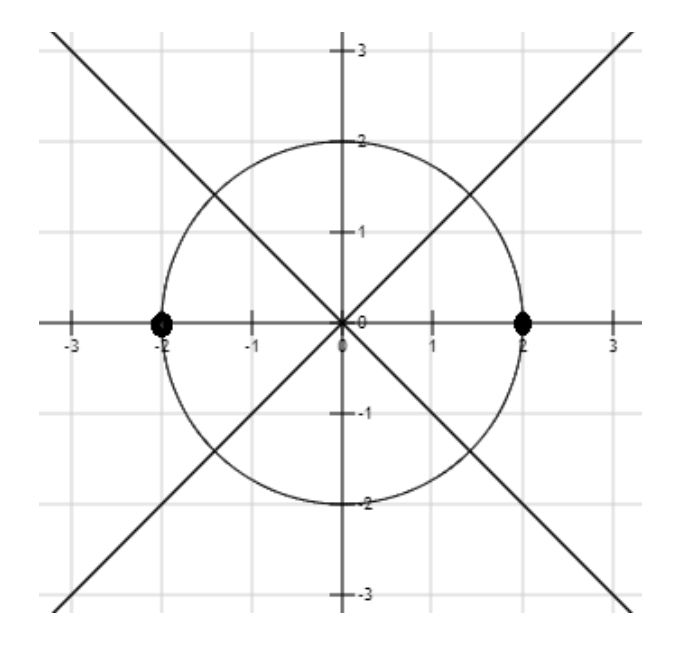

## 1.3.1.2. Modulación por desplazamiento de fase en cuadratura QPSK

*Quadrature phase shift key* o modulación por desplazamiento de fase en cuadratura; este esquema se basa en la variación de la fase de la onda portadora, pudiendo tomar 4 valores posibles representados en un código binario de 2 dígitos: "00", "01", "10", "11".

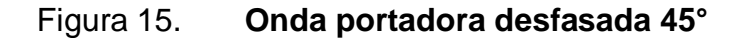

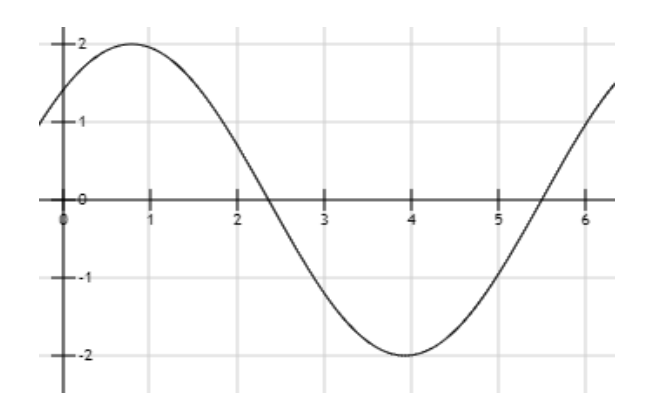

Fuente: elaboración propia, empleando herramienta para graficar funciones http://fooplot.com/.

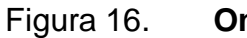

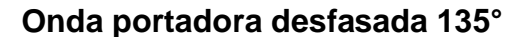

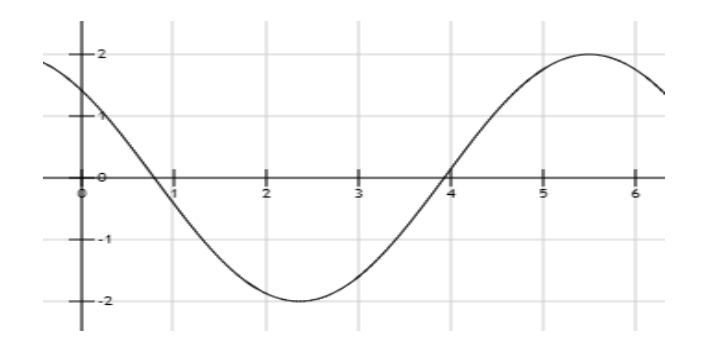

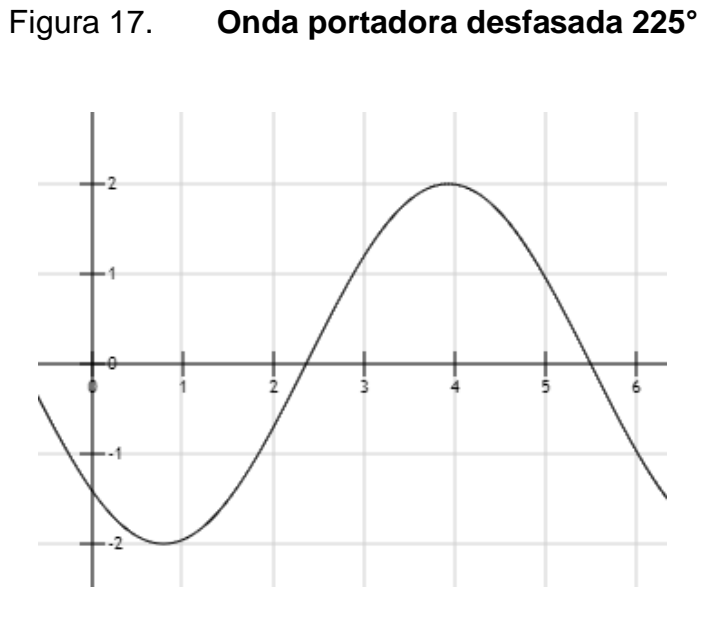

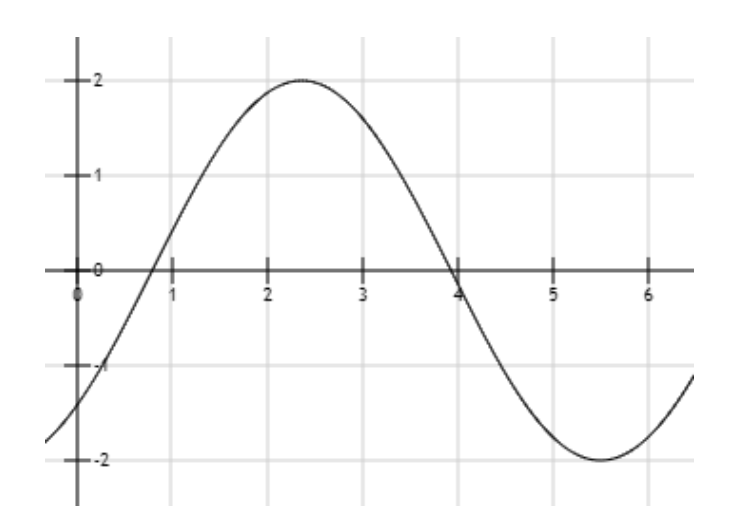

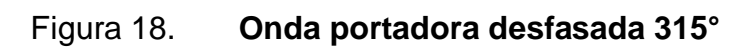

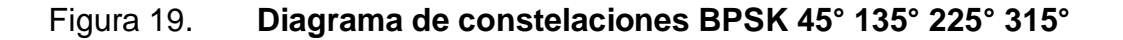

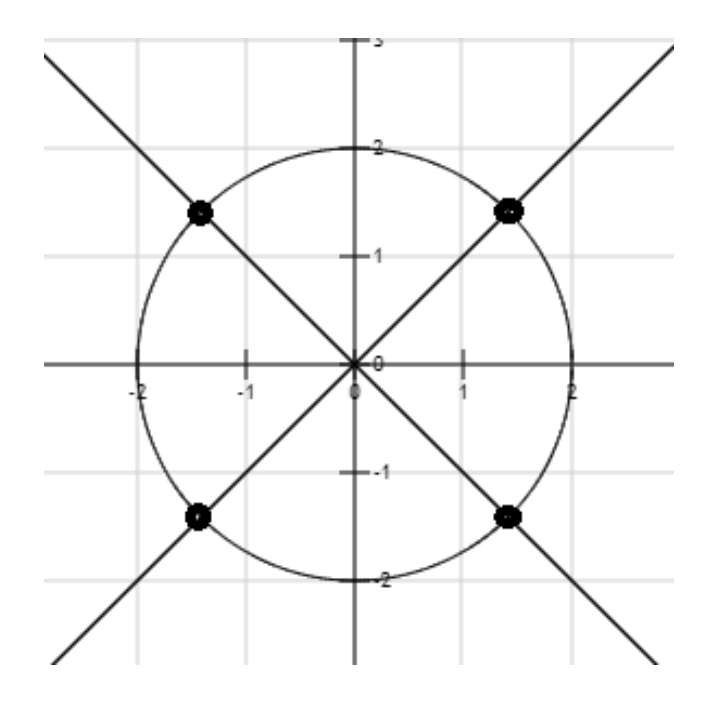

#### **1.3.2.** Modulación por desplazamiento de frecuencia FSK

*Frequency shift key* o modulación por desplazamiento de frecuencia, consiste en la variación de la frecuencia de la onda portadora, tomando estos valores específicos en frecuencia, con los cuales se buscar representar un símbolo (1 o 0), permitiendo de esta manera enviar en código binario.

## Figura 20. Ejemplo de gráfica representando un 1 lógico en FSK

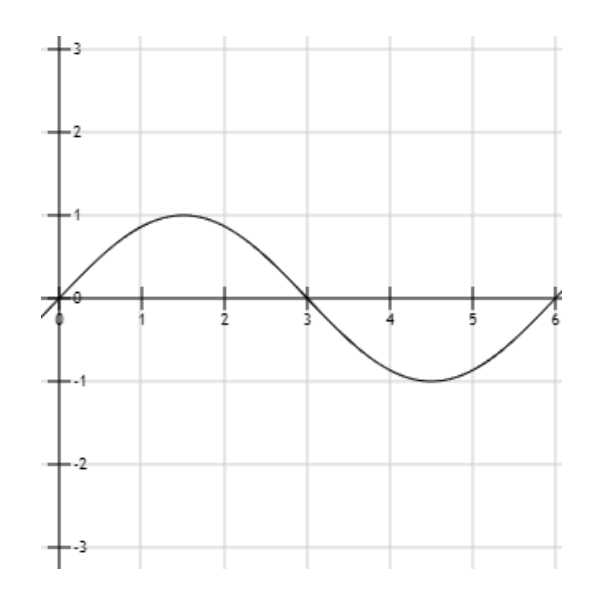

Fuente: elaboración propia, empleando herramienta para graficar funciones http://fooplot.com/.

## Figura 21. Ejemplo de gráfica representando un 0 lógico en FSK

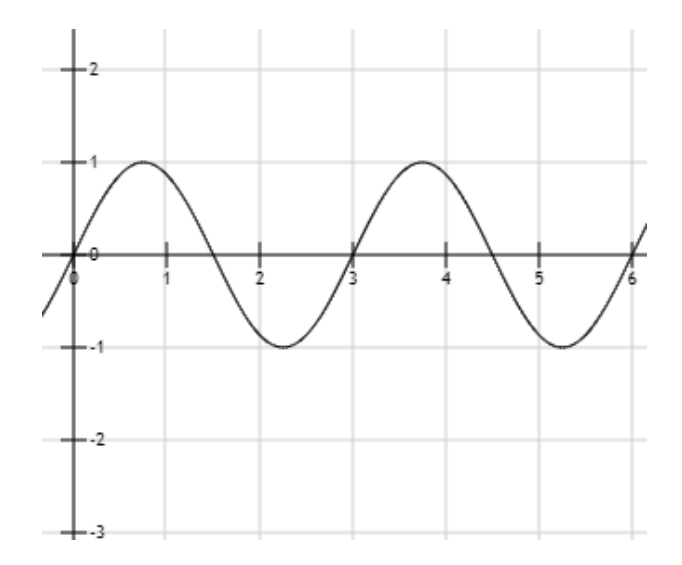

#### 1.3.3. Modulación por desplazamiento de amplitud ASK

Amplitude shift key o modulación por desplazamiento de amplitud, similar a FSK, busca representar un símbolo (1 o 0), variando la amplitud de la onda moduladora, tomando un valor de 0 para representar un 0 lógico o la amplitud máxima de la onda portadora para representar un 1 lógico.

Figura 22. Ejemplo de gráfica representando un 1 lógico en ASK

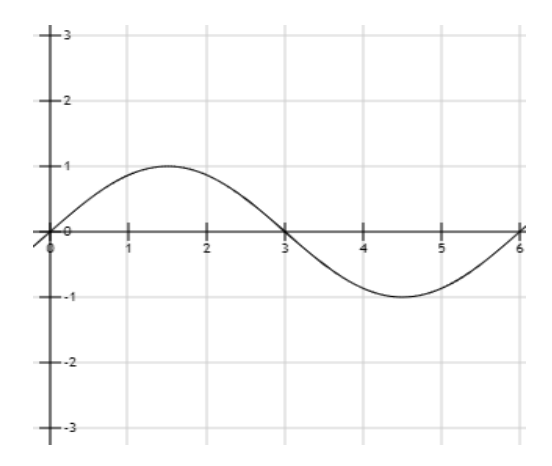

Fuente: elaboración propia, empleando herramienta para graficar funciones http://fooplot.com/.

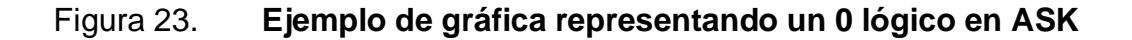

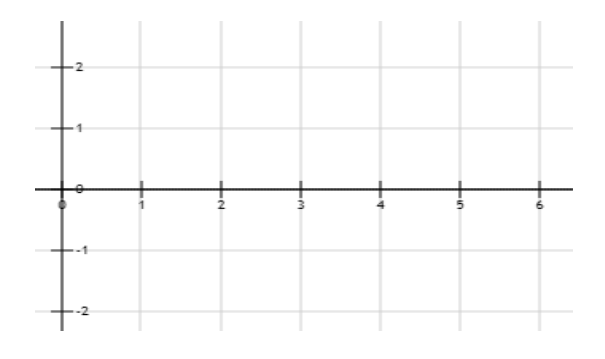

#### 1.3.4. Modulación por pulso codificado PCM

Pulse code modulation o modulación por pulso codificado, utilizado como base en el conversor analógico-digital, representando valores de amplitud de una señal analógica como una secuencia de bits. Una señal analógica será muestreada periódicamente, y posteriormente dichos valores serán aproximados o cuantizados al valor más cercano a una serie de valores representados por un código binario.

En la modulación PCM, la cantidad de niveles o la resolución con la que se desea trabajar la señal dependerá de la cantidad de bits por muestra que se puedan tomar, siendo posible trabajar con señales de N cantidad de bits.

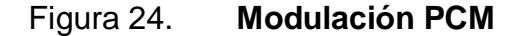

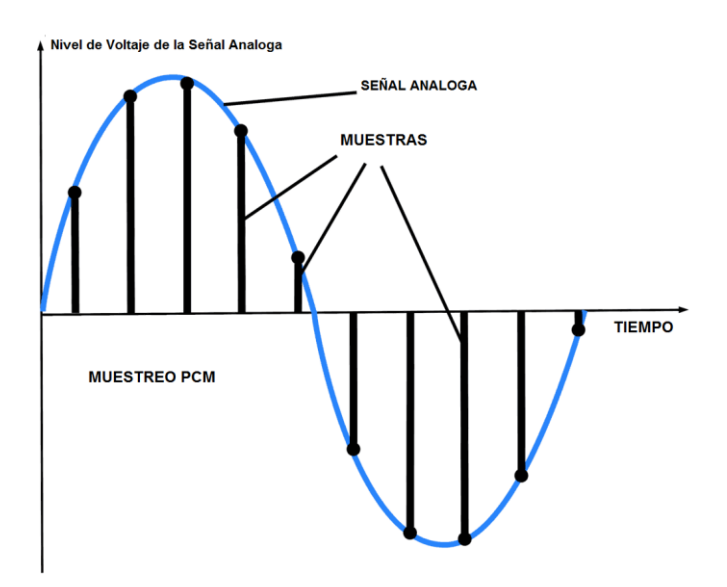

Fuente: Equiposaudio. Modulación PCM. https://equiposaudio.com/blog/sistemas-teatro-encasa/pcm-audio/ Consulta: junio 2020.

#### 1.3.5. Modulación por amplitud en cuadratura QAM

Quadrature amplitude modulation o modulación por amplitud en cuadratura; esta trabaja una combinación entre la modulación de fase y modulación de amplitud, permitiendo así representar un código binario de N bits por medio de ondas desfasadas y una cantidad de grados específica, con variaciones de amplitud predeterminadas.

#### 1.3.5.1. 4QAM

Similar a BPSQ, trabaja con un código binario de 2 bits, tomando 4 posibles valores: "00", "01", "10" y "11"; trabaja con desfases de 90° entre sí, partiendo de la primera pareja desfasada a 45° del origen.

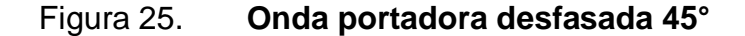

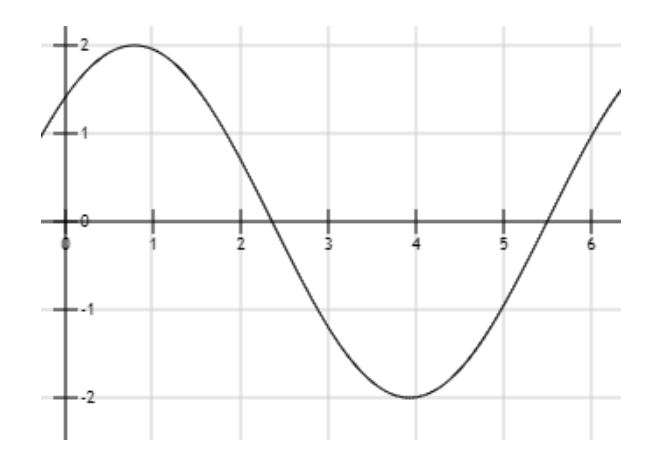

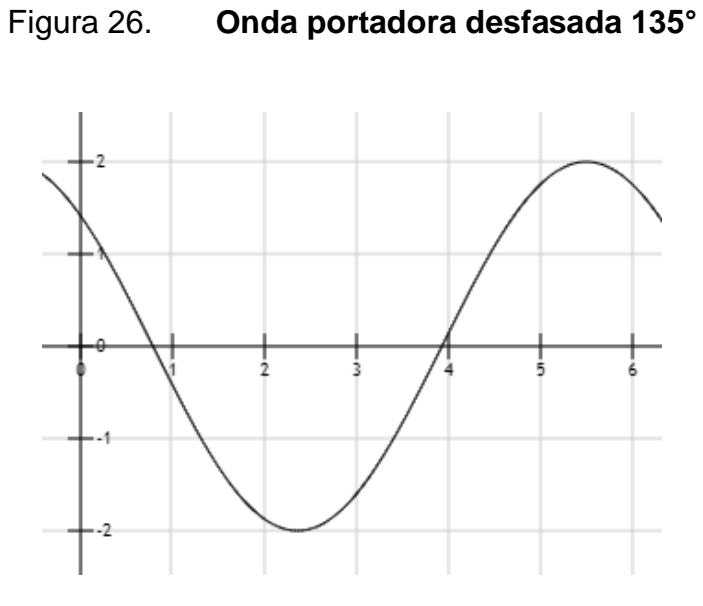

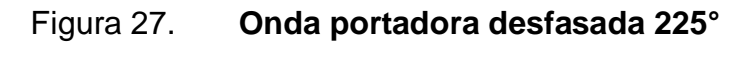

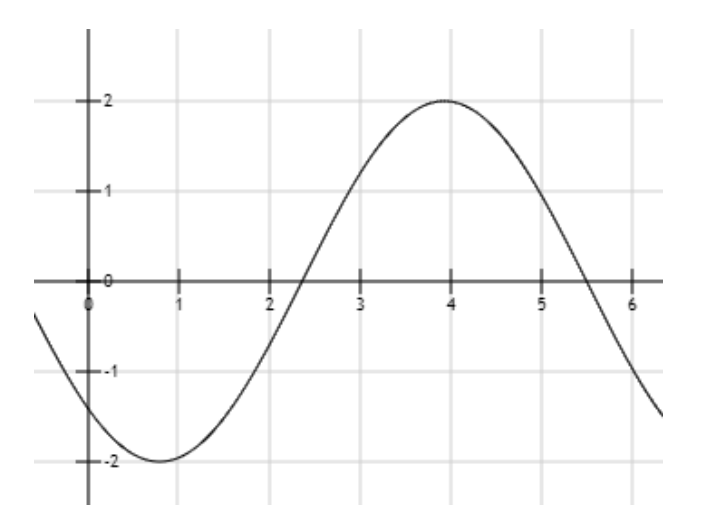

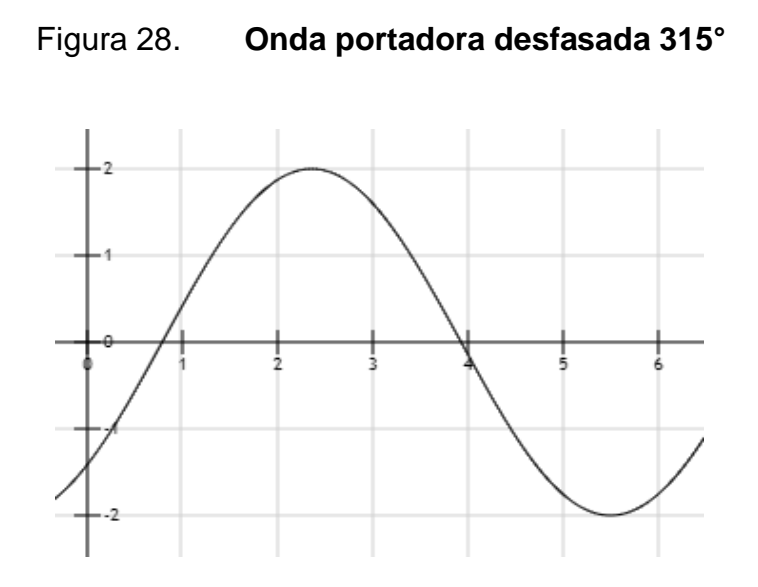

## Figura 29. Diagrama de constelaciones QPSK 45°, 135°, 225° y 315°

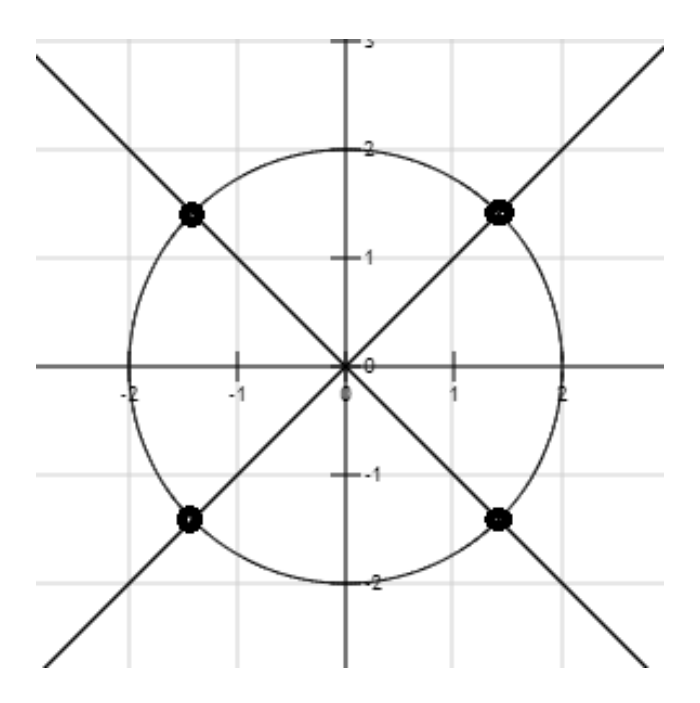

#### 1.3.5.2. 8QAM

A diferencia de 4QAM, 8QAM, toma 8 valores, representados por un código binario de 3 bits, con valores de "000", "001", "010", "011", "100", "101", "110" y "111", en este caso se trabajará con desfases de 90°, partiendo de la primera onda desfasada 45° del origen, pero teniendo 2 valores de amplitud distintos, permitiendo de esta manera contar con 8 señales distintas para representar cada una de las posibles combinaciones.

Figura 30. Onda portadora desfasada 45° con amplitud A

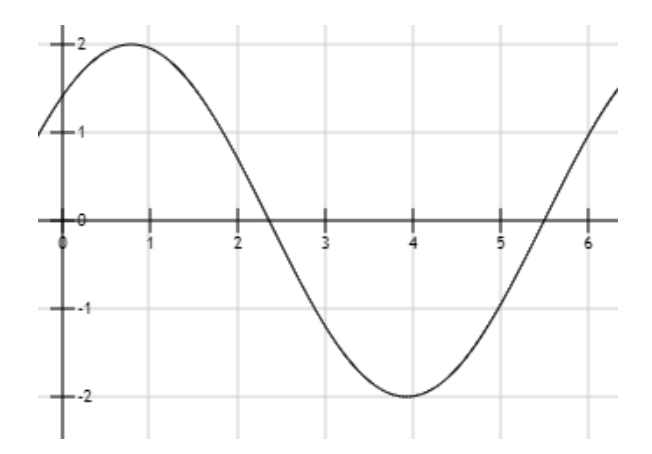

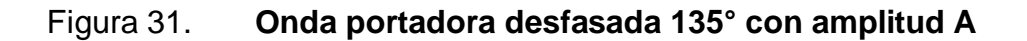

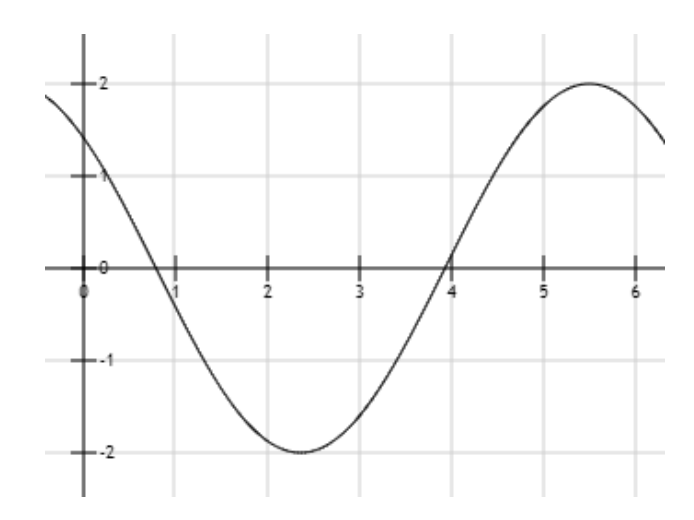

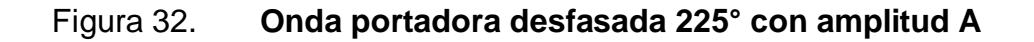

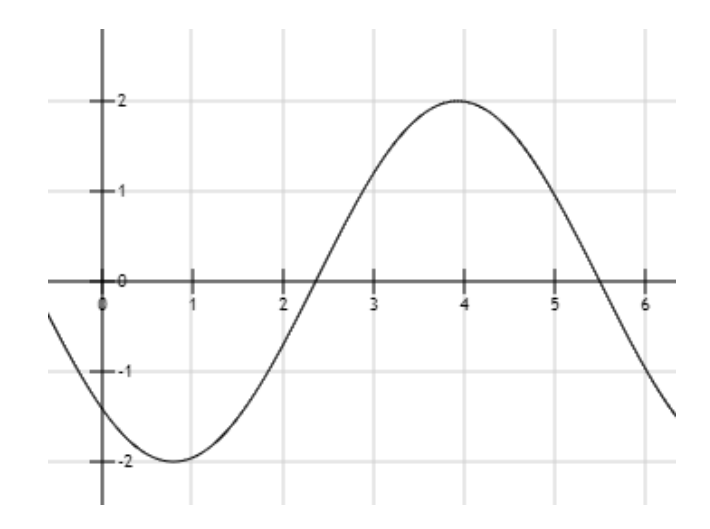

### Figura 33. Onda portadora desfasada 315° con amplitud A

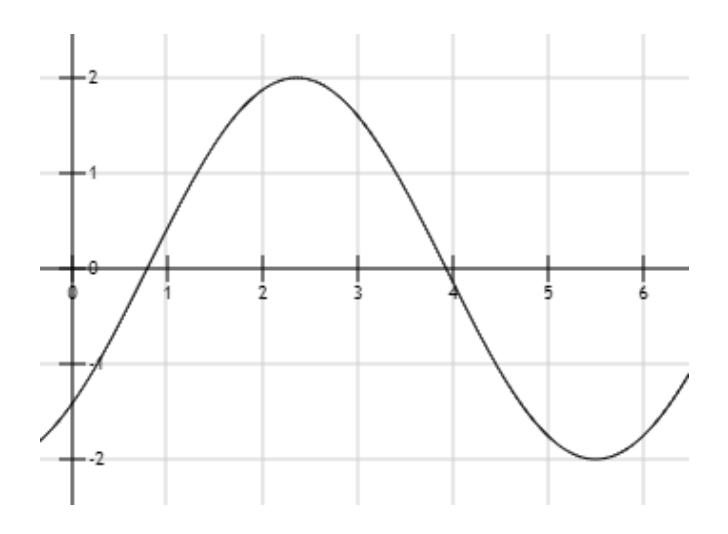

Fuente: elaboración propia, empleando herramienta para graficar funciones http://fooplot.com/.

## Figura 34. Onda portadora desfasada 45° con amplitud 2A

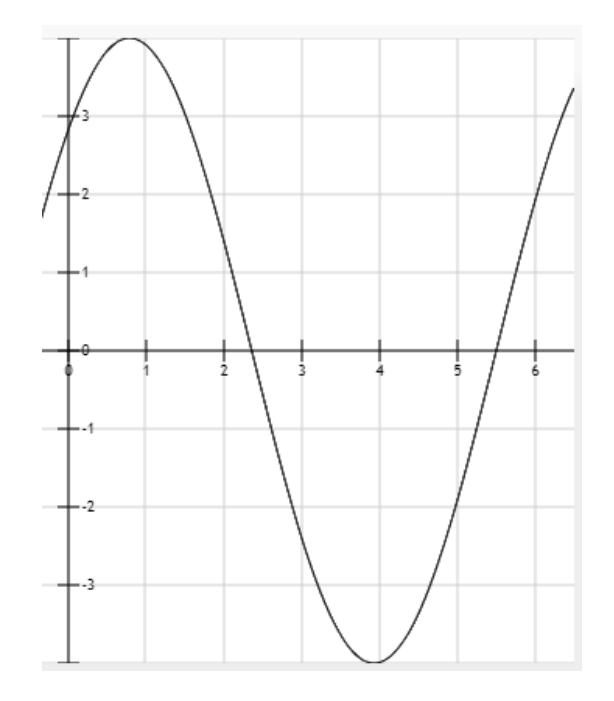

## Figura 35. Onda portadora desfasada 135° con amplitud 2A

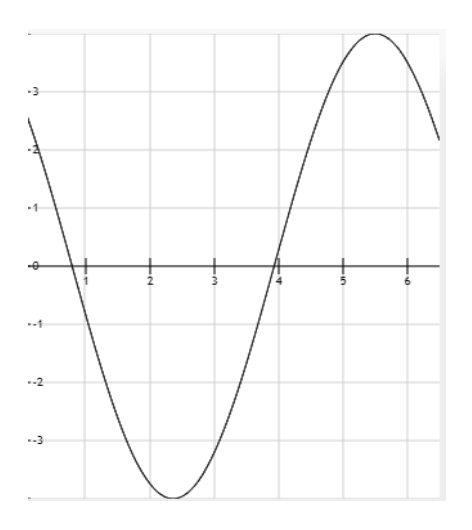

Fuente: elaboración propia, empleando herramienta para graficar funciones http://fooplot.com/.

## Figura 36. Onda portadora desfasada 225° con amplitud 2A

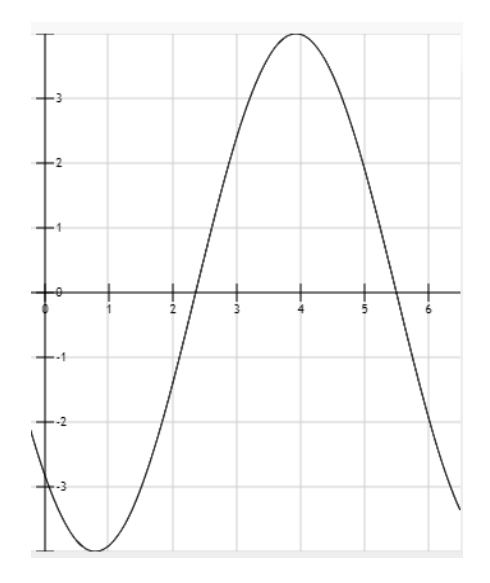

## Figura 37. Onda portadora desfasada 315° con amplitud 2A

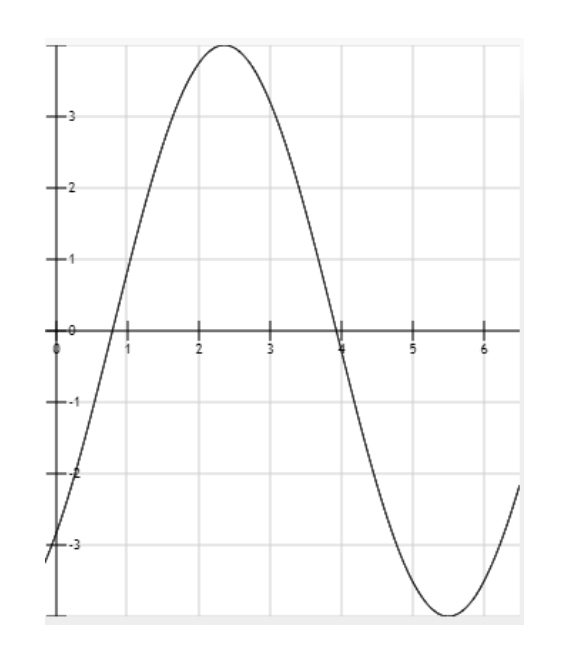

Fuente: elaboración propia, empleando herramienta para graficar funciones http://fooplot.com/.

Figura 38. Diagrama de constelaciones 8QAM

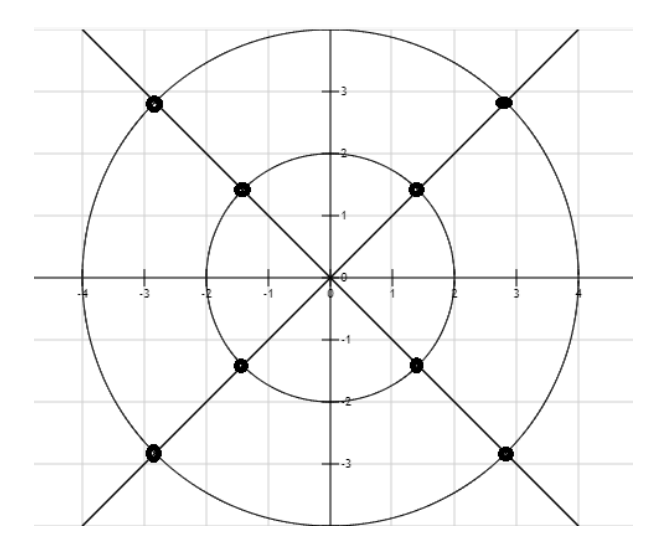

## 2. TECNOLOGÍA RADIO DEFINIDA POR SOFTWARE

La tecnología radio definida por software busca que en los sistemas de telecomunicaciones se reduzca al máximo la cantidad de dispositivos físicos, debido a que estos son, en la mayoría de los casos, más susceptibles de fallar, siendo substituidos en su mayoría por herramientas de software que permiten procesar las señales de manera digital en una computadora.

A continuación, se presentan las herramientas básicas, tanto de hardware como de software, que permiten trabajar un sistema de telecomunicaciones a nivel de laboratorio, aplicando la tecnología de radio definida por software.

#### 2.1. Herramientas de hardware

A continuación, se presentan las herramientas de hardware o elementos físicos necesarios para trabajar la tecnología de radio definida por software.

#### 2.1.1. Módulo USB basado en el chip RTL2832u

El dispositivo USB fue diseñado originalmente para trabajar como un demodulador DVB-T COFDM; esto quiere decir que actúa como un receptor de "Difusión digital de video terrestre" (*Digital video broadcasting –terrestrial, DVB-T*) el cual usa una modulación por "Multiplexación por división de frecuencia ortogonal codificada" (*Coded Ortogonal Frecuency Division Multiplexin CODFMI*).

Se descubrió que, modificando el driver original del dispositivo, es posible utilizar un módulo DVB-T CODFM, basado en el chip RTL2832U, como un

receptor de radio frecuencias, el cual tiene un ancho de banda de recepción que inicia desde los 50 Mhz hasta los 2 200 Mhz. En la figura 39 se puede observar el diagrama esquemático de un módulo receptor USB DVB-T.

# Figura 39. Diagrama esquemático módulo USB DVB-T basado en el chip RTL2832u

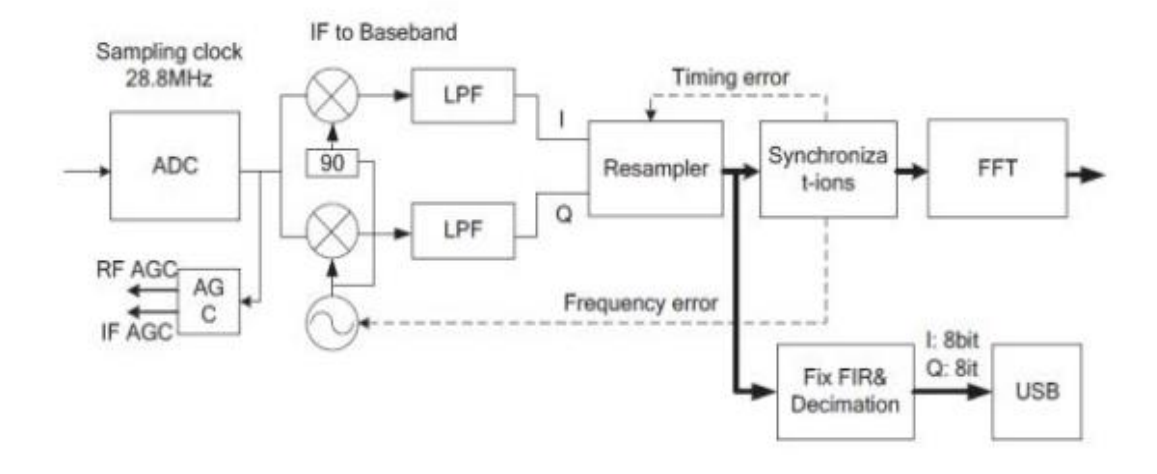

Fuente: *Datasheepcafe. Esquematico modulo USB DVB-T.* http://www.datasheetcafe.com/rtl2832-datasheet-pdf/. Consulta: mayo de 2020.

## Figura 40. Módulo USB DVB-T basado en el chip RTL2832u

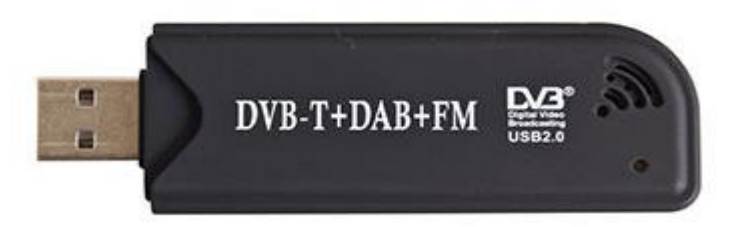

Fuente: *Globalsources. Modulo USB DVB-T* https://www.globalsources.com/gsol/I/DVB-Treceiver/p/sm/ 1151297158.htm#1151297158. Consulta: mayo de 2020.

## 2.1.2. Raspberry pi versión 3

Una Raspberry pi es una computadora de tamaño reducido, basada en un procesador ARM, capaz de utilizar una gran variedad de sistemas operativos, entre los cuales se pueden encontrar:

- Raspbian, versión adaptada de Linux
- Noobs
- Ubuntu mate
- Ubuntu core
- Ubuntu server
- Windows 10 lot Core
- OSMC
- LibreELEC
- Mozilla WebThings
- PiNet
- RISC OS
- Weather Station

## 2.1.2.1. Características Raspberry pi versión 3B+

- Broadcom BCM2837B0, Cortex-A53 (ARMv8) 64-bit SoC @ 1.4GHz
- 1GB LPDDR2 SDRAM
- 2.4GHz and 5GHz IEEE 802.11.b/g/n/ac wireless LAN, Bluetooth 4.2, BLE
- 40 pines GPIO
- Puerto HDMI
- 4 puertos USB 2.0
- Puerto CSI para cámara de Raspberry Pi

- Puerto DSI para display touch
- Salida de audio de 4 polos
- Puerto para micro SD
- Puerto de alimentación de 5V/2.5A DC

Figura 41. Raspberry pi 3B+

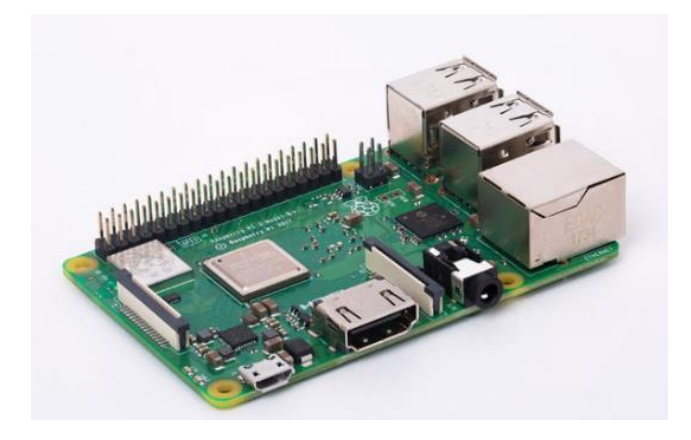

Fuente: Raspberrypi. Raspberrypi 3B+ https://www.raspberrypi.org/. Consulta: junio de 2020.

## 2.2. Herramientas de software

Para la implementación de la tecnología de radio definida por software, es necesario conocer algunas herramientas de software como: GQRX, GNU Radio, SDR#, RPITX, entre otros.

#### 2.2.1. GQRX (Ubuntu)

Programa escrito en C++; permite utilizar el módulo como un analizador de espectro; GQRX posee algunas funciones predeterminadas que permiten recibir y demodular señales moduladas en amplitud y frecuencia, como por ejemplo una emisora de radio.

GQRX está diseñado para ser ejecutado en el sistema operativo Ubuntu, por lo que si se desea utilizar Windows, será necesario aplicar un programa distinto.

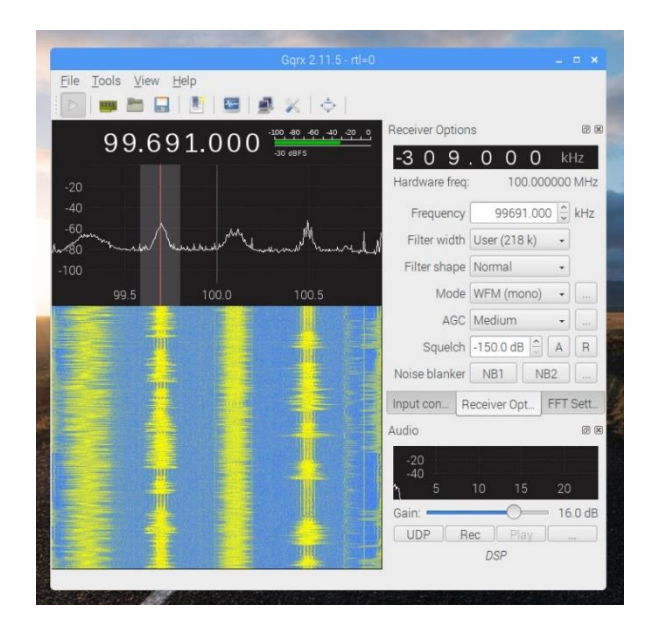

#### Figura 42. Interfaz GQRX Ubuntu

Fuente: elaboración propia, empleando GQRX.

#### 2.2.2. SDR# (Windows)

Programa escrito en C#, con función similar a GQRX, que permite utilizar el módulo RTL como un analizador de espectro, con funciones de demodulación de algunos de los esquemas básicos. A diferencia de GQRX, SDR# está diseñado para trabajar sobre el sistema operativo Windows.
### Figura 43. Interfaz SDR#

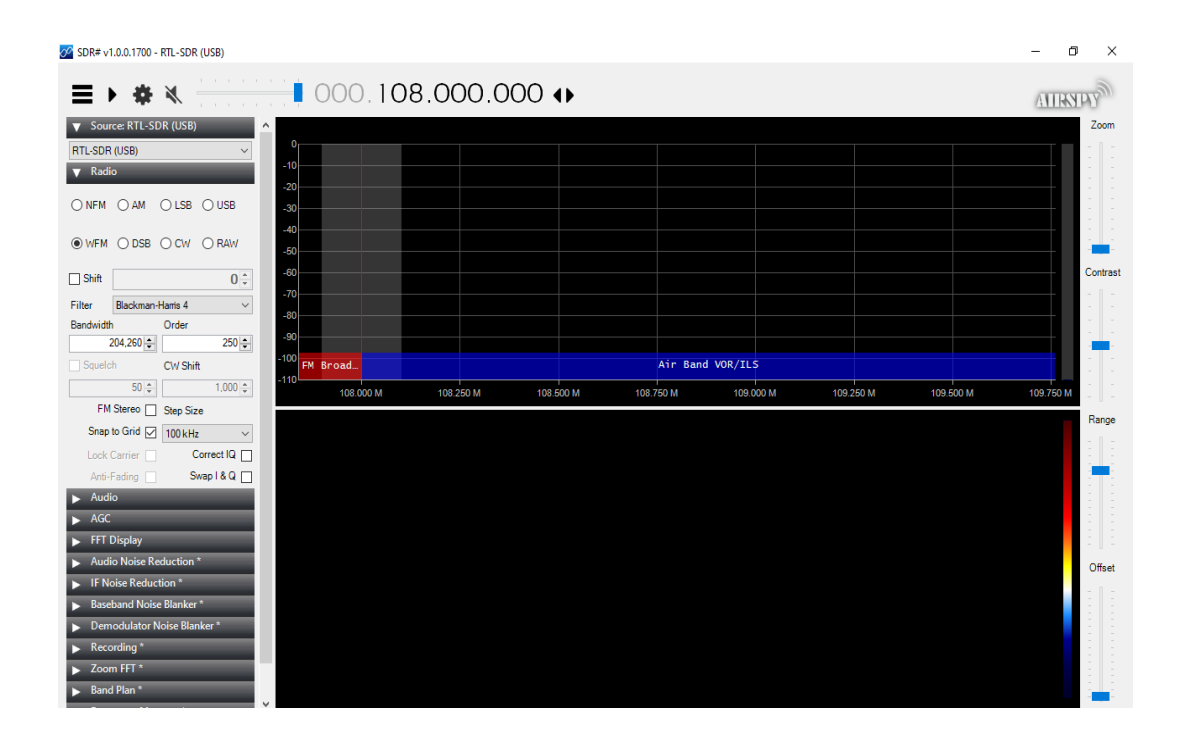

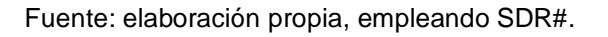

# 2.2.3. Librería RPITX para transmisión en Raspberry pi

Software para la Raspberry pi, que permite transformarla en un transmisor de ondas de radio, operando desde los 5 kHz hasta los 1 500 MHz, sin la necesidad de hardware especializado para realizar la transmisión de la información.

### Figura 44. Interfaz RPITX Raspberry pi

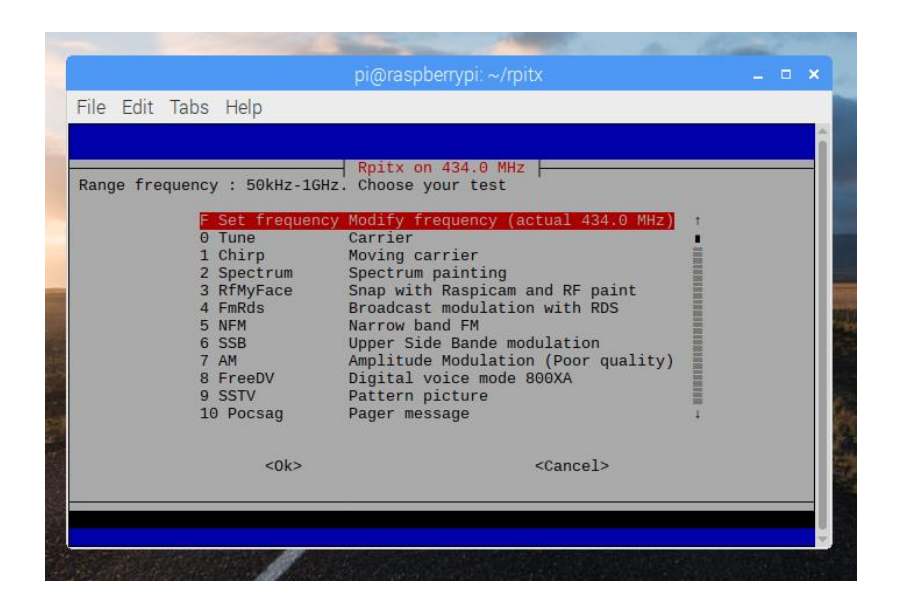

Fuente: elaboración propia, empleando easytest de RPITX

### 2.2.4. GNU Radio

Herramienta de software libre que permite utilizar una serie bloques de procesamiento digital de señales, utilizados para implementar la tecnología de radio definida por software.

### Figura 45. Interfaz GNU Radio

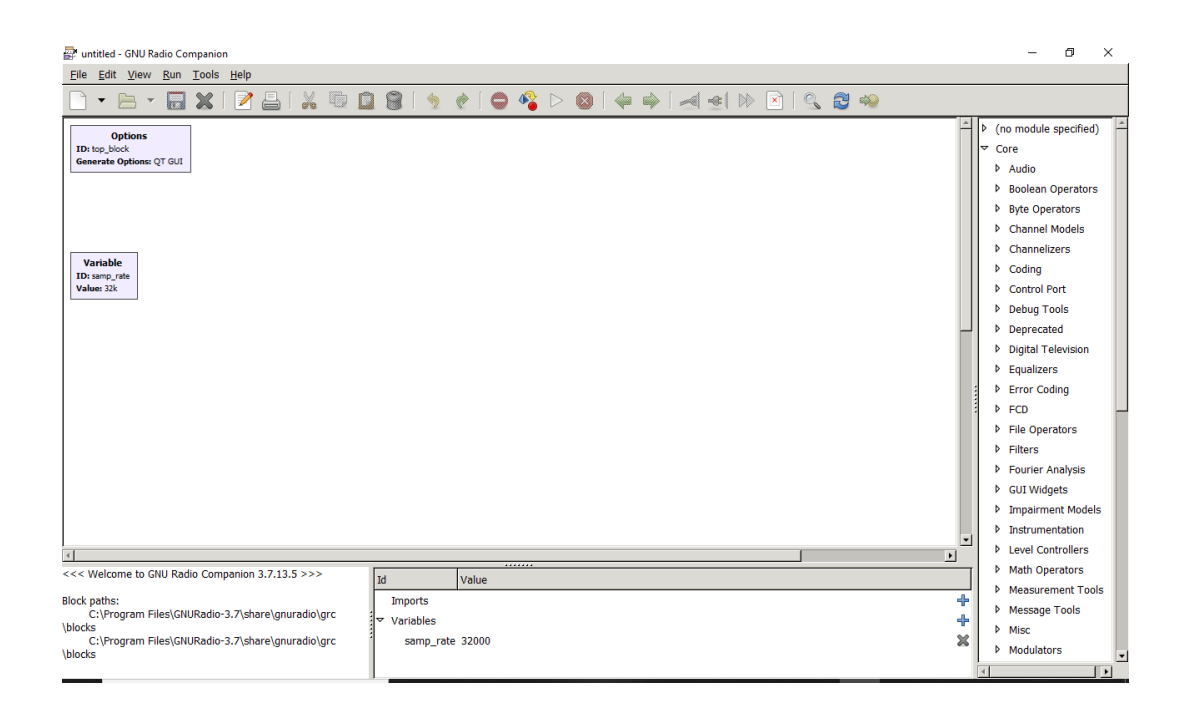

Fuente: elaboración propia, empleando GNU Radio.

### 2.2.4.1. Bloques

A continuación, se presentan los bloques de uso general utilizados en GNU Radio para trabajar la recepción, modulación, demodulación o transmisión de ondas de radio.

Figura 46. Bloque fuente RTL-SDR

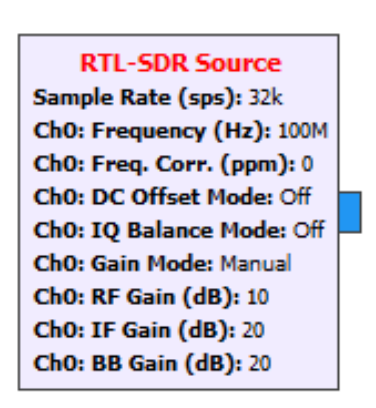

Fuente: elaboración propia, empleando GNU Radio.

Descripción: bloque utilizado para habilitar el módulo RTL como receptor.

Parámetros:

- Sample Rate: frecuencia con la que se obtendrán los datos del módulo RTL.
- Ch0 *frequency*: frecuencia que se desea sintonizar.

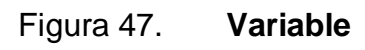

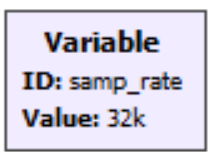

Fuente: elaboración propia, empleando GNU Radio.

Descripción: bloque que permite crear una variable para ser utilizada en uno o más bloques, por ejemplo, la frecuencia de muestreo a la que se desea trabajar.

# Parámetros:

- ID: nombre asignado a la variable
- Value: valor asignado a la variable

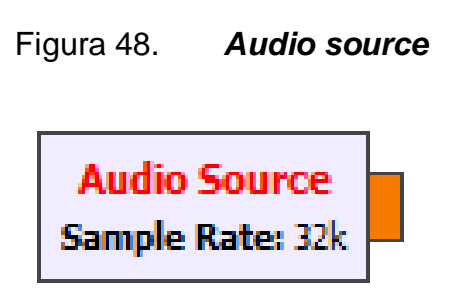

Fuente: elaboración propia, empleando GNU Radio.

Descripción: bloque el cual permite utilizar una pista de audio como señal a procesar.

Parámetros:

Sample Rate es la frecuencia a la cual está muestreada la pista de audio que será utilizada como fuente.

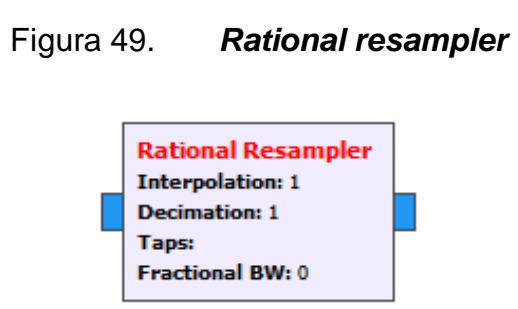

Fuente: elaboración propia, empleando GNU Radio.

Descripción: bloque que permite modificar la frecuencia de muestreo de la señal; es usado por ejemplo para utilizar la tarjeta de sonido de la computadora como salida y así escuchar lo que se está sintonizando; se trabaja con la siguiente ecuación:

$$Sample_Rate_Out = \frac{Interpolation}{Decimation} Sample_Rate_In$$

Parámetros:

- Interpolation
- Decimation

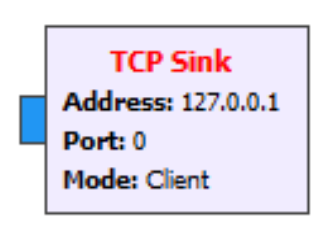

TCP sink

Figura 50.

Fuente: elaboración propia, empleando GNU Radio.

Descripción: bloque que permite sincronizar GNU Radio y la librería RPITX por medio de un *socket* que permite realizar la transmisión de la señal modulada trabajada con GNU Radio.

Parámetros:

- Address: dirección IP de la Raspberry que se utilizará como transmisor
- *Port*: puerto de la Raspberry con el que se desea trabajar

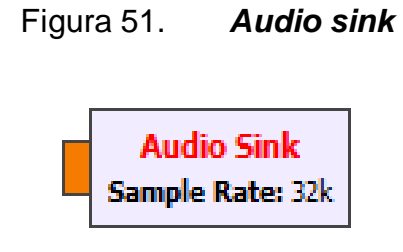

Fuente: elaboración propia, empleando GNU Radio.

Descripción: bloque con el cual se conecta GNU Radio y la tarjeta de sonido de la computadora, permitiendo escuchar lo que se está sintonizando.

Parámetros: *Sample rate*: frecuencia de muestreo en la que trabaja la tarjeta de sonido de la computadora, usualmente se trabajan valores de 48 kHz y 44,1 kHz, siendo estos valores estándar para las tarjetas de sonido de las computadoras.

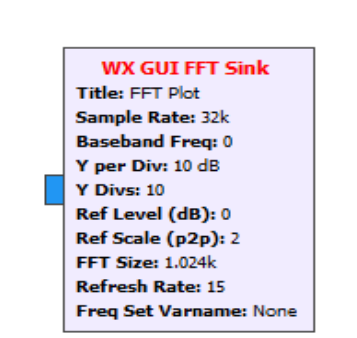

Figura 52. WX GUI FFT sink

Fuente: elaboración propia empleando GNU Radio.

Descripción: permite graficar la transformada rápida de Fourier de la señal que se está sintonizando. Se observa su comportamiento en función de la frecuencia y su potencia. Parámetros: en *Sample Rate* se debe colocar la frecuencia de muestreo a la que se esté trabajando en el bloque anterior a este.

# 3. ENLACE EN SISTEMAS DE TELECOMUNICACIONES UTILIZANDO EL MÓDULO RTL 2832U Y RASPBERRY PI 3

En los sistemas de comunicaciones existen diversos elementos que deben ser estudiados, los cuales se presentan a continuación.

# 3.1. Radio enlace

Un radio enlace está conformado por una serie de elementos que permiten establecer comunicaciones de manera inalámbrica entre dos puntos, con el objetivo de conseguir un intercambio de información entre ellos. La base de un radio enlace lo constituyen los distintos tipos de antenas; sin embargo, existen diversos elementos que interactúan en el sistema que deben conocerse, ya que algunos interactúan generando pérdidas y otros, ganancia; además, en un radio enlace se debe cumplir con lo que se conoce como las zonas de Fresnell, para poder tener un radio enlace funcional y confiable.

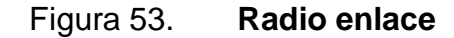

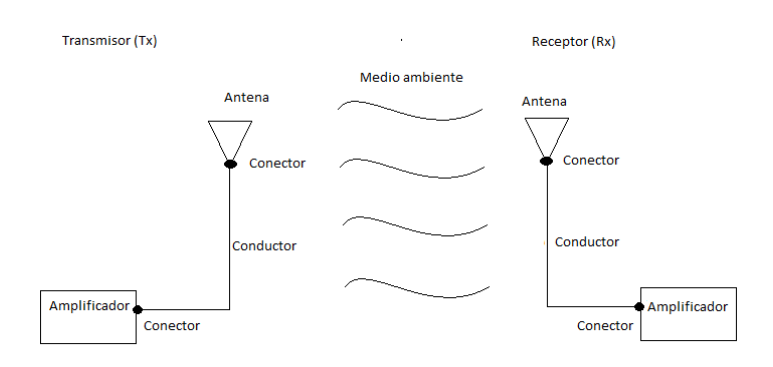

Fuente: elaboración propia, empelando Paint.

En un radio enlace se pueden separar los elementos en dos categorías: los que representan una pérdida al sistema y los que significan una ganancia; estos se dividen de la siguiente manera:

# Tabla I.Ganancias y pérdidas en un radio enlace

| Ganancia                            | Pérdida                           |  |  |
|-------------------------------------|-----------------------------------|--|--|
| Antena transmisora Tx (ganancia de  | Conectores                        |  |  |
| la antena).                         |                                   |  |  |
| Amplificador transmisor Tx          | Conductores                       |  |  |
| (ganancia del amplificador).        |                                   |  |  |
| Antena receptora Rx (ganancia de la | Medio de transmisión (es afectado |  |  |
| antena).                            | por condiciones atmosféricas,     |  |  |
|                                     | efectos del suelo y elementos que |  |  |
|                                     | varíen las zonas de Fresnell).    |  |  |
| Amplificador receptor (ganancia del |                                   |  |  |
| amplificador).                      |                                   |  |  |

Fuente: elaboración propia.

El espectro electromagnético se puede dividir en las siguientes bandas:

# Tabla II. División del espectro electromagnético

| Banda                         | Frecuencia inicial | Frecuencia final |
|-------------------------------|--------------------|------------------|
| Extremely low frequency (ELF) | 3 Hz               | 30 Hz            |
| Super low frequency (SLF)     | 30 Hz              | 300 Hz           |
| Ultra low frequency (ULF)     | 300 Hz             | 3 kHz            |
| Very low frequency (VLF)      | 3 kHz              | 30 kHz           |

Continuación de la tabla II.

| Low frequency (LF)             | 30 kHz  | 300 kHz |
|--------------------------------|---------|---------|
| Medium frequency (MF)          | 300 kHz | 3 MHz   |
| High frequency (HF)            | 3 MHz   | 30 MHz  |
| Very high frequency (VHF)      | 30 MHz  | 300 MHz |
| Ultra high frequency (UHF)     | 300 MHz | 3 GHz   |
| Super high frequency (SHF)     | 3 GHz   | 30 GHz  |
| Extremely high frequency (EHF) | 30 GHz  | 300 GHz |

Fuente: elaboración propia.

### 3.1.1. Antenas

Una antena es un dispositivo normalmente construido a base de un material conductor, con el objetivo de permitir la transmisión y recepción de ondas electromagnéticas, y así lograr el intercambio de información de un punto a otro en un radio enlace.

Las antenas se pueden dividir en: elementales, arreglos de antenas, de onda progresiva y parabólicas; cada una de estas con parámetros específicos de los cuales dependerá su aplicación.

#### 3.1.1.1. Parámetros de antenas

Entre los principales parámetros de las antenas, se puede encontrar el diagrama o patrón de radiación, ancho de banda, directividad, adaptación, eficiencia, impedancia y polarización.

43

Diagrama de radiación: en una antena, el diagrama o patrón de radiación representa de manera gráfica el comportamiento de las ondas electromagnéticas irradiadas, normalmente representa la densidad de potencia radiada.

Según el comportamiento del patrón de radiación, las antenas se pueden clasificar en: direccionales, omnidireccionales e isotrópicas.

Una antena con patrón de radiación direccional o unidireccional es aquella que enfoca la mayor cantidad de potencia radiada en una dirección, logrando así una mayor distancia de transmisión. En la siguiente gráfica se observa el patrón de radiación de una antena direccional.

### Figura 54. Patrón de radiación direccional 2 dimensiones

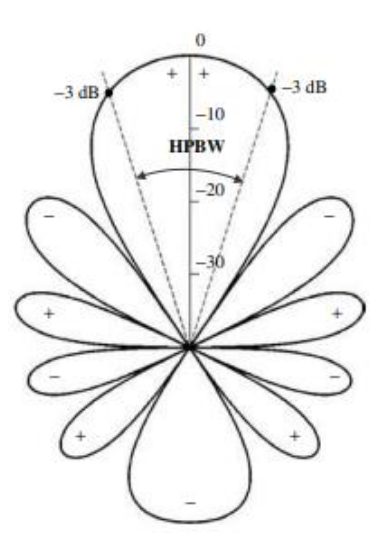

Fuente: BALANIS, Constantine. Antenna Theory third edition analysis and design. p. 29.

#### Figura 55. Patrón de radiación direccional 3 dimensiones

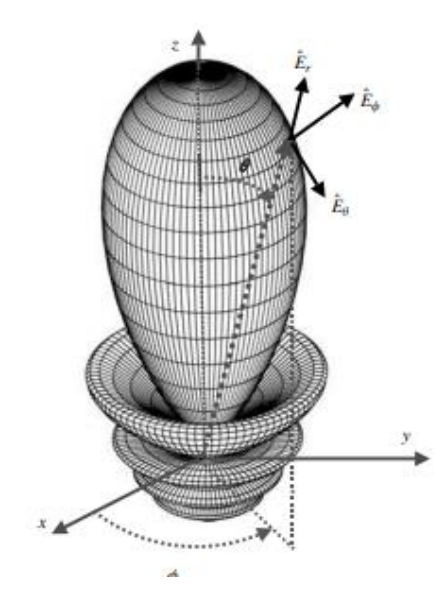

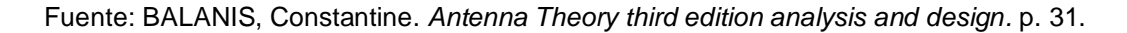

Una antena con patrón de radiación de una antena omnidireccional es aquella capaz de irradiar de manera uniforme en todas direcciones; sin embargo, la antena capaz de radiar de manera uniforme en 3 dimensiones es la isotrópica.

En la siguiente gráfica se observa el patrón de radiación de un dipolo, categorizado como antena omnidireccional.

# Figura 56. Patrón de radiación antena omnidireccional 2 dimensiones

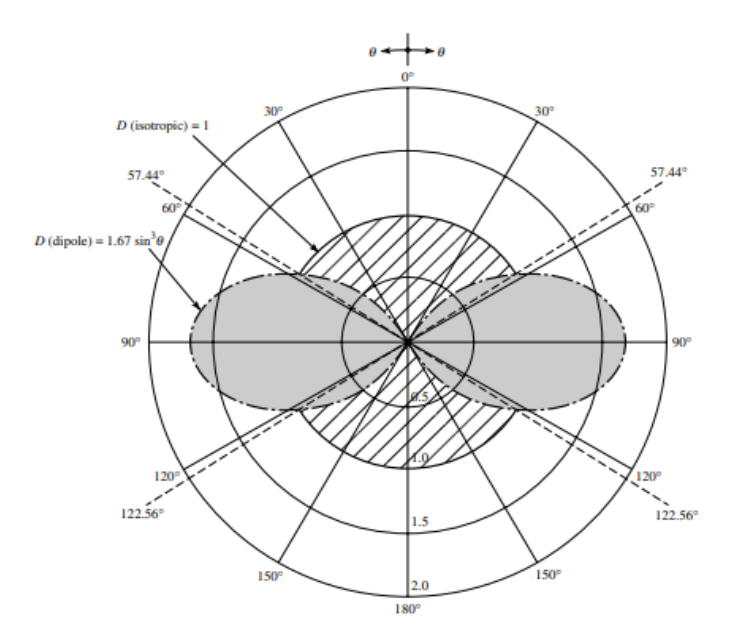

Fuente: BALANIS, Constantine. Antenna Theory third edition analysis and design. p. 49.

# Figura 57. Patrón de radiación antena omnidireccional 3 dimensiones

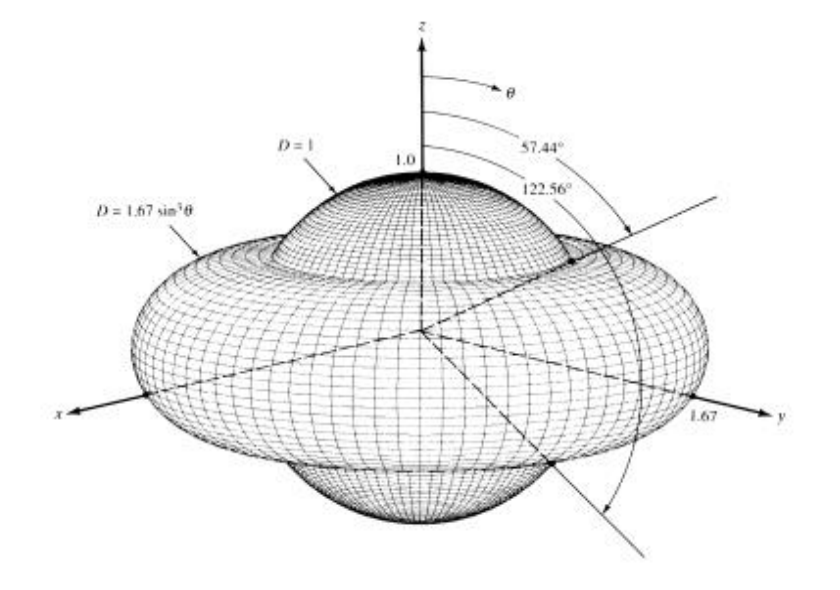

Fuente: BALANIS, Constantine. Antenna Theory third edition analysis and design. p. 29.

Ancho de banda: se conoce como el rango de frecuencias en el cual la antena puede trabajar de manera óptima; está delimitado por las frecuencias en las cuales la intensidad de la señal que recibe la antena decrece 3 dB respecto de la intensidad con la que recibe las señales a la frecuencia para la que fue diseñada.

Directividad: es la relación de la potencia radiada en una dirección con la potencia radiada de forma isotrópica. Se puede calcular con la siguiente ecuación:

$$D_{(\theta,\varphi)} = \frac{P_{(\theta,\varphi)}}{\frac{N_r}{4\pi r}}$$

Donde la expresión  $P_{(\theta,\varphi)}$  representa la potencia radiada en una dirección y la expresión  $\frac{N_r}{4\pi r}$  la potencia radiada de forma isotrópica.

Adaptación: consiste en aplicar el teorema de la máxima transferencia de potencia, de tal manera que en el sistema la impedancia de entrada sea igual a la de salida. Si una antena no está adaptada, parte de la potencia será reflejada, siendo esto una pérdida para el sistema.

Eficiencia: es la relación que existe entre la ganancia y la directividad, representada con el símbolo η en la siguiente ecuación:

$$\eta = \frac{Ganancia}{Directividad}$$

La impedancia se puede descomponer en varios elementos:

- -Ra: resistencia física de la antena; esta depende del material utilizado para la construcción de la antena, así como el tipo de antena.
- -Rr: resistencia de radiación.
- -X: reactancia (este valor se encuentra en función de la frecuencia de operación).

La impedancia de una antena se puede obtener a partir de la siguiente ecuación:

$$Z = (Ra + Rr) + jX$$

Se tiene que la componente real de la impedancia se obtiene por la suma de la resistencia física y la radiación; la componente compleja está dada por la reactancia de la antena.

Polarización: la polarización en las ondas electromagnéticas sirve para conocer el comportamiento de los campos eléctricos y magnéticos en una onda transversal; existe la polarización lineal, circular y elíptica.

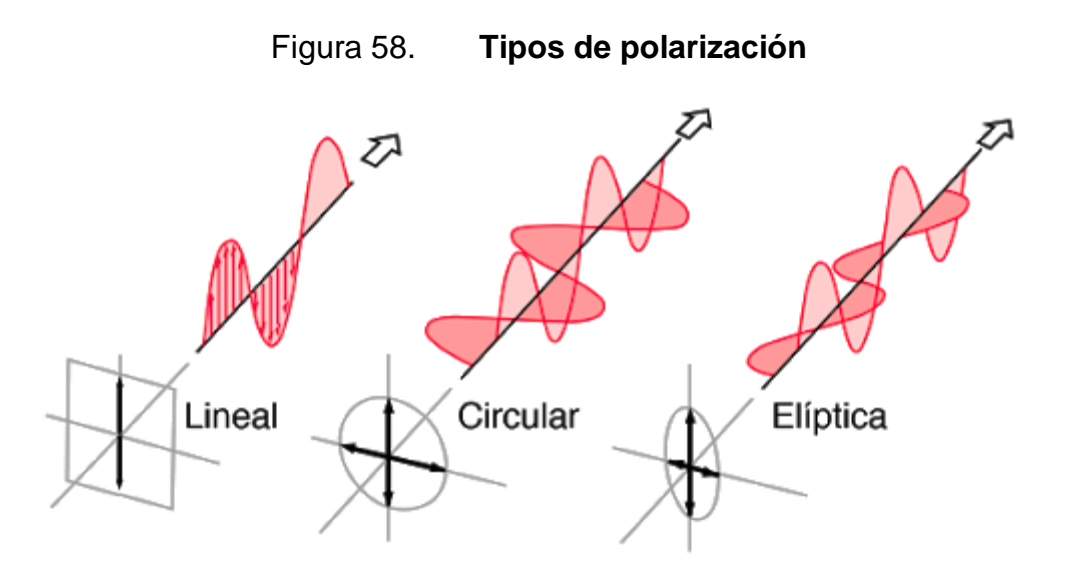

Fuente: *Hyperphysics. Tipos de polarización.* http://hyperphysics.phy-astr.gsu.edu/hbasees/phyopt/polclas.html Consulta: junio 2020.

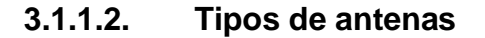

Según las características de las antenas y su aplicación, es posible dividirlas en: elementales, como el dipolo y la espira; de onda progresiva como las de apertura y de bocina; los arreglos de antenas, como las antenas Yagi; para finalizar con las antenas parabólicas o tipo plato.

Tabla III. Rango de operación antenas

| Tipo de antena     | Rango de operación |
|--------------------|--------------------|
| Elemental          | 10 kHz – 1 GHz     |
| Onda progresiva    | 1 MHz – 10 GHz     |
| Arreglo de antenas | 10 MHz – 10 GHz    |
| Parabólicas        | 1 GHz – 100 GHz    |

Fuente: elaboración propia.

 Dipolo elemental: es un conductor de corriente con longitud "L", el cual es recorrido por una corriente uniforme, cuyas dimensiones son pequeñas comparadas con su longitud de onda; la mayor parte de las antenas que trabajan en frecuencias inferiores a 1MHz se comportan como dipolos elementales.

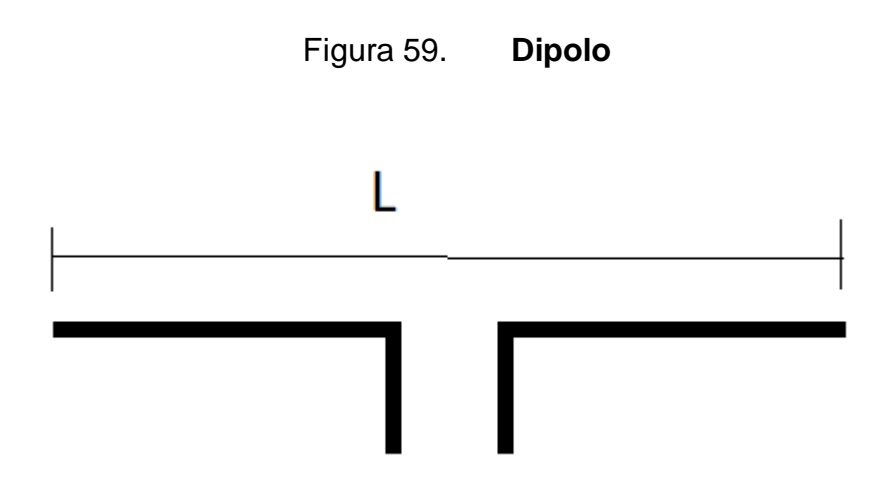

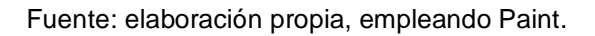

En un dipolo, la longitud "L" está dada por la siguiente ecuación:

$$L = \frac{\lambda}{2}$$

Donde  $\lambda$  es la longitud de onda de la frecuencia con la que trabajará el sistema.

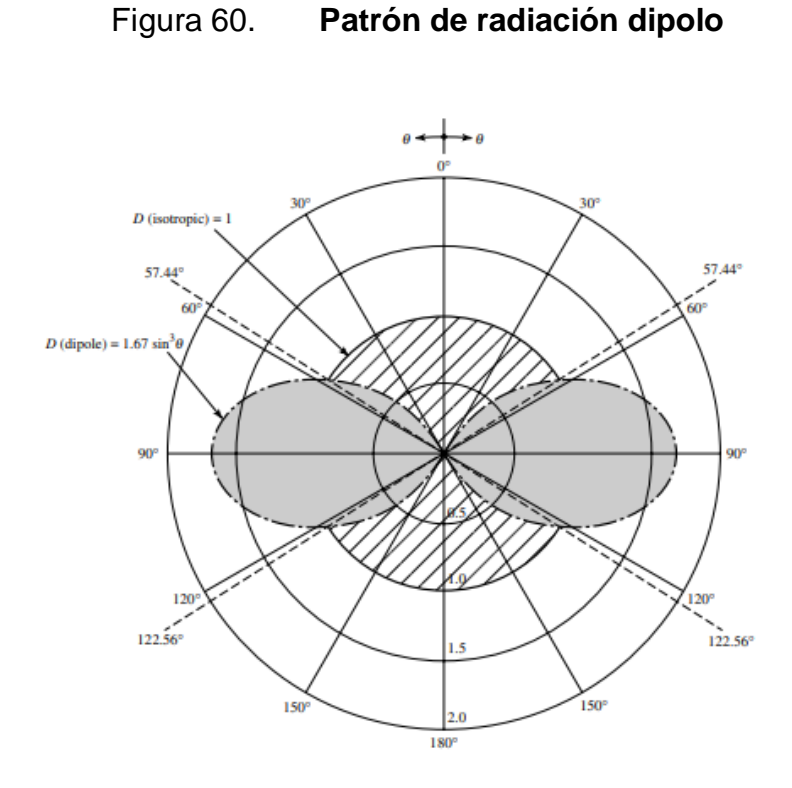

Fuente: BALANIS, Constantine. Antenna Theory third edition analysis and design. p. 49.

# Tabla IV. Parámetros dipolo elemental

| Directividad        | 1.5                 |  |  |
|---------------------|---------------------|--|--|
| Patrón de radiación | Omnidireccional     |  |  |
| Longitud            | $\frac{\lambda}{2}$ |  |  |

Fuente: elaboración propia.

 Arreglo de antenas: consisten en la agrupación de uno o más tipos de antenas simples unidas; se pueden tener arreglos de antenas lineales, de antenas planas, y cilíndricos; su utilización dependerá de la aplicación.  Antenas lineales: utilizadas normalmente para la transmisión de emisoras de radio y televisión, entre ellas se puede encontrar la antena Yagi, que es una antena direccional compuesta de una serie de dipolos colocados uno tras otro.

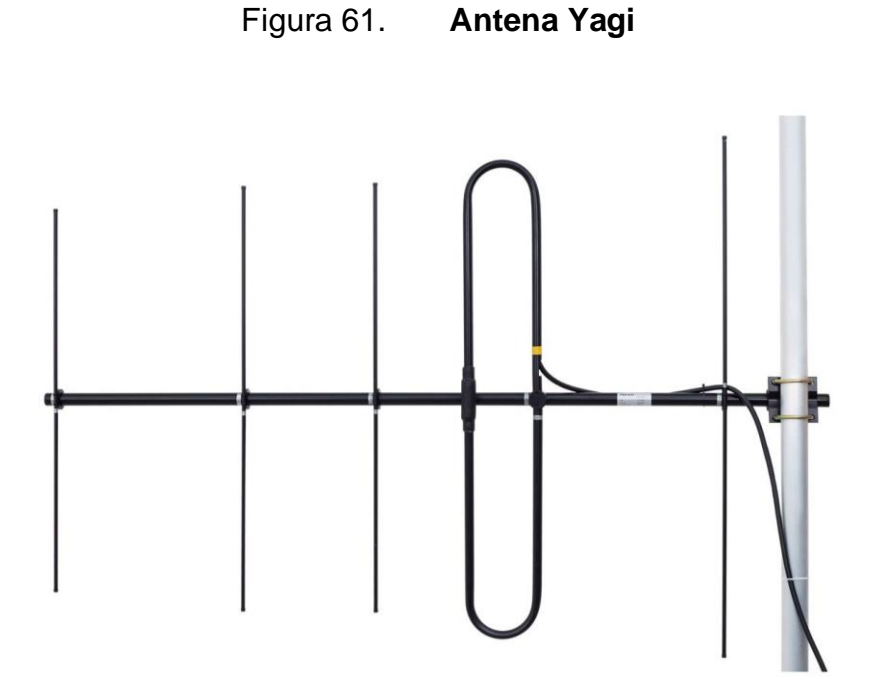

Fuente: *Directindustry.Antena Yagi.* https://www.directindustry.es/prod/cstel/product-188490-1953235.html. Consulta: junio de 2020.

 Arreglo de antenas planas: son utilizados normalmente en las comunicaciones satelitales; este tipo de arreglo se consigue colocando todos los elementos sobre un plano, prácticamente de 2 dimensiones; consiguiendo así una mayor directividad y control del patrón de radiación; los arreglos de antenas planas más comunes son los reticulares y los circulares.

# Figura 62. Arreglo de antenas planas circular

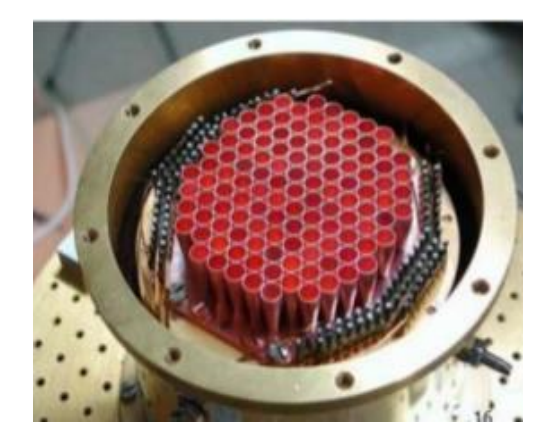

Fuente: Slideshare. Arreglo de antenas planas circular. https://es.slideshare.net/ErickPereiraPolo/teora-array-de-antenas. Consulta: junio de 2020.

- Antenas de apertura: son aquellas que buscan concentrar la radiación electromagnética en un punto, de tal manera que consiguen concentrar las ondas de radio en una dirección, para conseguir una mayor directividad. Entre estas se pueden mencionar las antenas de bocina y los reflectores parabólicos.
- Antenas de bocina: son utilizadas, en la mayoría de los casos, para trabajar con microondas; tienden a tener un ancho de banda bastante amplio; las antenas tipo bocina consisten en una guía de onda cuya área va en incremento hasta un extremo abierto en el cual ingresan las ondas electromagnéticas.

### Figura 63. Antena tipo bocina

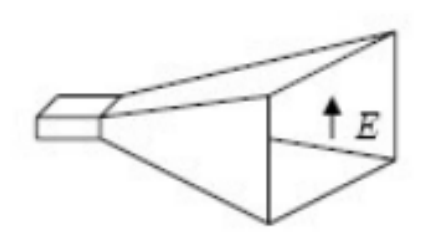

Fuente: VELMA, Mario. Introducción a las antenas. p. 31.

 Reflector parabólico: este concentra la energía en un punto conocido como foco, al hacer rebotar las ondas electromagnéticas en una superficie reflectora.

Antena parabólica

Figura 64.

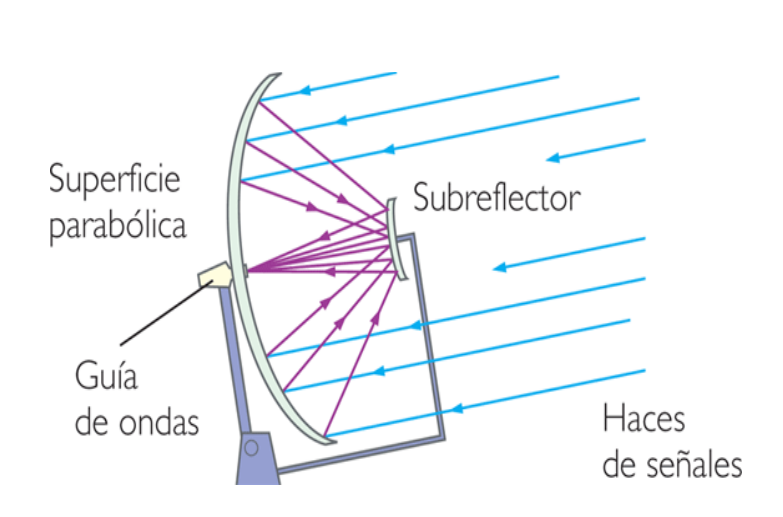

Fuente: *Oscar-lunaceti. Antena parabólica.* http://oscar-lunaceti.mex.tl/1912102\_Antenas.html. Consulta: mayo de 2020.

### Tabla V. Comparación de antenas

| Tipo antena | Patrón de<br>radiación | Ganancia   | Directividad | Polarización    |
|-------------|------------------------|------------|--------------|-----------------|
| Dipolo      | Amplio                 | Baja       | Baja         | Lineal          |
| Yagi        | Endfire                | Media/alta | Media/alta   | Lineal          |
| Parabólica  | Amplio                 | Alta       | Alta         | Lineal/circular |
| Ranura      | Endfire                | Media      | Media        | Lineal          |

Fuente: elaboración propia.

# 3.1.2. Zonas de Fresnell

Se conoce con este nombre al volumen de espacio entre el emisor y el receptor; generalmente, se busca que la primera zona de Fresnell tenga un 80 % de su volumen libre, de cualquier elemento que pueda interferir.

Para determinar o calcular la distancia que se debe tener entre algún obstáculo se utiliza la siguiente ecuación:

$$R = \sqrt{\frac{\lambda ab}{a+b}}$$

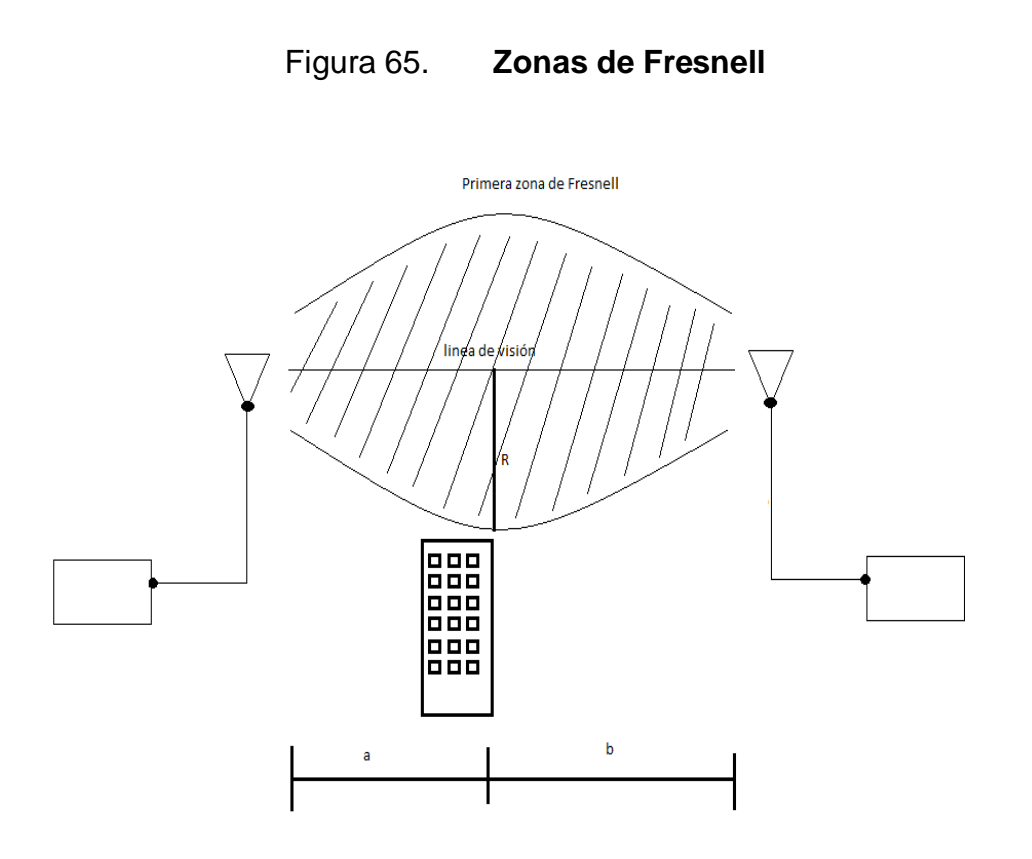

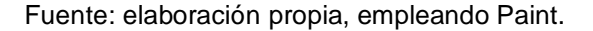

### 3.2. Raspberry pi 3 como transmisor de señales de radio frecuencia

La librería RPITX permite utilizar una Raspberry pi como transmisor de radio frecuencia sin la necesidad de contar con hardware especial, ya que utiliza uno de los GPIOs (*general purpose input/output*, entrada/salida de propósito general) como transmisor; necesita solamente un pequeño cable, que se debe conectar al pin #7 de la Raspberry pi, con el fin de ser utilizado como antena.

### Figura 66. GPIO pinout Raspberry pi 3

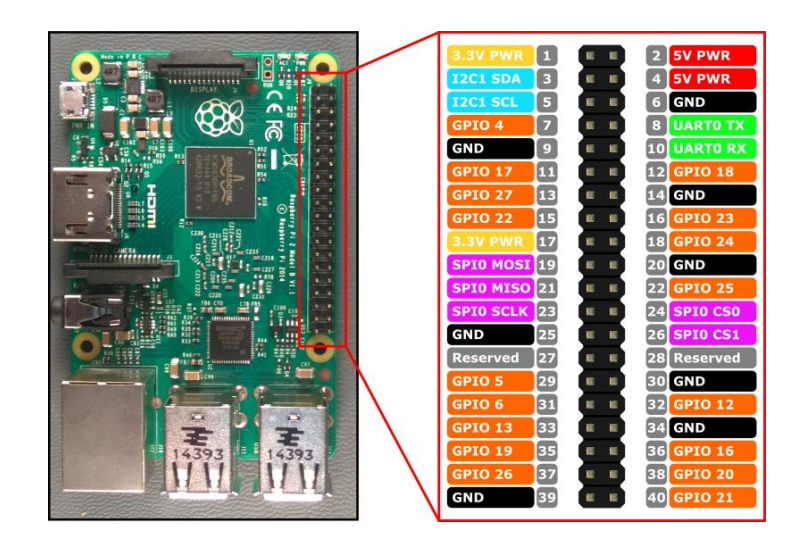

Fuente: *Prometec. GPIO pinout Raspberry pi 3* https://www.prometec.net/rpi-gpio/. Consulta: julio de 2020.

Para trabajar un transmisor de radio con GNU Radio y Rpitx, es necesario realizar el proceso de modulación en GNU Radio y para finalizar se envían los datos a un *soquet* dentro de la Raspberry pi, antes de accionar el programa de GNU Radio se debe ejecutar un comando en consola, el cual habilita el *soquet* y se establece la frecuencia en la que se desea transmitir.

El comando que se debe ejecutar es el siguiente:

nc -l 9999 | sudo rpitx -i- -m IQFLOAT -f 96900

nc -l 9999: indica que el puerto que está siendo utilizado es el 9999. -f 96900: indica que se estará trabajando a una frecuencia de 96,9 MHz.

### Figura 67. Diagrama de bloques transmisor NBFM con GNU Radio

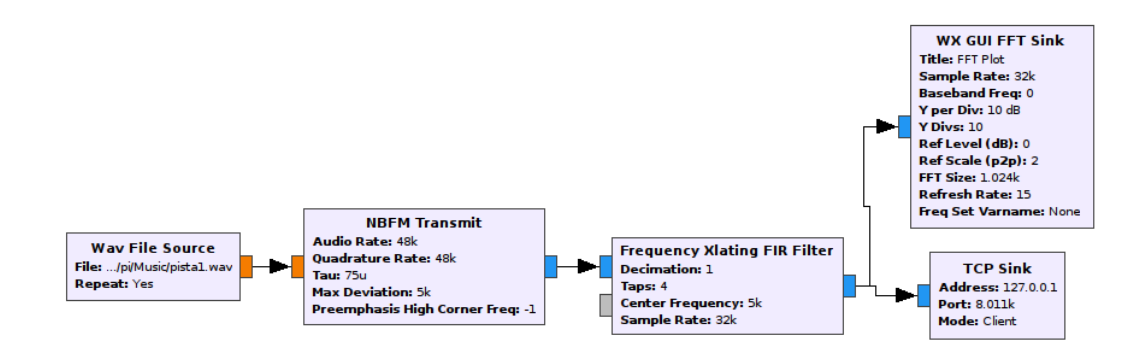

Fuente: elaboración propia, empleando GNU Radio.

# 3.3. Receptor de señales de radio frecuencias con GNU Radio y módulo RTL 2832u

Empezando con la implementación de la tecnología radio definida por software, se muestran a continuación los bloques utilizados en GNU Radio, los cuales permiten habilitar un módulo USB basado en el chip de Realtek 2832u como un receptor de radio frecuencias, desplegando una gráfica que muestra la transformada rápida de Fourier.

Para la elaboración del programa que funcionará como un receptor de radio frecuencias en GNU Radio serán necesarios los siguientes bloques:

- Variable
- RtI-SDR Source
- WX GUI FFT Sink

# Figura 68. Diagrama de bloques receptor de señales de radio frecuencias con GNU Radio

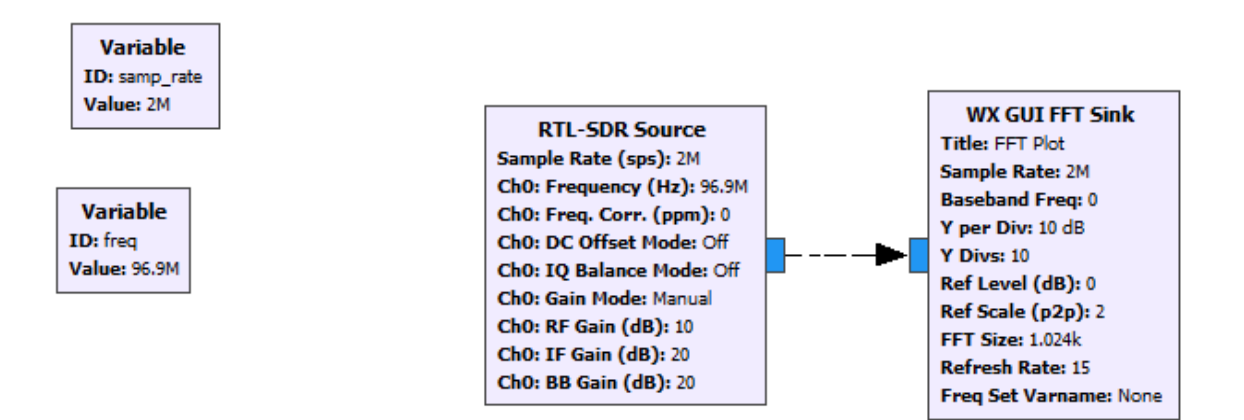

Fuente: elaboración propia, empleando GNU Radio.

# 4. PRÁCTICAS APLICABLES AL LABORATORIO DE COMUNICACIONES 1

A continuación, se presenta una serie de prácticas aplicables al laboratorio de Comunicaciones 1, de la carrera de Ingeniería Eléctrica de la Facultad de ingeniería de la Universidad de San Carlos de Guatemala.

# 4.1. Práctica 1: instalación de *drivers* y software en sistema operativo Ubuntu

La primera práctica aplicable al laboratorio de Comunicaciones 1 consiste en la instalación del software necesario, así como los *drivers* y librerías que se utilizarán en la implementación de la tecnología radio definida por software.

### 4.1.1. Driver módulo RTL

Para la utilización del módulo USB como receptor, ya sea en GNU Radio, GQRX o cualquier otro software que permita trabajar la tecnología radio definida por software, es necesario seguir una serie de pasos en el orden que se presenta a continuación.

### 4.1.1.1. Instalación git

Es necesario descargar los *drivers* de un repositorio en GitHub, por lo que el primer paso debe ser instalar la librería git, la cual permite acceder y descargar los repositorios; esto se realiza con el siguiente comando: *Sudo apt-get install git.* 

# Figura 69. Instalación librería git

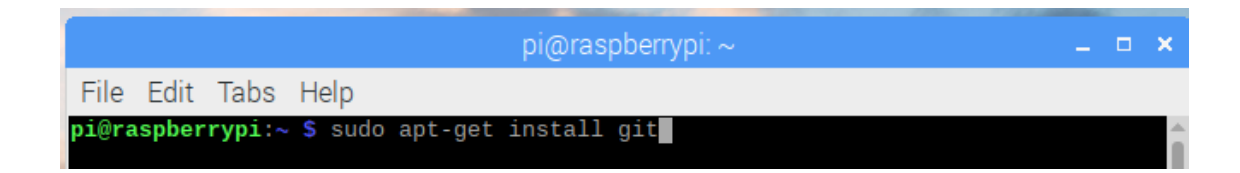

Fuente: elaboración propia, empleando consola Rasberry pi.

# 4.1.1.2. Instalación *Cmake*

Con la librería *git* instalada, es necesario contar con la librería *cmake*, perteneciente al grupo de herramientas conocidas como "*Autotools*", las cuales facilitan la compilación de proyectos en plataformas tipo Unix, Mac OSX y Windows.

Para instalar la librería *CMake*, se utiliza el siguiente código en consola:

Sudo apt-get install cmake

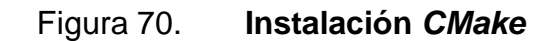

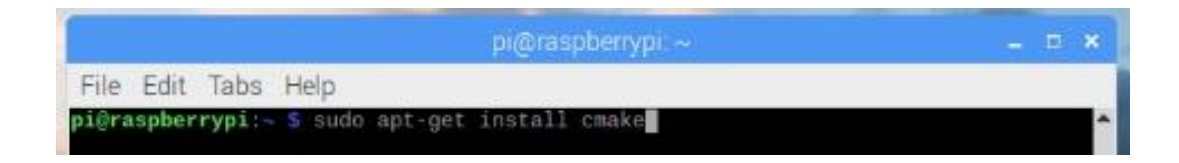

Fuente: elaboración propia, empleando consola Rasberry pi.

# 4.1.1.3. Instalación *libusb*

Para la utilzacion del módulo es necesario contar con la librería "*libusb*", la cual permite acceso a los dispositivos USB concectados; para la instalación se utiliza el siguiente código:

Sudo apt-get install libusb-1.0-0.dev

# Figura 71. Instalación libusb

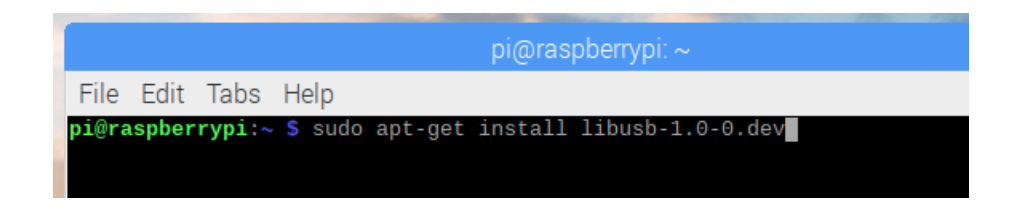

Fuente: elaboración propia, empleando consola Rasberry pi.

# 4.1.1.4. Instalación build-essential

Otra librería de suma importancia para la instalación es *"build-essential*", la cual se instala con el comando:

Sudo apt-get install build-essential

# Figura 72. Instalación build-essential

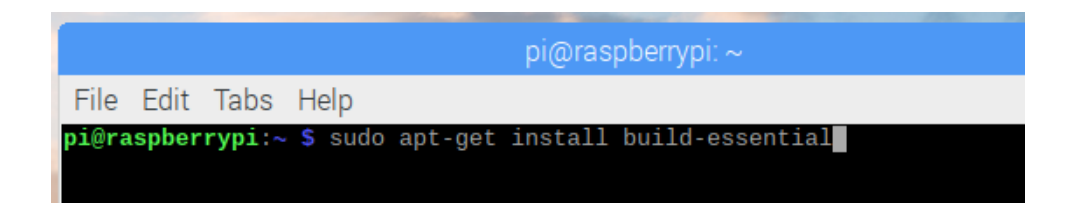

Fuente: elaboración propia, empleando consola Rasberry pi.

# 4.1.1.5. Descarga de repositorio *driver* RTL-SDR

Se debe obtener el *driver* del módulo USB desde un repositorio de *git*; para la descarga se utilizará la librería *gitclone* con el siguiente comando; esto creará una carpeta llamada "RTL-SDR" en la cual se descargará toda la información dentro del repositorio.

Sudo git clone git://git.osmocom.org/rtl-sdr.git

Figura 73. *Gitclone* 

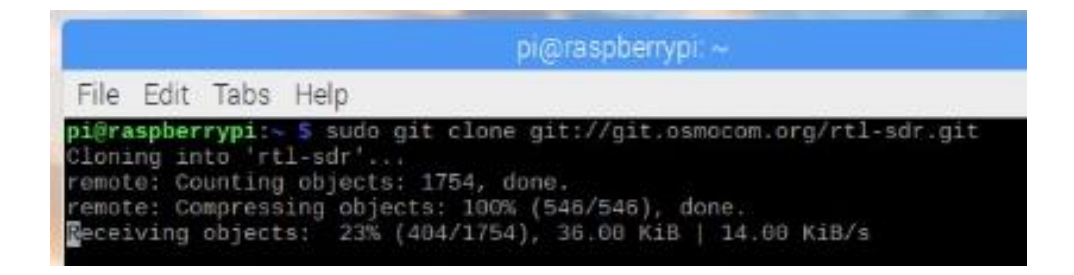

Fuente: elaboración propia, empleando consola Rasberry pi.

# 4.1.1.6. Configuración e instalación

Para la instalación del *driver* es necesario seguir los siguientes pasos:

 Paso 1: dentro de la carpeta en la cual se descargó el repositorio de git (RTL-SDR) se debe crear un directorio con el nombre de "build"; para eso se utilizará el comando "mkdir" de la siguiente forma:

# Sudo mkdir build

# Figura 74. *Mkdir build*

|                                                                                                    | pi@raspberrypi: ~/rtl-sdr/build                            |
|----------------------------------------------------------------------------------------------------|------------------------------------------------------------|
| File Edit Tabs Help                                                                                            |                                                            |
| pi@raspberrypi:~ 5 cd rt1<br>pi@raspberrypi:~/rt1-sdr<br>pi@raspberrypi:~/rt1-sdr<br>pi@raspberrypi:~/rt1-sdr/ | l-sdr/<br>\$ sudo mkdir build<br>\$ cd build/<br>/build \$ |

Fuente: elaboración propia, empleando consola Rasberry pi.

• Paso 2: dentro de la carpeta *build*, es necesario ejecutar el comando "*cmake*"; para compilar los paquetes debe ejecutarse de la siguiente forma:

Sudo cmake ../ -DINSTALL\_UDEV\_RULES=ON

### Figura 75. CMAKE

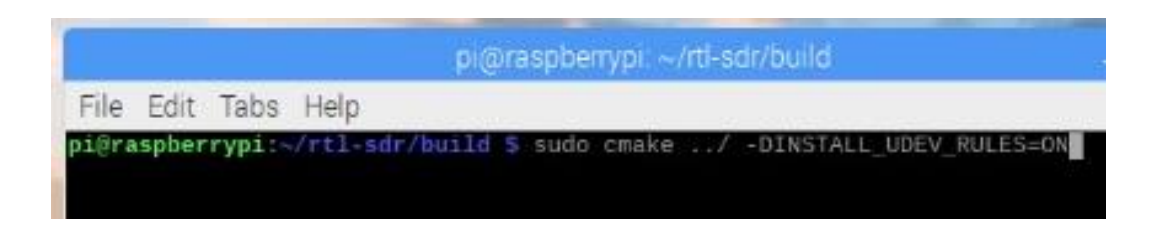

Fuente: elaboración propia, empleando consola Rasberry pi.

 Paso 3: se ejecuta el comando "make" para la compilación de las piezas que necesiten ser recompiladas; se ingresará el siguiente comando en consola:

#### Sudo make

Figura 76. Make

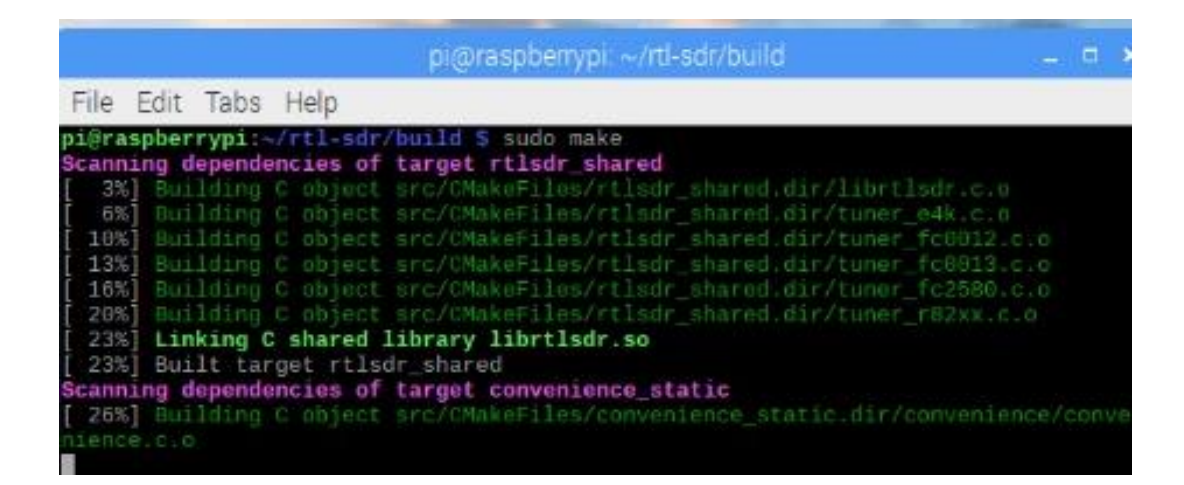

Fuente: elaboración propia, empleando consola Rasberry pi.

 Paso 4: con todos los componentes compilados, es necesario ejecutar el comando make install para finalizar el proceso de instalación del driver, para proceder con la configuración. Para ejecutar se ingresará el siguiente comando en consola:

Sudo make install

Figura 77. *Make Install* 

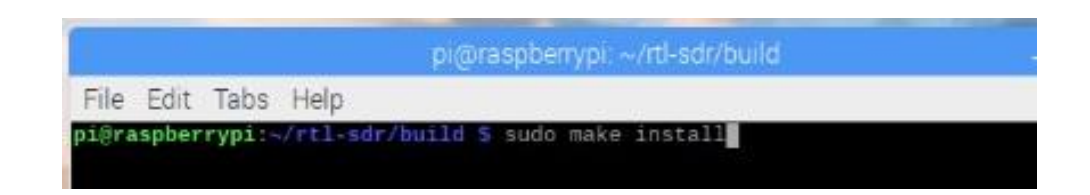

Fuente: elaboración propia, empleando consola Rasberry pi.

 Paso 5: es necesario crear los vínculos a las bibliotecas en el archivos /etc/ld.so.conf y en los directorios /lib y /usr/lib; para eso se utilizará el siguiente comando:

Sudo Idconfig

Figura 78. *Idconfig* 

|      |      |      | pi@raspberrypi: ~/rtl-sdr/build |  |
|------|------|------|---------------------------------|--|
| File | Edit | Tabs | Help                            |  |

Fuente: elaboración propia, empleando consola Rasberry pi.

 Paso 6: se debe copiar el archivo *rtl-sdr.rules* dentro del directorio /*rules.d*; para esto se utilizará el comando cp de la siguiente manera:

Sudo cp ../rtl-sdr-rules /etc/udev/rules.d/

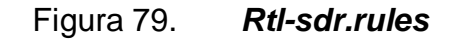

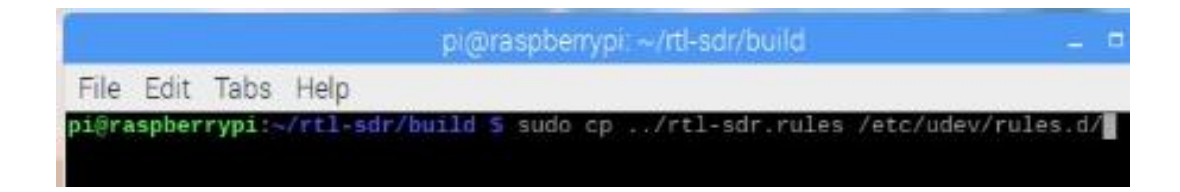

Fuente: elaboración propia, empleando consola Rasberry pi.

# 4.1.1.7. Creación blacklist

Para indicarle al sistema operativo que debe utilizar el nuevo *driver* y no el que tiene el sistema operativo, es necesario agregarlos en un archivo llamado *Blacklist-rtl.conf*; para esto se deben seguir los siguientes pasos:

 Paso 1: el archivo *blacklist* debe ser creado en el directorio *modprobe.d* del sistema operativo; para esto se utilizará el siguiente comando para acceder a dicho directorio:

cd /etc/modprobe.d/

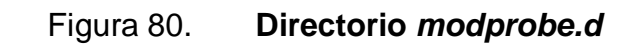

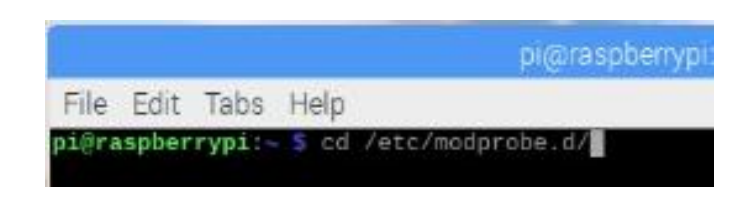

Fuente: elaboración propia, empleando consola Rasberry pi.

 Paso 2: dentro del directorio se creará el archivo Blacklist-rtl.conf utilizando el siguiente comando; el cual además de crear el archivo lo abrirá para su edicion:

# Sudo nano Blacklist-rtl.conf

# Figura 81. Blacklist-rtl.conf

|                                  |                                                |                                      |                                                         | pi@rasp                                          | berrypi: /etc/                                    | modprobe.d                             |
|----------------------------------|------------------------------------------------|--------------------------------------|---------------------------------------------------------|--------------------------------------------------|---------------------------------------------------|----------------------------------------|
| File                             | Edit                                           | Tabs                                 | Help                                                    |                                                  |                                                   |                                        |
| pi@ra<br>black<br>black<br>pi@ra | aspber<br>aspber<br>klist-<br>klist-<br>aspber | rypi:/<br>rtl819<br>rtl8xx<br>rypi:/ | etc/modp<br>etc/modp<br>2cu.conf<br>xu.conf<br>etc/modp | robe.d S I<br>Blacklis<br>ipv6.cor<br>robe.d S S | sudo nano Bi<br>st-rtl.conf<br>nf<br>sudo nano Bl | raspi-blacklist.co<br>acklist-rtl.conf |

Fuente: elaboración propia, empleando consola Rasberry pi.

 Paso 3: dentro del archivo se deberá agregar la siguiente línea y se procederá a guardar y cerrarlo.

dvb\_usb\_rtl28xxu
# Figura 82. Contenido Blacklist-rtl.conf

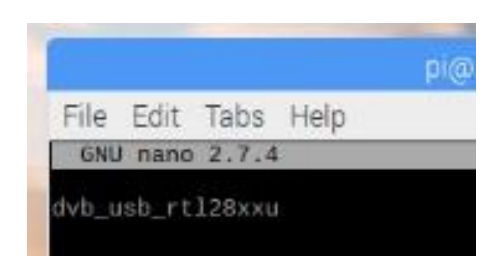

Fuente: elaboración propia, empleando consola Rasberry pi.

# 4.1.2. GNU Radio

Para la instalación del programa GNU Radio utilizado para la recepción por medio de bloques, basta con ingresar el siguiente comando en la consola para realizar la instalación: *Sudo apt-get install gnuradio.* 

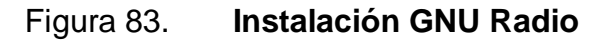

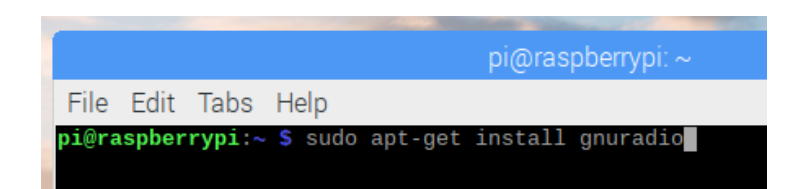

Fuente: elaboración propia, empleando consola Rasberry pi.

### 4.1.3. GQRX

Para la instalación del programa GQRX utilizado para la recepción, basta con ingresar el siguiente comando en la consola para realizar la instalación:

Sudo apt-get install gqrx

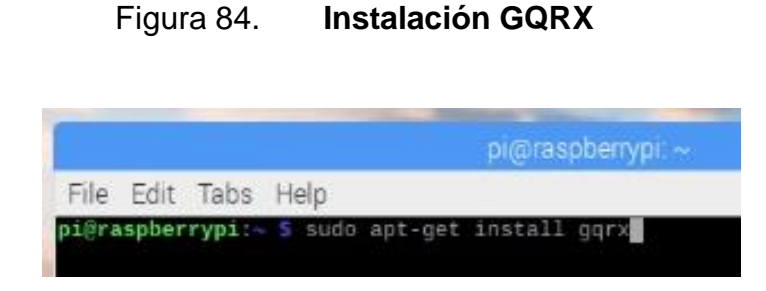

Fuente: elaboración propia, empleando consola Rasberry pi.

Una vez instalado GQRX se debe verificar la configuración; se selecciona el dispositivo utilizado para la recepción; en este caso el módulo Realtek RTL2838u, con una tasa de datos (*input rate*) de 1800000.

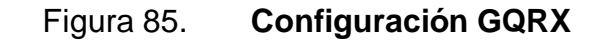

| i d mpar      |                  |          |
|---------------|------------------|----------|
| Device        | Realtek RTL2838U | HIDI -   |
| Device string | rtl=0            |          |
| Input rate    | 1800000          | -        |
| Decimation    | None             |          |
| Sample rate   | 1.800 Msps       |          |
| Bandwidth     | 0.000000 MHz     | <b>^</b> |
| LNB LO        | 0.000000 MHz     | *        |
| Audio output  |                  |          |
| Device        | Default          | •        |
| Sample rate   | 48 kHz           |          |

Fuente: elaboracion propia, empleando GQRX.

Con los parámetros del módulo USB configurados se procede a realizar la prueba del funcionamiento del software y el módulo RTL; al sintonizar en el rango de FM comercial, se debe observar algo similar a lo desplegado a continuación:

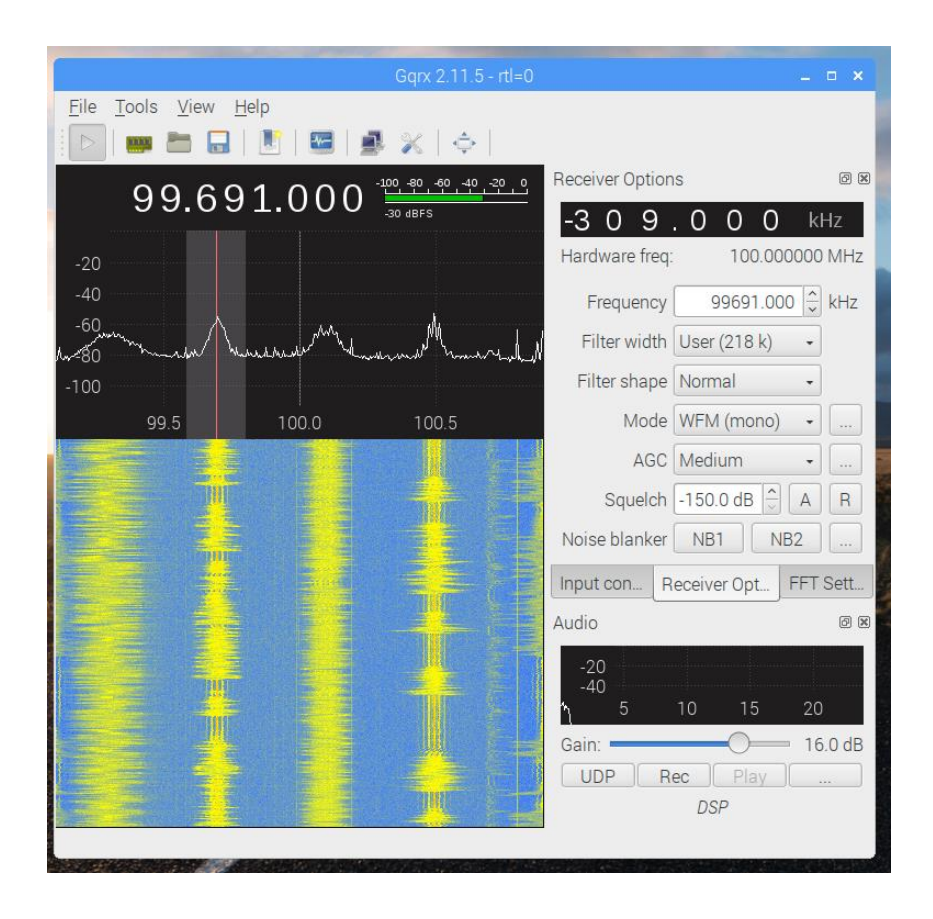

Figura 86. **Prueba GQRX** 

Fuente: elaboración propia, empleando GQRX.

### 4.1.4. RPITX

La librería RPITX permite utilizar la Raspberry como transmisor; debe ser instalada utilizando el siguiente procedimiento, en el cual además de realizar la instalación, se llevará a cabo la prueba de funcionamiento de la misma.

# 4.1.4.1. Repositorio RPITX

Para la instalación de la librería RPITX se debe clonar el repositorio de la librería a la computadora con el siguiente comando:

Sudo git clone http://github.com/F50E0/rpitx

# Figura 87. *Gitclone* **RPITX**

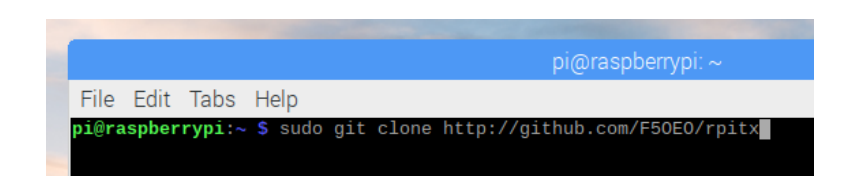

Fuente: elaboración propia, empleando consola Rasberry pi.

Con la librería clonada del repositorio de git, se ejecuta el script que instalará la librería, primero ingresando al directorio y luego ejecutando la instalación con los siguientes comandos:

Figura 88.

cd rpitxsudo .install.sh

Instalación RPITX

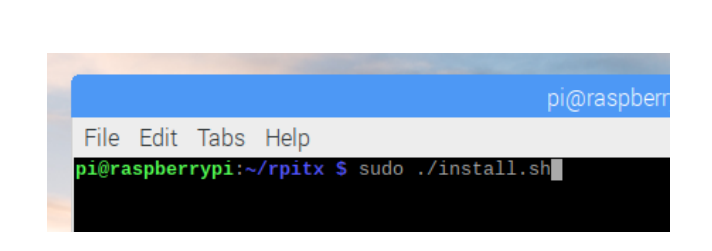

Fuente: elaboración propia, empleando consola Rasberry pi.

Luego de los pasos anteriores se procede a reiniciar la Raspberry, para luego realizar el test que permite verificar la correcta instalación; se ingresa al directorio en el que se instaló la librería RPITX y se procede a ejecutar el *"easytest*", el cual permitirá confirmar la instalación y el correcto funcionamiento de la librería; este se ejecutará ingresando el siguiente comando en la consola:

sudo ./easytest.sh

#### Figura 89. Easytest RPITX 1

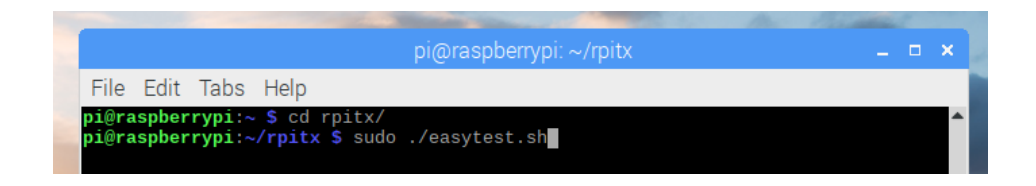

Fuente: elaboración propia, empleando consola Rasberry pi.

Una vez ejecutado el comando anterior, se abrirá una ventana en la cual se debe ingresar la frecuencia en la que se desea trabajar.

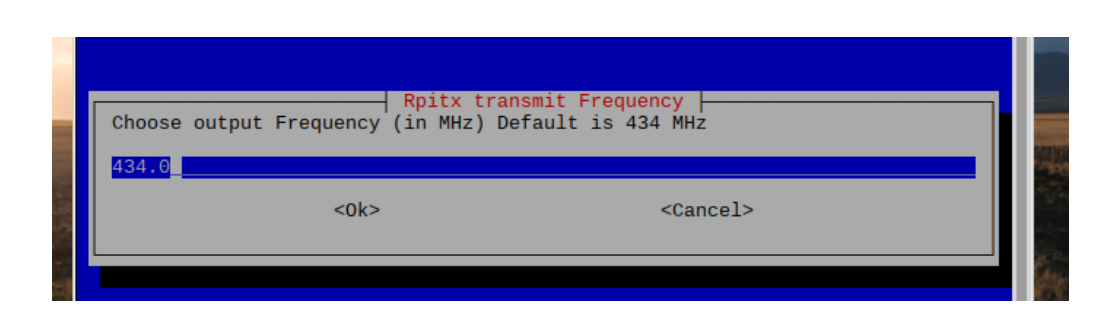

Figura 90. *Easytest* RPITX 2

Fuente: elaboración propia, empleando consola Rasberry pi.

A continuación, será desplegado un menú de opciones, el cual permite escoger el tipo de prueba o modulación con la que se desea trabajar; se debe sintonizar con el módulo USB y GQRX para la validación de su funcionamiento.

| File Edit Tabs | s Help         |                                       |  |
|----------------|----------------|---------------------------------------|--|
|                |                |                                       |  |
|                |                | Drity on 424 0 MUz                    |  |
| Range frequenc | v · 50kHz-16Hz | Choose your test                      |  |
| nunge rrequene | .,             | onoose your cese                      |  |
| F              | Set frequency  | Modify frequency (actual 434.0 MHz) 🕇 |  |
| <u> </u>       | ) Tune         | Carrier                               |  |
| 1              | Chirp          | Moving carrier                        |  |
| 4              | Spectrum       | Spectrum painting                     |  |
| 3              | Emple          | Proadcast modulation with PDS         |  |
| -              |                | Narrow band EM                        |  |
| -<br>F         | SSR            | Upper Side Bande modulation           |  |
| 7              | AM             | Amplitude Modulation (Poor quality)   |  |
| 8              | FreeDV         | Digital voice mode 800XA              |  |
| g              | SSTV           | Pattern picture                       |  |
| 1              | 0 Pocsag       | Pager message                         |  |
|                | -              |                                       |  |
|                | <0k>           | <cancel></cancel>                     |  |
|                |                |                                       |  |
|                |                |                                       |  |

# Figura 91. Easytest RPITX 3

Fuente: elaboración propia, empleando consola Rasberry pi.

# 4.2. Práctica 2: amplitud modulada, transmisión y recepción GNU Radio

La segunda práctica aplicable al laboratorio de Comunicaciones 1 consiste en la realización de un modulador/transmisor y un receptor/demodulador, trabajando con la modulación en amplitud.

## Figura 92. Diagrama de bloques transmisor amplitud modulada

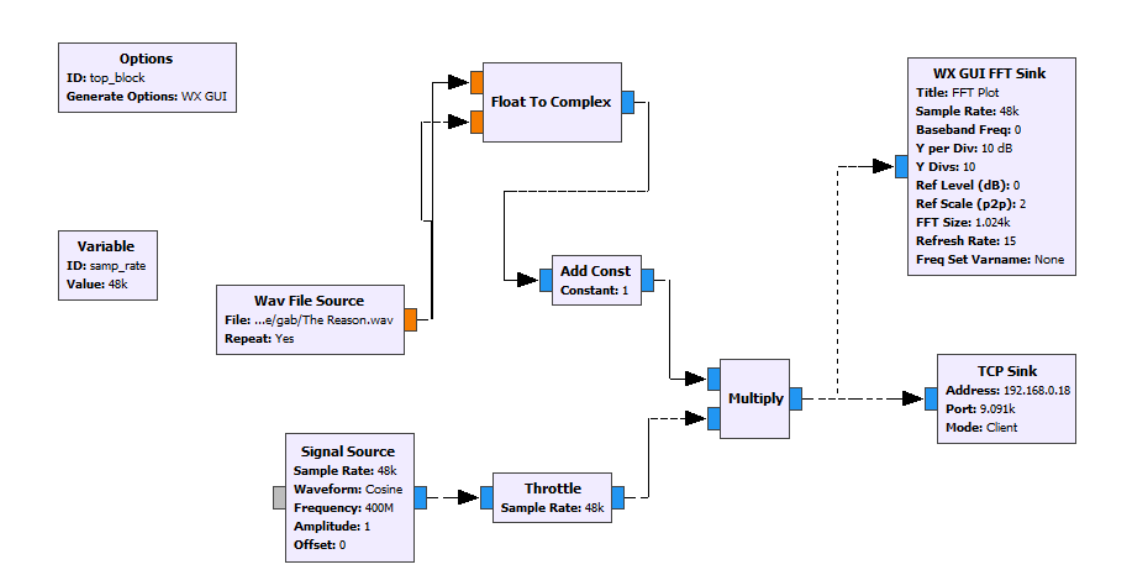

Fuente: elaboración propia, empleando GNU Radio.

# 4.2.1. Transmisor amplitud modulada

Los bloques utilizados para trabajar la modulación en amplitud, así como la transmisión de una pista de audio deben ser los siguientes:

- Wav file source
- Float to complex
- Add constant
- Signal source
- Trottle
- Multiply
- TCP sink
- WX GUI FFT sink
- Variable

A continuación, se explicará la función de los bloques, así como los parámetros de cada uno de ellos.

#### 4.2.1.1. Wav file source transmisor AM

El bloque "*Wav file source*" es el encargado de cargar el archivo de audio utilizado como señal moduladora; los parámetros a configurar son los siguientes:

Figura 93. Parámetros wav file source transmisor AM

| 1 | Properties: Wav File Sou | rce X                    |
|---|--------------------------|--------------------------|
| 1 | General Advanced Docu    | mentation                |
|   | ID                       | blocks_wavfile_source_2  |
|   | File                     | /home/gab/The Reason.wav |
|   | Repeat                   | Yes 🔻                    |
|   | N Channels               | 1                        |

Fuente: elaboración propia, empleando GNU radio.

### 4.2.1.2. Float to complex transmisor AM

Este bloque permite la conversión de los datos tipo flotante de la pista de audio a tipo complejo, necesario para la compatibilidad con los demás bloques a utilizar; los parámetros son los siguientes:

# Figura 94. Parámetros float to complex transmisor AM

| ſ | Properties: Float To Com | plex                      | × |
|---|--------------------------|---------------------------|---|
|   | General Advanced Docu    | mentation                 |   |
|   | ID                       | blocks_float_to_complex_0 |   |
|   | Vec Length               | 1                         |   |
| 1 |                          |                           |   |

Fuente: elaboración propia, empleando GNU Radio.

### 4.2.1.3. Add constant transmisor AM

El bloque *Add constant* es utilizado para agregar una componente DC a la señal moduladora (pista de audio), necesaria para trabajar con la modulación en amplitud; los parámetros de este bloque son los siguientes:

Figura 95. Parámetros Add constant transmisor AM

| Properties: Add Const | ×                                                                                                 |
|-----------------------|---------------------------------------------------------------------------------------------------|
| General Advanced Docu | mentation                                                                                         |
| ID                    | blocks_add_const_vxx_0                                                                            |
| ІО Туре               | Complex 🔽                                                                                         |
| Constant              | 1                                                                                                 |
| Vec Length            | 1                                                                                                 |
|                       | Properties: Add Const<br>General Advanced Docur<br>ID<br>IO Type<br><u>Constant</u><br>Vec Length |

#### 4.2.1.4. Signal source transmisor AM

El bloque *Signal source* será utilizado para la creación de una onda cosenoidal, la cual funcionará como onda portadora con una frecuencia de 400 MHz; los parámetros del bloque *Signal source* deben ser los siguientes:

Figura 96. Parámetros signal source transmisor AM

| ſ | Properties: Signal Source | 2 ×                     |
|---|---------------------------|-------------------------|
| 1 | General Advanced Docu     | mentation               |
| 1 | ID                        | analog_sig_source_x_0_0 |
|   | Output Type               | Complex 🔽               |
|   | Sample Rate               | samp_rate               |
| l | Waveform                  | Cosine                  |
|   | Frequency                 | 400e6                   |
|   | Amplitude                 | 1                       |
|   | <u>Offset</u>             | 0                       |

Fuente: elaboración propia, empleando GNU Radio.

#### 4.2.1.5. Trottle transmisor AM

El bloque "*Trottle*" se encarga de regular el flujo de datos, manteniéndolo constante a su salida; los parámetros deben ser los siguientes:

# Figura 97. Parámetros trottle transmisor AM

| ſ | Properties: Throttle  | ×                 |
|---|-----------------------|-------------------|
| ĺ | General Advanced Docu | mentation         |
|   | ID                    | blocks_throttle_0 |
|   | Туре                  | Complex 🔽         |
|   | Sample Rate           | samp_rate         |
|   | Vec Length            | 1                 |
|   | Ignore rx_rate tag    | True              |
|   |                       |                   |

Fuente: elaboración propia, empleando GNU Radio.

# 4.2.1.6. *Multiply* transmisor AM

El multiplicador será utilizado para efectuar el producto entre la señal moduladora y la portadora; los parámetros deben ser los siguientes:

# Figura 98. Parámetros multiply transmisor AM

| _  |                       |                      |
|----|-----------------------|----------------------|
|    | Properties: Multiply  | ×                    |
| :1 | General Advanced Docu | mentation            |
| 1  | ID                    | blocks_multiply_xx_0 |
| _  | ІО Туре               | Complex 🔽            |
|    | Num Inputs            | 2                    |
|    | Vec Length            | 1                    |
|    |                       |                      |

# 4.2.1.7. WX GUI FFT sink transmisor AM

El bloque WX GUI FFT *sink* es utilizado para desplegar la gráfica de la transformada rápida de Fourier de la onda modulada; los parámetros deben ser los siguientes:

| 1  | General Advanced Doc | umentation       |               |
|----|----------------------|------------------|---------------|
| ٦Ľ | ID                   | wxgui_fftsink2_0 |               |
|    | Туре                 | Complex 💌        |               |
| 1  | Title                | FFT Plot         |               |
|    | Sample Rate          | samp_rate        |               |
|    | Baseband Freq        | 0                | Key: samp_rat |
|    | Y per Div            | 10 dB 🔽          | Type: real    |
|    | Y Divs               | 10               | value. 48000. |
|    | Ref Level (dB)       | 0                |               |
|    | Ref Scale (p2p)      | 2.0              |               |
|    | FFT Size             | 1024             |               |
|    | Refresh Rate         | 15               |               |
| r  | Peak Hold            | Off 🔽            |               |
| 9  | Average              | Off 🔽            |               |
|    | Window               | Automatic 🗸      |               |
|    | Window Size          |                  |               |
|    | Grid Position        |                  |               |
|    | Notebook             |                  |               |

Figura 99. Parámetros WX GUI FFT sink transmisor AM

#### 4.2.1.8. TCP sink transmisor AM

El bloque TCP *sink* será utilizado para la comunicación Rasperry; es necesario colocar la dirección ip de la Raspberry y el puerto que se utilizará con la librería RPITX para la transmisión; los parámetros deben estar de la siguiente manera:

 Properties: TCP Sink
 ×

 General
 Advanced
 Documentation

 ID
 blks2\_tcp\_sink\_0

 Input Type
 Complex

 Address
 192.168.0.18

 Port
 9091

 Mode
 Client

 Vec Length
 1

Figura 100. Parámetros TCP sink transmisor AM

Fuente: elaboración propia, empleando GNU Radio.

#### 4.2.1.9. Variable transmisor AM

Se utiliza una variable para especificar la frecuencia de muestreo; los parámetros serán los siguientes:

| Figura 101. Parametros variable transmisor Al | variable transmisor AM | variable | Parámetros | Figura 101. |
|-----------------------------------------------|------------------------|----------|------------|-------------|
|-----------------------------------------------|------------------------|----------|------------|-------------|

| ſ | Properties: Variable  | ×         |  |
|---|-----------------------|-----------|--|
| ľ | General Advanced Docu | mentation |  |
| 1 | <u>ID</u>             | samp_rate |  |
|   | Value                 | 48e3      |  |
| 1 |                       |           |  |

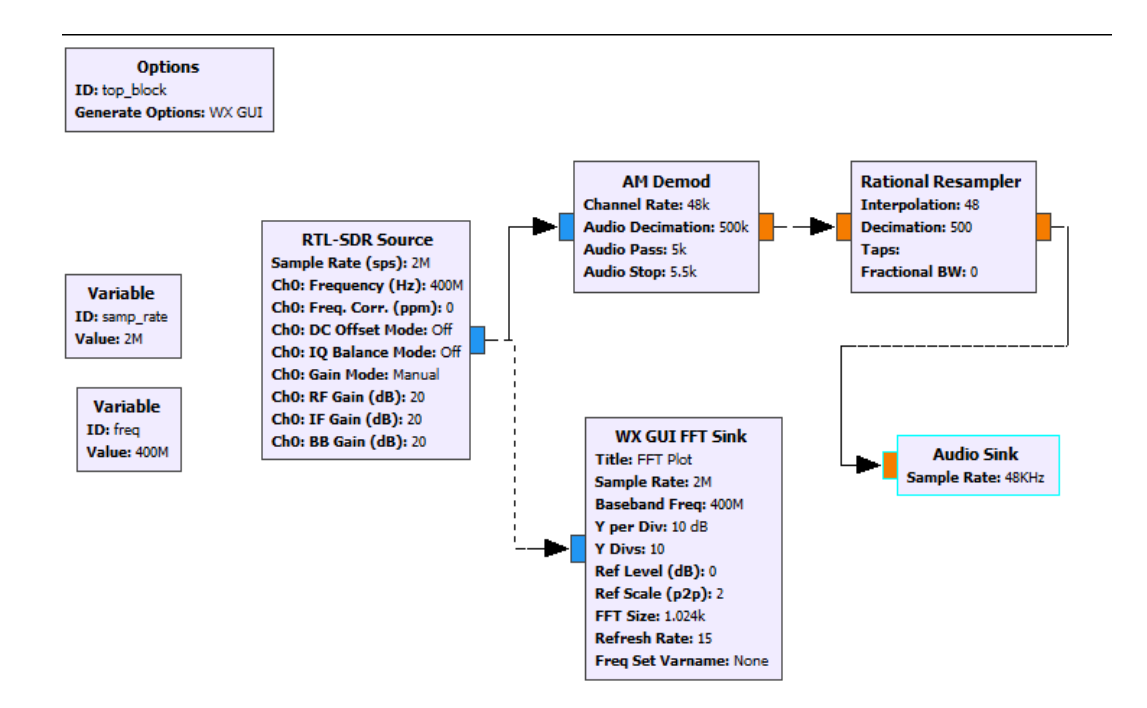

### Figura 102. Diagrama de bloques de receptor modulación en amplitud

Fuente: elaboración propia, empleando GNU Radio.

# 4.2.2. Receptor amplitud modulada

Los bloques utilizados para trabajar la recepción y demodulación en amplitud deben ser los siguientes:

- Variables
- RTL-SDR source
- AM demod
- Rational resampler
- Audio sink
- WX GUI FFT sink

#### 4.2.2.1. Variables receptor AM

Se utilizarán dos variables para la recepción; la primera con la frecuencia de muestreo y la segunda, con la frecuencia que se sintonizará:

#### Figura 103. Parámetros variable 1, receptor AM

| ſ | Properties: Variable  | ×         |   |
|---|-----------------------|-----------|---|
| ĺ | General Advanced Docu | mentation |   |
| l | <u>ID</u>             | samp_rate |   |
|   | <u>Value</u>          | 2e6       |   |
| 1 |                       |           | I |

Fuente: elaboración propia, empleando GNU Radio.

Figura 104. Parámetros variable 2, receptor AM

| Properties: Variable |                       | ×         |   |
|----------------------|-----------------------|-----------|---|
|                      | General Advanced Docu | mentation |   |
|                      | <u>ID</u>             | freq      | - |
| n                    | <u>Value</u>          | 400e6     |   |
|                      |                       |           |   |

Fuente: elaboración propia, empleando GNU Radio.

### 4.2.2.2. RTL-SDR source receptor AM

El bloque RTL-SDR *source* es utilizado para habilitar el módulo USB basado en el chip RTL2832u; los parámetros que deben emplearse en este bloque son los siguientes:

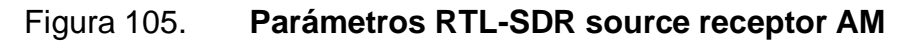

| -       | <u>ID</u>              | rtlsdr_source_0 |
|---------|------------------------|-----------------|
| а       | Output Type            | Complex float32 |
| d<br>d  | Device Arguments       |                 |
| d       | Sync                   | don't sync 🛛 🔻  |
|         | Num Mboards            | 1               |
|         | Mb0: Clock Source      | Default 🔹       |
|         | Mb0: Time Source       | Default 🔹       |
| 1       | Num Channels           | 1               |
| ït<br>a | Sample Rate (sps)      | samp_rate       |
| а       | Ch0: Frequency (Hz)    | freq            |
|         | Ch0: Freq. Corr. (ppm) | 0               |
| e       | Ch0: DC Offset Mode    | Off 🔹           |
| F       | Ch0: IQ Balance Mode   | Off 🔹           |
| e<br>r  | Ch0: Gain Mode         | Manual          |
| 1       | Ch0: RF Gain (dB)      | 20              |
|         | Ch0: IF Gain (dB)      | 20              |
|         | Ch0: BB Gain (dB)      | 20              |
| Ę       | Ch0: Antenna           |                 |
| 1       | Ch0: Bandwidth (Hz)    | 0               |
|         |                        |                 |

Fuente: elaboración propia, empleando GNU Radio.

#### 4.2.2.3. AM demod receptor AM

El bloque AM *demod*, es el encargado de realizar la demodulación de la señal captada por el bloque RTL-SDR *source*; los parámetros a utilizar deben ser los siguientes:

# Figura 106. Parámetros AM demod receptor AM

| Properties: AM Demod X         |                  |                      |
|--------------------------------|------------------|----------------------|
| General Advanced Documentation |                  |                      |
| Γ                              | ID               | analog_am_demod_cf_0 |
|                                | Channel Rate     | 48e3                 |
|                                | Audio Decimation | 500000               |
|                                | Audio Pass       | 5000                 |
|                                | Audio Stop       | 5500                 |
|                                |                  |                      |

Fuente: elaboración propia, empleando GNU Radio.

## 4.2.2.4. Rational resampler receptor AM

Para la utilización del bloque *audio sink*, es necesario acoplar la señal a la frecuencia de muestreo con la que trabaja la tarjeta de audio de la computadora, siendo el bloque *rational resampler* el encargado de trabajar dicha modificación; para esto se deben colocar los siguientes parámetros:

Figura 107. Parámetros rational resampler receptor AM

|   | Properties: Rational Resa | ampler X                 |
|---|---------------------------|--------------------------|
| ľ | General Advanced Docu     | mentation                |
| 1 | ID                        | rational_resampler_xxx_0 |
|   | Туре                      | Float->Float (Real Taps) |
| 9 | Interpolation             | 48                       |
|   | Decimation                | 500                      |
|   | Taps                      |                          |
|   | Fractional BW             | 0                        |

# 4.2.2.5. WX GUI FFT sink receptor AM

El bloque WX GUI FFT *sink* es utilizado para desplegar la gráfica de la transformada rápida de Fourier de la señal recibida por el módulo USB; los parámetros deben ser los siguientes:

|   | Properties: WX GUI FFT | Sink                            | ×   |
|---|------------------------|---------------------------------|-----|
|   | General Advanced Docu  | umentation                      |     |
| 1 | ID                     | wxgui_fftsink2_0                | _   |
| 1 | Туре                   | Complex 🔽                       |     |
| 4 | Title                  | FFT Plot                        |     |
| 4 | Sample Rate            | 2e6                             |     |
|   | Baseband Freq          | freq                            |     |
|   | Y per Div              | 10 dB 🔽                         |     |
|   | Y Divs                 | 10                              |     |
| Y | Ref Level (dB)         | 0                               |     |
|   | Ref Scale (p2p)        | 2.0                             |     |
| 1 | FFT Size               | 1024 Key: ref_scale             |     |
|   | Refresh Rate           | 15 Value: 2.0                   |     |
| F | Peak Hold              | Off  ▼                          |     |
| ſ | Average                | Off 🔽                           |     |
|   | Window                 | Automatic 🗸                     |     |
| 1 | Window Size            |                                 |     |
|   | Grid Position          |                                 |     |
|   | Notebook               |                                 | •   |
|   |                        | 🤄 <u>O</u> K 🛛 🔏 Cancel 🛛 🛷 App | bly |

Figura 108. Parámetros WX GUI FFT sink receptor AM

#### 4.2.2.6. Audio sink receptor AM

El bloque *Audio sink* es utilizado para habilitar la tarjeta de sonido de la computadora como dispositivo de salida, y poder escuchar la pista de audio que se está recibiendo; para esto se deben colocar los siguientes parámetros:

Figura 109. Parámetros Audio sink receptor AM

|                     | Properties: Audio Sink |              |
|---------------------|------------------------|--------------|
| General Advanced Do |                        | mentation    |
| 1                   | ID                     | audio_sink_0 |
|                     | Sample Rate            | 48KHz        |
| q                   | Device Name            |              |
|                     | OK to Block            | Yes 🔽        |
|                     | Num Inputs             | 1            |
|                     |                        |              |

Fuente: elaboración propia, empleando GNU Radio.

# 4.3. Práctica 3: frecuencia modulada, transmisión y recepción GNU Radio

La tercera práctica aplicable al laboratorio de Comunicaciones 1, consiste en la realización de un modulador/transmisor y un receptor/demodulador, trabajando con la modulación en frecuencia.

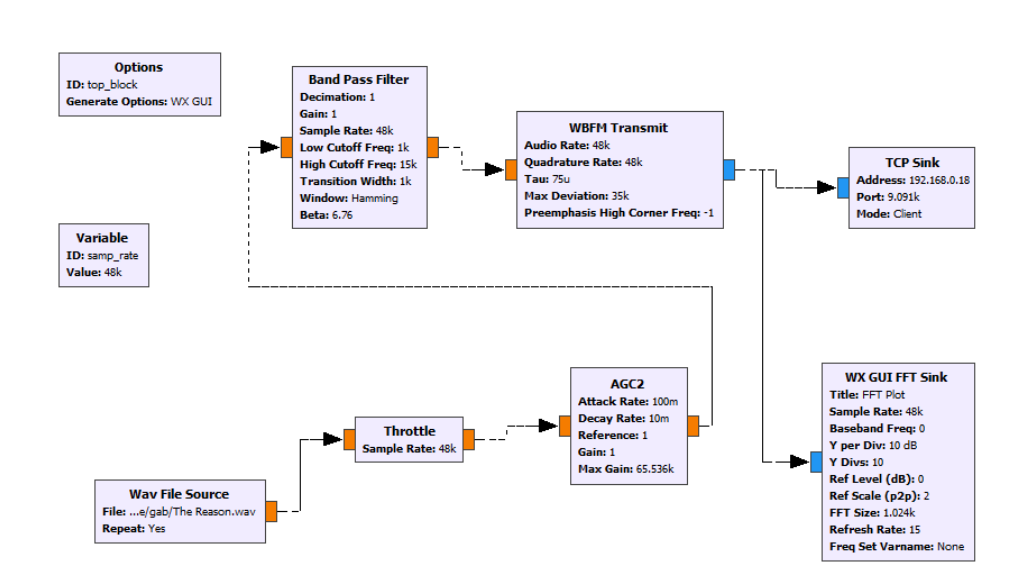

# Figura 110. Diagrama de bloques transmisor WBFM

Fuente: elaboración propia, empleando GNU Radio.

# 4.3.1. Transmisor frecuencia modulada banda ancha

Los bloques utilizados para trabajar la modulación en frecuencia de banda ancha y su transmisión son los siguientes:

- Wav file source
- Trottle
- AGC2
- Band pass filter
- WBFM transmit
- TCP sink
- WX GUI FFT sink
- Variable

## 4.3.1.1. Wav file source transmisor WBFM

El bloque *Wav file source* es el encargado de cargar el archivo de audio utilizado como señal moduladora; los parámetros a configurar son los siguientes:

### Figura 111. Parámetros wav file source transmisor WBFM

| ſ                              | Properties: Wav File Sou | rce C                      | × |
|--------------------------------|--------------------------|----------------------------|---|
| General Advanced Documentation |                          |                            |   |
|                                | ID                       | blocks_wavfile_source_2    |   |
|                                | File                     | /home/gab/The Reason.wav . |   |
|                                | Repeat                   | Yes 🔻                      |   |
|                                | N Channels               | 1                          |   |

Fuente: elaboración propia, empleando GNU Radio.

# 4.3.1.2. *Trottle* transmisor WBFM

El bloque *Trottle* se encarga de regular el flujo de datos manteniéndolo constante a su salida; los parámetros deben ser los siguientes:

# Figura 112. Parámetros Trottle transmisor WBFM

| ſ | Properties: Throttle           | ×                 |  |
|---|--------------------------------|-------------------|--|
|   | General Advanced Documentation |                   |  |
| 1 | ID                             | blocks_throttle_0 |  |
|   | Туре                           | Complex 🔽         |  |
| l | Sample Rate                    | samp_rate         |  |
| l | Vec Length                     | 1                 |  |
| l | Ignore rx_rate tag             | True              |  |
| l |                                |                   |  |

## 4.3.1.3. AGC2 transmisor WBFM

Control automático de ganancia, bloque encargado de variar la ganancia de la señal recibida; los parámetros deben ser los siguientes:

\_\_\_\_\_

Figura 113.

Parámetros AGC2 transmisor WBFM

|   | Properties: AGC2               | ×                |  |
|---|--------------------------------|------------------|--|
| ľ | General Advanced Documentation |                  |  |
|   | ID                             | analog_agc2_xx_0 |  |
|   | Туре                           | Float 🛛          |  |
|   | Attack Rate                    | 1e-1             |  |
| l | Decay Rate                     | 1e-2             |  |
| l | <u>Reference</u>               | 1.0              |  |
| ł | <u>Gain</u>                    | 1.0              |  |
|   | Max Gain                       | 65536            |  |

Fuente: elaboración propia, empleando GNU Radio.

# 4.3.1.4. Band pass filter transmisor WBFM

El filtro pasabanda debe tener los siguientes parámetros:

# Figura 114. Parámetros band pass filter transmisor WBFM

| Properties: Band Pass Filter |                       |                                  |
|------------------------------|-----------------------|----------------------------------|
|                              | General Advanced Docu | mentation                        |
| l                            | <u>ID</u>             | band_pass_filter_0               |
|                              | FIR Type              | Float->Float (Real Taps) (Decim) |
| l                            | Decimation            | 1                                |
| l                            | Gain                  | 1                                |
| l                            | Sample Rate           | samp_rate                        |
|                              | Low Cutoff Freq       | 1e3                              |
| l                            | High Cutoff Freq      | 15e3                             |
| l                            | Transition Width      | 1e3                              |
| l                            | Window                | Hamming 🔹                        |
|                              | <u>Beta</u>           | 6.76                             |
| Ш                            |                       | ·                                |

Fuente: elaboración propia, empleando GNU Radio.

# 4.3.1.5. WBFM *transmit* transmisor WBFM

Bloque encargado de realizar la modulación en frecuencia de banda ancha; los parámetros deben ser los siguientes:

# Figura 115. Parámetros WBFM transmit transmisor WBFM

|   | Properties: WBFM Transmit      |                 |  |
|---|--------------------------------|-----------------|--|
|   | General Advanced Documentation |                 |  |
|   | ID                             | analog_wfm_tx_0 |  |
| ۱ | Audio Rate                     | 48000           |  |
|   | Quadrature Rate                | 48000           |  |
|   | Tau                            | 75e-6           |  |
|   | Max Deviation                  | 35e3            |  |
|   | Preemphasis High Corner Fr     | -1.0            |  |

#### 4.3.1.6. TCP *sink* transmisor WBFM

El bloque TCP *sink*, será utilizado para la comunicación la Rasperry; es necesario colocar la dirección ip de la Raspberry y el puerto que se utilizará con la librería RPITX para la transmisión; los parámetros deben estar de la siguiente manera:

|   | Properties: TCP Sink ×<br>General Advanced Documentation ID blks2_tcp_sink_0 Input Type Complex  Address 192.168.0.18 Doct 0001 |                  |
|---|----------------------------------------------------------------------------------------------------|------------------|
|   | General Advanced Docu                                                                                                    | mentation        |
|   | ID                                                                                                    | blks2_tcp_sink_0 |
|   | Input Type                                                                                                    | Complex          |
| l | Address                                                                                                    | 192.168.0.18     |
| l | Port                                                                                                    | 9091             |
|   | Mode                                                                                                    | Client 🔽         |
| 1 | Vec Length                                                                                                    | 1                |

Figura 116. Parámetros TCP sink transmisor WBFM

Fuente: elaboración propia, empleando GNU Radio.

# 4.3.1.7. WX GUI FFT *sink* transmisor WBFM

El bloque WX GUI FFT *sink* es utilizado para desplegar la gráfica de la transformada rápida de Fourier de la señal recibida por el módulo USB; los parámetros deben ser los siguientes:

# Figura 117. Parámetros WX GUI FFT sink transmisor WBFM

| Properties: WX GUI FFT Sink ×  |                  |  |
|--------------------------------|------------------|--|
| General Advanced Documentation |                  |  |
| ID                             | wxgui_fftsink2_0 |  |
| Туре                           | Complex 💌        |  |
| Title                          | FFT Plot         |  |
| Sample Rate                    | samp_rate        |  |
| Baseband Freq                  | 0                |  |
| Y per Div                      | 10 dB 🔽          |  |
| Y Divs                         | 10               |  |
| Ref Level (dB)                 | 0                |  |
| Ref Scale (p2p)                | 2.0              |  |
| FFT Size                       | 1024             |  |
| Refresh Rate                   | 15               |  |
| Peak Hold                      | Off 💌            |  |
| Average                        | Off 🔽            |  |
| Window                         | Automatic 🔹      |  |
| Window Size                    |                  |  |
| Grid Position                  |                  |  |
| Notebook                       |                  |  |
| Freq Set Varname               | None             |  |
|                                | <u> </u>         |  |

Fuente: elaboración propia, empleando GNU Radio.

# 4.3.1.8. Variable transmisor WBFM

Variable utilizada para establecer la frecuencia de muestreo del sistema; los parámetros deben ser los siguientes:

#### Figura 118. Parámetro variable transmisor WBFM

| Γ                              | Properties: Variable |           |  |
|--------------------------------|----------------------|-----------|--|
| General Advanced Documentation |                      | mentation |  |
| l                              | <u>ID</u>            | samp_rate |  |
|                                | <u>Value</u>         | 48000     |  |
|                                |                      |           |  |

Fuente: elaboración propia, empleando GNU Radio.

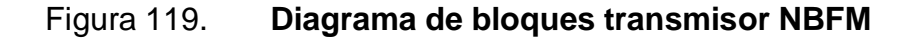

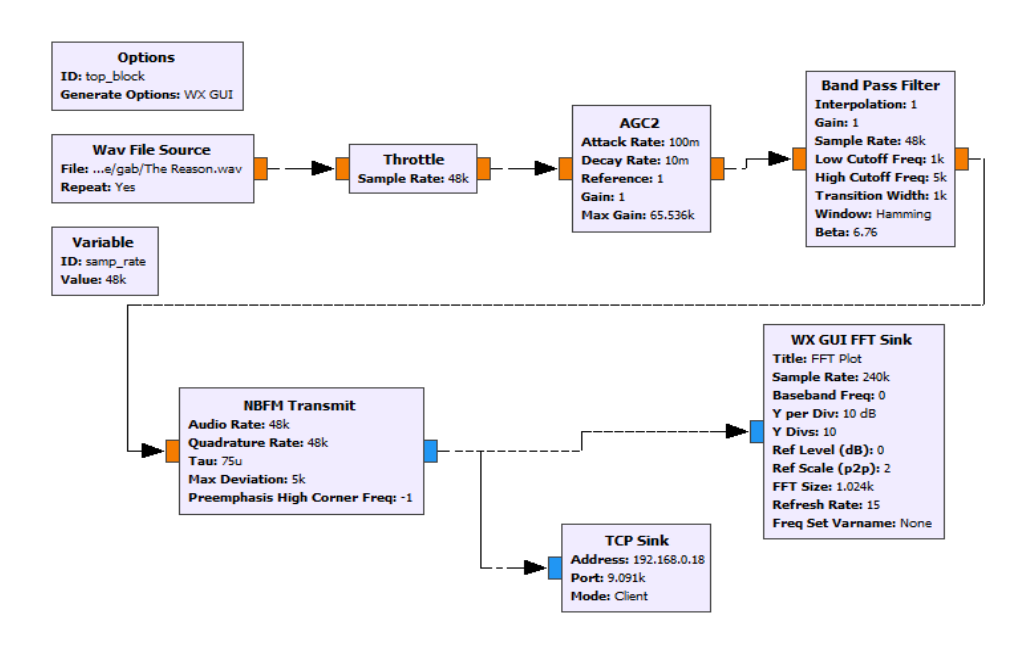

Fuente: elaboración propia, empleando GNU Radio.

## 4.3.2. Transmisor frecuencia modulada banda angosta

Los bloques utilizados para trabajar la modulación en frecuencia de banda angosta y su transmisión son los siguientes:

- Wav file source
- Trottle
- AGC2
- Band Pass Filter
- NBFM *Transmit*
- TCP Sink
- WX GUI FFT Sink
- Variable

#### 4.3.2.1. Wav file source transmisor NBFM

El bloque *Wav file source* es el encargado de cargar el archivo de audio, utilizado la señal moduladora; los parámetros a configurar son los siguientes:

#### Figura 120. Parámetros wav file source transmisor NBFM

|   | Properties: Wav File Source X  |                          |   |  |
|---|--------------------------------|--------------------------|---|--|
| ĺ | General Advanced Documentation |                          |   |  |
|   | ID                             | blocks_wavfile_source_2  |   |  |
|   | File                           | /home/gab/The Reason.wav |   |  |
|   | Repeat                         | Yes 🔽                    |   |  |
|   | N Channels                     | 1                        |   |  |
| L |                                |                          | I |  |

Fuente: elaboración propia, empleando GNU Radio.

#### 4.3.2.2. *Trottle* transmisor NBFM

El bloque *Trottle* se encarga de regular el flujo de datos, manteniéndolo constante a su salida; los parámetros deben ser los siguientes:

# Figura 121. Parámetros trottle transmisor NBFM

| ſ | Properties: Throttle ×         |                   |  |
|---|--------------------------------|-------------------|--|
| ĺ | General Advanced Documentation |                   |  |
|   | ID                             | blocks_throttle_0 |  |
|   | Туре                           | Complex 🔽         |  |
|   | Sample Rate                    | samp_rate         |  |
|   | Vec Length                     | 1                 |  |
| l | Ignore rx_rate tag             | True              |  |
|   |                                |                   |  |

Fuente: elaboración propia, empleando GNU Radio.

### 4.3.2.3. AGC2 transmisor NBFM

Control automático de ganancia, bloque encargado de variar la ganancia de la señal recibida; los parámetros deben ser los siguientes:

Figura 122. Parámetros AGC2 transmisor NBFM

| Γ | Properties: AGC2 ×             |                  |  |
|---|--------------------------------|------------------|--|
|   | General Advanced Documentation |                  |  |
|   | ID                             | analog_agc2_xx_0 |  |
|   | Туре                           | Float 🔽          |  |
|   | Attack Rate                    | 1e-1             |  |
|   | Decay Rate                     | 1e-2             |  |
|   | <u>Reference</u>               | 1.0              |  |
|   | Gain                           | 1.0              |  |
|   | Max Gain                       | 65536            |  |

# 4.3.2.4. Band pass filter transmisor NBFM

El filtro pasabanda debe tener los siguientes parámetros:

### Figura 123. Parámetros band pass filter transmisor NBFM

|                                | Properties: Band Pass Filter × |                                   |  |
|--------------------------------|--------------------------------|-----------------------------------|--|
| General Advanced Documentation |                                |                                   |  |
|                                | <u>ID</u>                      | band_pass_filter_0                |  |
| 4                              | FIR Type                       | Float->Float (Real Taps) (Interp) |  |
|                                | Interpolation                  | 1                                 |  |
|                                | Gain                           | 1                                 |  |
|                                | Sample Rate                    | samp_rate                         |  |
|                                | Low Cutoff Freq                | 1e3                               |  |
|                                | High Cutoff Freq               | 5e3                               |  |
|                                | Transition Width               | 1e3                               |  |
|                                | Window                         | Hamming                           |  |
|                                | <u>Beta</u>                    | 6.76                              |  |

Fuente: elaboración propia, empleando GNU Radio.

#### 4.3.2.5. NBFM *transmit* transmisor NBFM

Bloque encargado de realizar la modulación en frecuencia de banda angosta; los parámetros deben ser los siguientes:

## Figura 124. Parámetros NBFM transmit transmisor NBFM

| ſ                              | Properties: NBFM Transmit  |                  |
|--------------------------------|----------------------------|------------------|
| General Advanced Documentation |                            | mentation        |
|                                | ID                         | analog_nbfm_tx_0 |
| ł                              | Audio Rate                 | 48000            |
|                                | Quadrature Rate            | 48000            |
|                                | Tau                        | 75e-6            |
|                                | Max Deviation              | 5e3              |
|                                | Preemphasis High Corner Fr | -1.0             |

Fuente: elaboración propia, empleando GNU Radio.

### 4.3.2.6. TCP *sink* transmisor NBFM

El bloque TCP *sink*, será utilizado para la comunicación la Rasperry, es necesario colocar la dirección ip de la Raspberry y el puerto que se utilizará con la librería RPITX para la transmisión; los parámetros deben estar de la siguiente manera:

Figura 125. Parámetros TCP sink transmisor NBFM

| ſ | Properties: TCP Sink ×         |                  |  |
|---|--------------------------------|------------------|--|
| ľ | General Advanced Documentation |                  |  |
| l | ID                             | blks2_tcp_sink_0 |  |
|   | Input Type                     | Complex 🔽        |  |
| l | Address                        | 192.168.0.18     |  |
| l | Port                           | 9091             |  |
| l | Mode                           | Client 🔽         |  |
| 1 | Vec Length                     | 1                |  |
|   |                                |                  |  |

## 4.3.2.7. WX GUI FFT sink transmisor NBFM

El bloque WX GUI FFT *sink* es utilizado para desplegar la gráfica de la transformada rápida de Fourier de la señal recibida por el módulo USB; los parámetros deben ser los siguientes:

# Figura 126. Parámetros WX GUI FFT sink transmisor NBFM

| Properties: WX GUI FFT Sink X  |                       |  |  |  |
|--------------------------------|-----------------------|--|--|--|
| General Advanced Documentation |                       |  |  |  |
| ID                             | wxgui_fftsink2_0      |  |  |  |
| Туре                           | Complex 💌             |  |  |  |
| Title                          | FFT Plot              |  |  |  |
| Sample Rate                    | samp_rate             |  |  |  |
| Baseband Freq                  | 0                     |  |  |  |
| Y per Div                      | 10 dB 🔽               |  |  |  |
| Y Divs                         | 10                    |  |  |  |
| Ref Level (dB)                 | 0                     |  |  |  |
| Ref Scale (p2p)                | 2.0                   |  |  |  |
| FFT Size                       | 1024                  |  |  |  |
| Refresh Rate                   | 15                    |  |  |  |
| Peak Hold                      | Off 🔽                 |  |  |  |
| Average                        | Off 🔽                 |  |  |  |
| Window                         | Automatic 🔹           |  |  |  |
| Window Size                    |                       |  |  |  |
| Grid Position                  |                       |  |  |  |
| Notebook                       |                       |  |  |  |
| Freq Set Varname               | None                  |  |  |  |
|                                | 🦪 OK 🕺 Cancel 🔬 Apply |  |  |  |

## 4.3.2.8. Variable transmisor NBFM

Variable utilizada para establecer la frecuencia de muestreo del sistema; los parámetros deben ser los siguientes:

# Figura 127. Parámetros variable transmisor NBFM

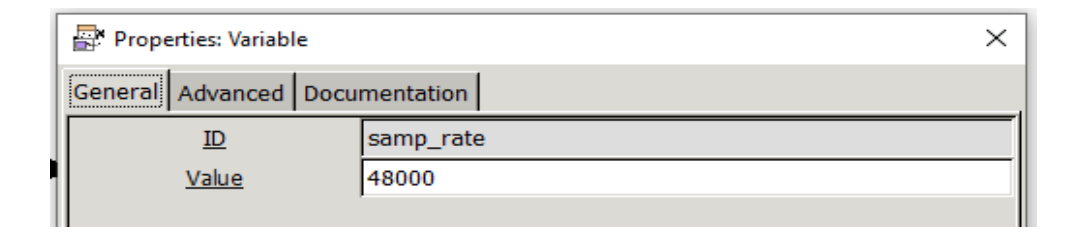

Fuente: elaboración propia, empleando GNU Radio.

Figura 128. Diagrama de bloques receptor FM

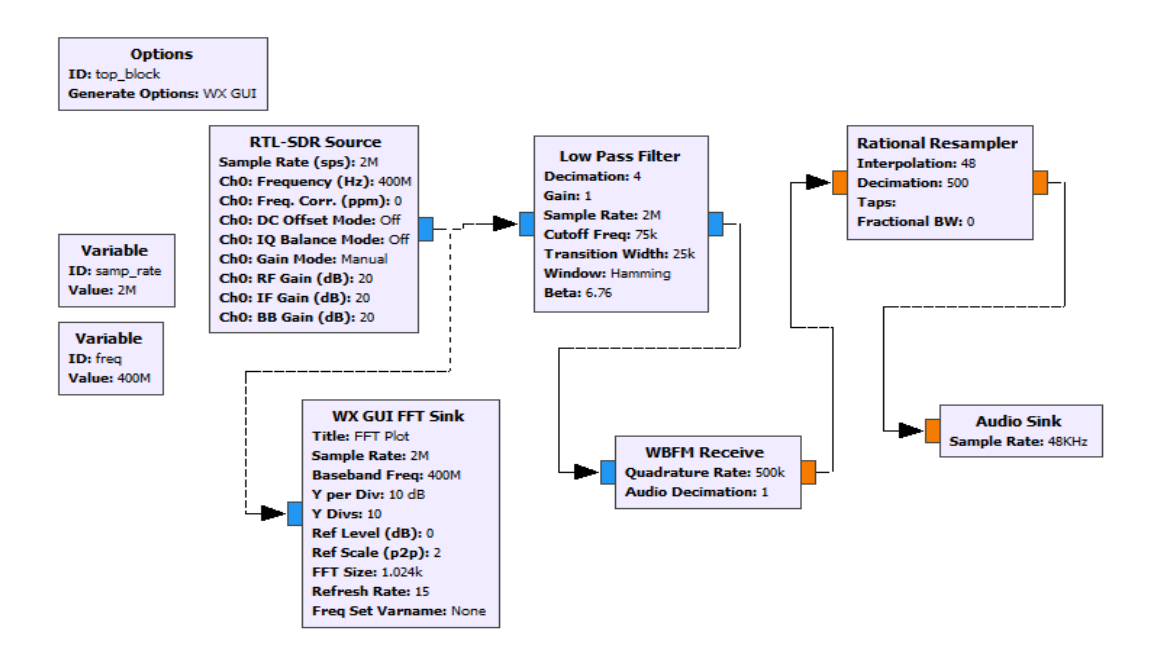

# 4.3.3. Receptor frecuencia modulada

Los bloques utilizados para trabajar la recepción y demodulación en frecuencia, tanto para banda ancha como para banda angosta, deben ser los siguientes:

- Variables
- RTL-SDR source
- Low pass filter
- WBFM demod
- Rational resampler
- Audio sink
- WX GUI FFT sink

### 4.3.3.1. Variables receptor FM

Se utilizarán dos variables para la recepción: la primera con la frecuencia de muestreo y la segunda con la frecuencia que se sintonizará:

## Figura 129. Parámetros variable 1 receptor FM

|   | Properties: Variable  | ×         |  |
|---|-----------------------|-----------|--|
|   | General Advanced Docu | mentation |  |
| 1 | <u>ID</u>             | samp_rate |  |
|   | Value                 | 2e6       |  |

# Figura 130. Parámetros variable 2 receptor FM

|          | General Advanced Docu |      | tion |
|----------|-----------------------|------|------|
| 1        | ID                    |      |      |
| n<br>lic | Value                 | 4006 | 6    |

Fuente: elaboración propia, empleando GNU Radio.

# 4.3.3.2. RTL-SDR source receptor FM

El bloque RTL-SDR *source* es utilizado para habilitar el módulo USB basado en el chip RTL2832u; los parámetros a utilizar en este bloque son los siguientes:

| 4       | <u>ID</u>              | rtlsdr_source_0 |
|---------|------------------------|-----------------|
| а       | Output Type            | Complex float32 |
| d<br>d  | Device Arguments       |                 |
| d       | Sync                   | don't sync 🛛 💌  |
|         | Num Mboards            | 1               |
|         | Mb0: Clock Source      | Default 🔹       |
|         | Mb0: Time Source       | Default 🔹       |
| 1       | Num Channels           | 1               |
| it<br>a | Sample Rate (sps)      | samp_rate       |
| а       | Ch0: Frequency (Hz)    | freq            |
|         | Ch0: Freq. Corr. (ppm) | 0               |
| e       | Ch0: DC Offset Mode    | Off 🗨           |
| F       | Ch0: IQ Balance Mode   | Off 📃 🗸         |
| e<br>n  | Ch0: Gain Mode         | Manual          |
|         | Ch0: RF Gain (dB)      | 20              |
|         | Ch0: IF Gain (dB)      | 20              |
|         | Ch0: BB Gain (dB)      | 20              |
| -       | Ch0: Antenna           |                 |
| -       | Ch0: Bandwidth (Hz)    | 0               |

# 4.3.3.3. Low pass filter receptor FM

Filtro pasabajo utilizado para disminuir el ruido en la recepción; los parámetros del bloque deben ser los siguientes:

# Figura 132. Parámetros low pass filter receptor FM

|          | Properties: Low Pass Filt | er X                          |
|----------|---------------------------|-------------------------------|
| ľ        | General Advanced Docu     | mentation                     |
| a        | <u>ID</u>                 | low_pass_filter_0             |
| io       | FIR Type                  | Complex->Complex (Decimating) |
| ła       | Decimation                | 4                             |
| re<br>on | Gain                      | 1                             |
| 1 H      | Sample Rate               | samp_rate                     |
| _        | Cutoff Freq               | 75e3                          |
|          | Transition Width          | 25e3                          |
|          | Window                    | Hamming                       |
|          | <u>Beta</u>               | 6.76                          |

Fuente: elaboración propia, empleando GNU Radio.

# 4.3.3.4. WBFM demod receptor FM

El bloque WBFM *demod*, es el encargado de realizar la demodulación de la señal captada por el bloque RTL-SDR *source*, para esto; los parámetros a utilizar deben ser los siguientes:

## Figura 133. Parámetros WBFM demod receptor FM

|   | Properties: WBFM Receive       |                  | < |
|---|--------------------------------|------------------|---|
| ľ | General Advanced Documentation |                  |   |
| a | ID                             | analog_wfm_rcv_0 |   |
| D | Quadrature Rate                | 500e3            |   |
| a | Audio Decimation               | 1                |   |
| e |                                |                  |   |

Fuente: elaboración propia, empleando GNU Radio.

## 4.3.3.5. Rational resampler receptor FM

Para la utilización del bloque *audio sink* es necesario acoplar la señal a la frecuencia de muestreo con la que trabaja la tarjeta de audio de la computadora, siendo el bloque *rational resampler* el encargado de trabajar dicha modificación; para esto se deben colocar los siguientes parámetros:

# Figura 134. Parámetros rational resampler receptor FM

| Γ | Properties: Rational Resampler |                          |  |
|---|--------------------------------|--------------------------|--|
|   | General Advanced Documentation |                          |  |
| 1 | ID                             | rational_resampler_xxx_0 |  |
| • | Туре                           | Float->Float (Real Taps) |  |
| • | Interpolation                  | 48                       |  |
|   | Decimation                     | 500                      |  |
| l | Taps                           |                          |  |
| l | Fractional BW                  | 0                        |  |
#### 4.3.3.6. Audio sink receptor FM

El bloque *Audio sink* es utilizado para habilitar la tarjeta de sonido de la computadora como dispositivo de salida y poder escuchar la pista de audio que se está recibiendo; para esto se deben colocar los siguientes parámetros:

Figura 135. Parámetros audio sink receptor FM

|   | Properties: Audio Sink | ×            |
|---|------------------------|--------------|
| ľ | General Advanced Docu  | mentation    |
| 1 | ID                     | audio_sink_0 |
| 1 | Sample Rate            | 48KHz 🔻      |
| q | Device Name            |              |
| 4 | OK to Block            | Yes 🔽        |
|   | Num Inputs             | 1            |

Fuente: elaboración propia, empleando GNU Radio.

#### 4.3.3.7. WX GUI FFT sink receptor FM

El bloque WX GUI FFT *sink* es utilizado para desplegar la gráfica de la transformada rápida de Fourier de la señal recibida por el módulo USB; los parámetros deben ser los siguientes:

## Figura 136. Parámetros WX GUI FFT sink receptor FM

| ſ | Properties: WX GUI FFT S | ink                                  | × |
|---|--------------------------|--------------------------------------|---|
|   | General Advanced Docu    | mentation                            |   |
| 1 | ID                       | wxgui_fftsink2_0                     | * |
|   | Туре                     | Complex 🔽                            |   |
| • | Title                    | FFT Plot                             |   |
|   | Sample Rate              | 2e6                                  |   |
| l | Baseband Freq            | freq                                 |   |
| l | Y per Div                | 10 dB 🔽                              |   |
|   | Y Divs                   | 10                                   |   |
| 4 | Ref Level (dB)           | 0                                    |   |
|   | Ref Scale (p2p)          | 2.0                                  |   |
|   | FFT Size                 | 1024 Key: ref_scale                  |   |
|   | Refresh Rate             | 15 Value: 2.0                        |   |
| F | Peak Hold                | Off ▼                                |   |
|   | Average                  | Off ∫▼                               |   |
|   | Window                   | Automatic 🔹                          |   |
| l | Window Size              |                                      |   |
| l | Grid Position            |                                      |   |
|   | Notebook                 |                                      | • |
|   | whete                    | <u>OK</u> <u>Cancel</u> <u>Apply</u> |   |

Fuente: elaboración propia, empleando GNU Radio.

## 4.4. Práctica 4: modulación BPSK

La cuarta práctica aplicable al laboratorio de Comunicaciones 1, consiste en trabajar la modulación por desplazamiento de fase binaria, utilizando como señal moduladora una onda cuadrada.

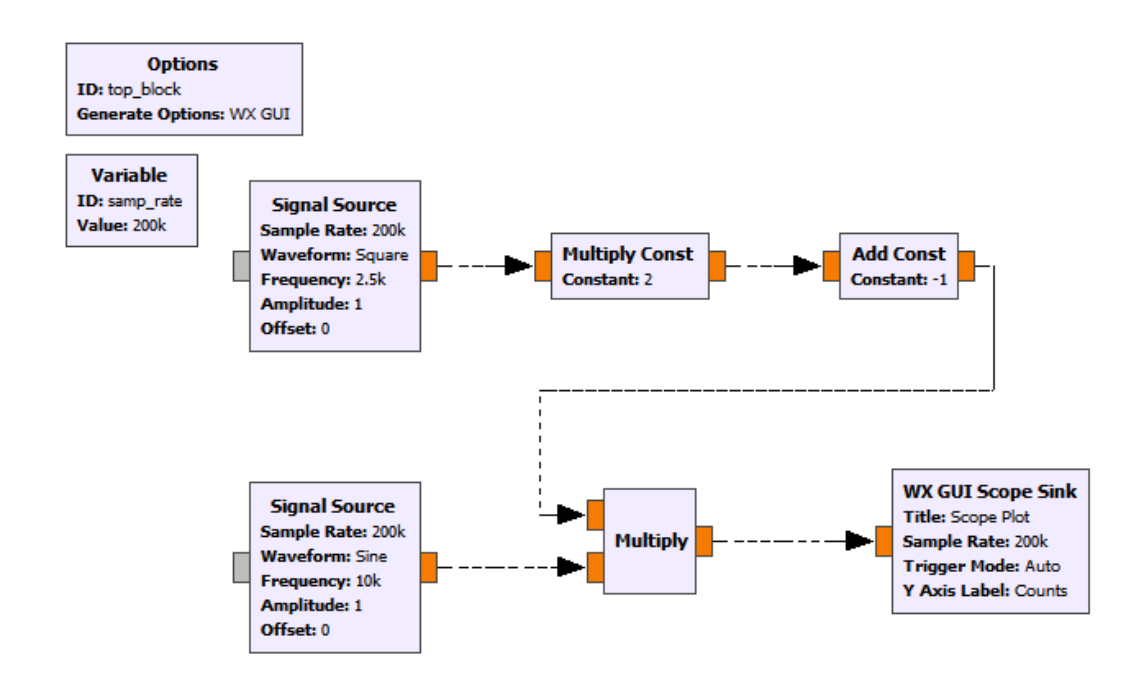

## Figura 137. Diagrama de bloques modulador BPSK

Fuente: elaboración propia, empleando GNU Radio.

#### 4.4.1. Modulador BPSK

Los bloques utilizados para trabajar la modulación en frecuencia de banda angosta y su transmisión son los siguientes:

- Signal source
- Multiply const
- Add const
- Multiply
- WX scope sink
- Variable

## 4.4.1.1. Signal source modulador BPSK

Los bloques *Signal source* serán utilizados para la creación de dos ondas, de las cuales, el primer bloque será utilizado para crear la onda moduladora y el segundo será una onda senoidal que funcionará como onda portadora; los parámetros de los bloques *Signal source* deben ser los siguientes:

#### Properties: Signal Source $\times$ General Advanced Documentation analog\_sig\_source\_x\_0 ID Output Type Float -Sample Rate samp\_rate • Square Waveform 2500 Frequency Amplitude 1 0 Offset

## Figura 138. Parámetros signal source 1 modulador BPSK

Fuente: elaboración propia, empleando GNU Radio.

## Figura 139. Parámetros signal source 2 modulador BPSK

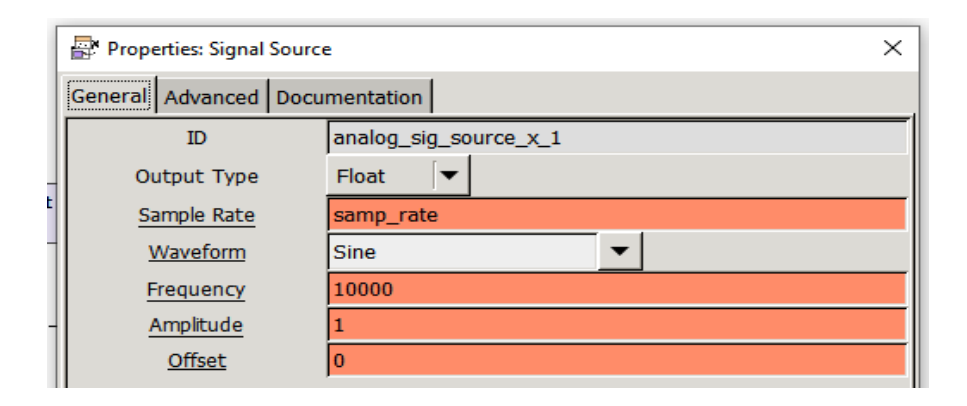

El bloque *multiply constant* modulador BPSK es utilizado para variar la amplitud de la onda cuadrada utilizada como onda moduladora; los parámetros deben ser los siguientes:

#### Figura 140. Parámetros multiply constant modulador BPSK

| Γ | Properties: Multiply Const ×   |                             |  |
|---|--------------------------------|-----------------------------|--|
|   | General Advanced Documentation |                             |  |
|   | ID                             | blocks_multiply_const_vxx_0 |  |
|   | ІО Туре                        | Float 🗸                     |  |
|   | Constant                       | 2                           |  |
|   | Vec Length                     | 1                           |  |

Fuente: elaboración propia, empleando GNU Radio.

## 4.4.1.2. Add constant modulador BPSK

El bloque *Add constant* es utilizado para desfasar la onda en el eje x; los parámetros de este bloque son los siguientes:

## Figura 141. Parámetros Add constant modulador BPSK

| Γ | Properties: Add Const | ×                      |
|---|-----------------------|------------------------|
|   | General Advanced Docu | mentation              |
|   | ID                    | blocks_add_const_vxx_1 |
| 4 | ІО Туре               | Float 🗸                |
| t | Constant              | -1                     |
|   | Vec Length            | 1                      |

#### 4.4.1.3. *Multiply* modulador BPSK

Los multiplicadores serán utilizados para efectuar el producto entre las señales para crear onda la modulada; los parámetros deben ser los siguientes para ambos bloques:

Figura 142. Parámetros multiply modulador BPSK

| Properti | Properties: Multiply ×         |                |        |
|----------|--------------------------------|----------------|--------|
| General  | General Advanced Documentation |                |        |
| -        | ID                             | blocks_multipl | y_xx_0 |
| ю        | Туре                           | Complex 🗲      |        |
| Num      | n Inputs                       | 2              |        |
| Vec      | Length                         | 1              |        |
|          |                                |                |        |

Fuente: elaboración propia, empleando GNU Radio.

#### 4.4.1.4. Variable modulador BPSK

Variable utilizada para establecer la frecuencia de muestreo del sistema; los parámetros deben ser los siguientes:

## Figura 143. Parámetros variable modulador BPSK

| Properties: Variable ×         |           |
|--------------------------------|-----------|
| General Advanced Documentation |           |
| D                              | samp_rate |
| Value                          | 200e3     |

## 4.4.1.5. WX GUI scope sink modulador BPSK

Bloque utilizado para la visualización de la forma de onda de la señal modulada y poder observar las variaciones en la fase; los parámetros deben ser los siguientes:

Figura 144. Parámetros WX GUI scope sink modulador BPSK

| Properties: WX GUI Scop | e Sink X           |
|-------------------------|--------------------|
| General Advanced Docu   | mentation          |
| ID                      | wxgui_scopesink2_0 |
| Туре                    | Float 🗸            |
| Title                   | Scope Plot         |
| Sample Rate             | samp_rate          |
| V Scale                 | 0                  |
| V Offset                | 0                  |
| T Scale                 | 0                  |
| AC Couple               | Off 📃 🗸            |
| XY Mode                 | Off  ▼             |
| Num Inputs              | 1                  |
| Window Size             |                    |
| Grid Position           |                    |
| Notebook                |                    |
| Trigger Mode            | Auto 🔽             |
| Y Axis Label            | Counts             |

#### 4.5. Práctica 5: modulación QPSK

La quinta práctica aplicable al laboratorio de Comunicaciones 1 consiste en trabajar la modulación por desplazamiento de fase en cuadratura, utilizando como señal moduladora un vector de bits.

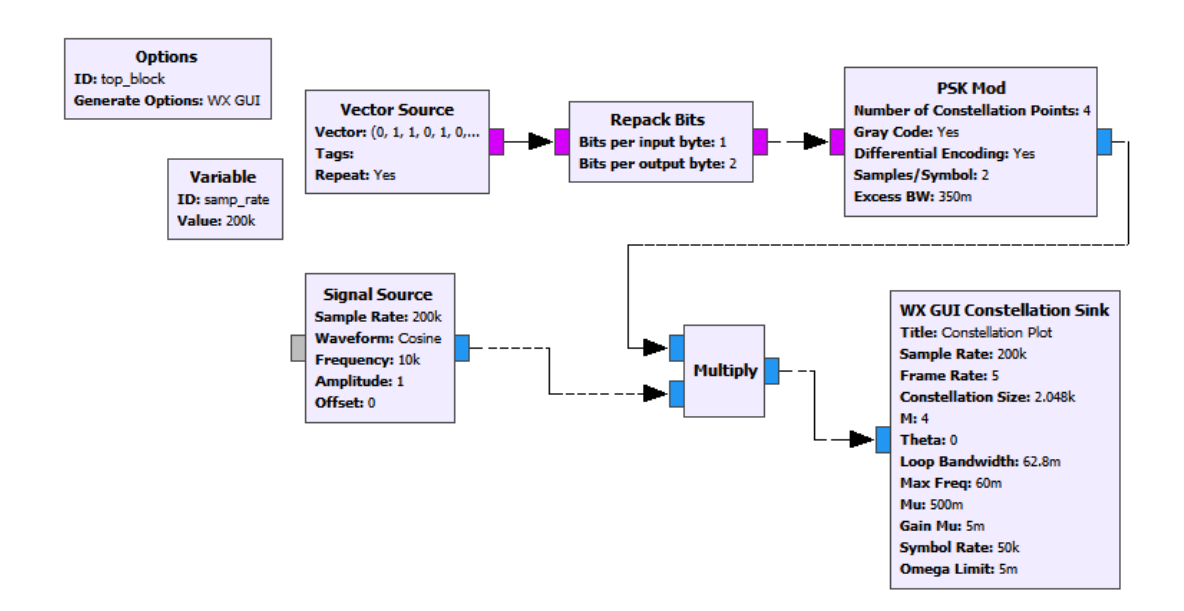

Figura 145. Diagrama de bloques modulador QPSK

Fuente: elaboración propia, empleando GNU Radio.

## 4.5.1. Modulación QPSK

Los bloques utilizados para trabajar la modulación por desplazamiento de fase en cuadratura son:

- Vector source
- Repack bits
- PSK mod

- Signal source
- Multiply
- WX GUI constellation sink
- Variable

#### 4.5.1.1. Vector source modulador QPSK

Bloque utilizado como fuente de información para obtener la señal moduladora; los parámetros del bloque deben ser los siguientes:

#### Figura 146. Parámetros vector source modulador QPSK

|     | Properties: Vector Source | e X                                           |
|-----|---------------------------|-----------------------------------------------|
| F   | General Advanced Docu     | mentation                                     |
| P   | ID                        | blocks_vector_source_x_0                      |
| 1   | Output Type               | Byte 🗸                                        |
|     | Vector                    | (0, 1, 1, 0, 1, 0, 1, 1, 1, 0, 1, 1, 0, 1, 0) |
|     | Tags                      |                                               |
|     | Repeat                    | Yes 💌                                         |
|     | Vec Length                | 1                                             |
| - 1 |                           |                                               |

Fuente: elaboración propia, empleando GNU Radio.

## 4.5.1.2. *Repack bits* modulador QPSK

Bloque utilizado para empaquetar los bits en parejas necesario para la modulación por desplazamiento de fase en cuadratura; los parámetros del bloque deben ser los siguientes:

#### Figura 147. Parámetros repack bits modulador QPSK

| ſ | Properties: Repack Bits | ×                       |
|---|-------------------------|-------------------------|
| F | General Advanced Docu   | mentation               |
|   | ID                      | blocks_repack_bits_bb_0 |
| 1 | Bits per input byte     | 1                       |
| l | Bits per output byte    | 2                       |
|   | Length Tag Key          | 111                     |
|   | Packet Alignment        | Input 🔽                 |
|   | Endianness              | LSB                     |
| 1 |                         |                         |

Fuente: elaboración propia, empleando GNU Radio.

## 4.5.1.3. PSK mod modulador QPSK

Bloque utilizado para realizar la modulación por desplazamiento de fase, permite efectuar la modulación en BPSK, QPSK y 16PSK, entre otros. Los parámetros para la realización de modulación por desplazamiento de fase en cuadratura deben ser los siguientes:

## Figura 148. Parámetros PSK mod modulador QPSK

| ſ   | Properties: PSK Mod        | ×                 |
|-----|----------------------------|-------------------|
| F   | General Advanced Docu      | mentation         |
| 5 P | ID                         | digital_psk_mod_0 |
|     | Number of Constellation Po | 4                 |
|     | Gray Code                  | Yes 🔽             |
|     | Differential Encoding      | Yes 🔻             |
|     | Samples/Symbol             | 2                 |
|     | Excess BW                  | 0.35              |
|     | Verbose                    | Off 🔹             |
| -1  | Log                        | Off 🔹             |

## 4.5.1.4. *Multiply* modulador QPSK

Bloque utilizado para realizar una multiplicación entre señales; los parámetros deben ser los siguientes:

Figura 149. Parámetros multiply modulador QPSK

| Properties: Multiply ×         |                      |  |
|--------------------------------|----------------------|--|
| General Advanced Documentation |                      |  |
| ID                             | blocks_multiply_xx_0 |  |
| ІО Туре                        | Complex 💌            |  |
| Num Inputs                     | 2                    |  |
| Vec Length                     | 1                    |  |
|                                |                      |  |

Fuente: elaboración propia, empleando GNU Radio.

## 4.5.1.5. Signal source modulador QPSK

Bloque empleado para la generación de una onda senoidal utilizada como onda portadora; los parámetros deben ser los siguientes:

#### Figura 150. Parámetros signal source modulador QPSK

| ſ | Properties: Signal Source | • ×                   |
|---|---------------------------|-----------------------|
| F | General Advanced Docu     | mentation             |
|   | ID                        | analog_sig_source_x_0 |
|   | Output Type               | Complex 💌             |
|   | Sample Rate               | samp_rate             |
|   | Waveform                  | Cosine                |
|   | Frequency                 | 10000                 |
|   | Amplitude                 | 1                     |
| _ | <u>Offset</u>             | 0                     |

## 4.5.1.6. Variable modulador QPSK

Bloque utilizado para establecer la frecuencia de muestreo del sistema; los parámetros deben ser los siguientes:

## Figura 151. Parámetros variable modulador QPSK

|   | Properties: Variable  |           |  |
|---|-----------------------|-----------|--|
| F | General Advanced Docu | mentation |  |
| P | D                     | samp_rate |  |
| 1 | <u>Value</u>          | 200000    |  |

Fuente: elaboración propia, empleando GNU Radio.

## 4.5.1.7. WX GUI constellation sink modulador QPSK

Bloque utilizado para graficar el diagrama de constelaciones de la señal modulada; los parámetros deben ser los siguientes:

#### Figura 152. Parámetros WX GUI constellation sink modulador QPSK

| Properties: WX GUI Constellation Sink X |                            |
|-----------------------------------------|----------------------------|
| General Advanced Docu                   | imentation                 |
| ID                                      | wxgui_constellationsink2_0 |
| Title                                   | Constellation Plot         |
| Sample Rate                             | samp_rate                  |
| Frame Rate                              | 5                          |
| Constellation Size                      | 2048                       |
| м                                       | 4                          |
| Theta                                   | 0                          |
| Loop Bandwidth                          | 6.28/100.0                 |
| Max Freq                                | 0.06                       |
| Mu                                      | 0.5                        |
| Gain Mu                                 | 0.005                      |
| Symbol Rate                             | samp_rate/4.               |
| Omega Limit                             | 0.005                      |
| Window Size                             |                            |
| Grid Position                           |                            |
| Notebook                                |                            |

Fuente: elaboración propia, empleando GNU Radio.

## 4.6. Práctica 6: modulación ASK

La sexta práctica aplicable al laboratorio de Comunicaciones 1 consiste en trabajar la modulación por desplazamiento de amplitud, enfocándose en el modulador y transmisor, y utilizando como receptor uno de AM convencional.

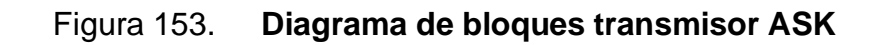

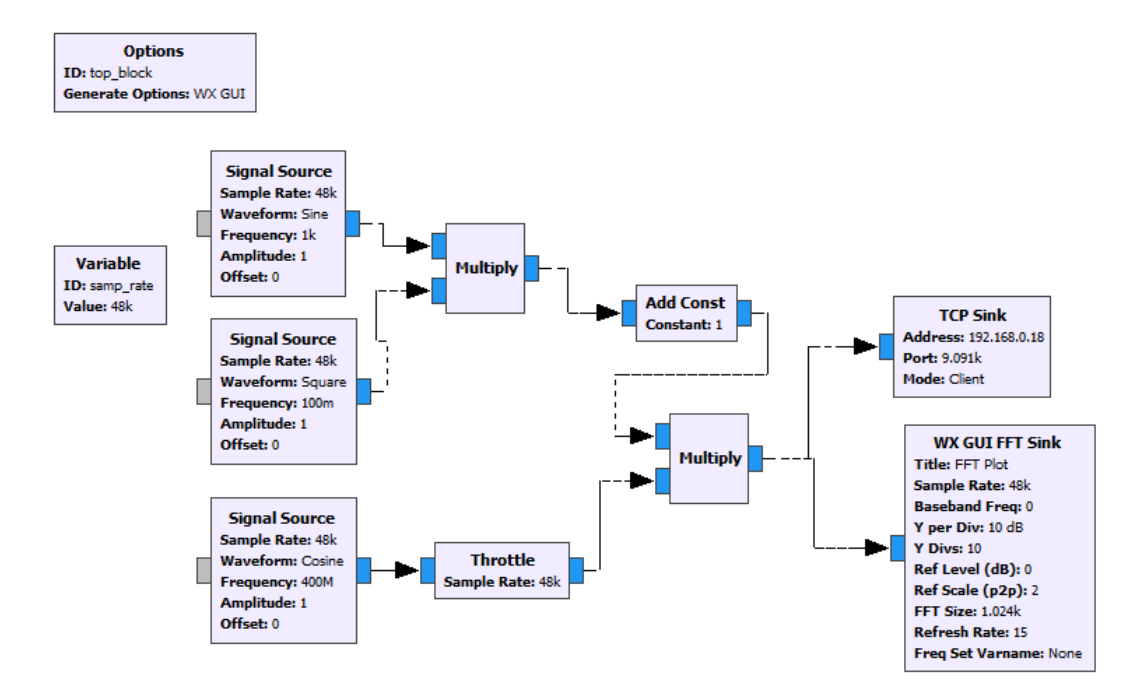

Fuente: elaboración propia, empleando GNU Radio.

#### 4.6.1. Modulador ASK

Los bloques utilizados para trabajar la modulación en frecuencia de banda angosta y su transmisión son los siguientes:

- Signal source
- Trottle
- Multiply
- Add const
- TCP sink
- WX GUI FFT sink
- Variable

#### 4.6.1.1. Signal source transmisor ASK

Los bloques *signal source*, serán utilizados para la creación de tres ondas; de los cuales, los bloques 1 y 2 servirán para crear la onda moduladora y el tercer bloque *signal source*, será una onda cosenoidal que funcionará como onda portadora con una frecuencia de 400 MHz: los parámetros de los bloques *signal source* deben ser los siguientes:

Figura 154. Parámetros signal source 1 transmisor ASK

| Properties: Signal Source | e X                                                                                                    |
|---------------------------|----------------------------------------------------------------------------------------------------|
| General Advanced Docu     | mentation                                                                                                    |
| ID                        | analog_sig_source_x_1                                                                                                    |
| Output Type               | Complex 💌                                                                                                    |
| Sample Rate               | samp_rate                                                                                                    |
| <u>Waveform</u>           | Sine 🗸                                                                                                    |
| Frequency                 | 1000                                                                                                    |
| Amplitude                 | 1                                                                                                    |
| <u>Offset</u>             | 0                                                                                                    |
|                           | Properties: Signal Source<br>General Advanced Docu<br>ID<br>Output Type<br>Sample Rate<br>Waveform<br>Frequency<br>Amplitude<br>Offset |

Fuente: elaboración propia, empleando GNU Radio.

#### Figura 155. Parámetros signal source 2 transmisor ASK

| Г  | Properties: Signal Source | • X                   |
|----|---------------------------|-----------------------|
|    | General Advanced Docu     | mentation             |
|    | ID                        | analog_sig_source_x_0 |
| ll | Output Type               | Complex 💌             |
| Ш  | Sample Rate               | samp_rate             |
| Ш  | Waveform                  | Square 💌              |
| Ш  | Frequency                 | .1                    |
| 1  | Amplitude                 | 1                     |
|    | <u>Offset</u>             | 0                     |

## Figura 156. Parámetros signal source 3 transmisor ASK

| ſ | Properties: Signal Source | × ×                     |
|---|---------------------------|-------------------------|
|   | General Advanced Docu     | mentation               |
|   | ID                        | analog_sig_source_x_0_0 |
|   | Output Type               | Complex 💌               |
|   | Sample Rate               | samp_rate               |
|   | <u>Waveform</u>           | Cosine                  |
|   | Frequency                 | 400e6                   |
|   | Amplitude                 | 1                       |
|   | <u>Offset</u>             | 0                       |

Fuente: elaboración propia, empleando GNU Radio.

#### 4.6.1.2. *Trottle* transmisor ASK

El bloque *trottle* se encarga de regular el flujo de datos, manteniéndolo constante a su salida; los parámetros deben ser los siguientes:

Figura 157. Parámetros trottle transmisor ASK

| ſ | Properties: Throttle  | ×                 |
|---|-----------------------|-------------------|
|   | General Advanced Docu | mentation         |
|   | ID                    | blocks_throttle_0 |
|   | Туре                  | Complex 🔽         |
|   | Sample Rate           | samp_rate         |
|   | Vec Length            | 1                 |
|   | Ignore rx_rate tag    | True              |
|   |                       |                   |

#### 4.6.1.3. *Multiply* transmisor ASK

Los multiplicadores serán utilizados para efectuar el producto entre las señales, tanto para crear la señal moduladora como para obtener la señal modulada; los parámetros deben ser los siguientes para ambos bloques:

Figura 158. Parámetros multiply transmisor ASK

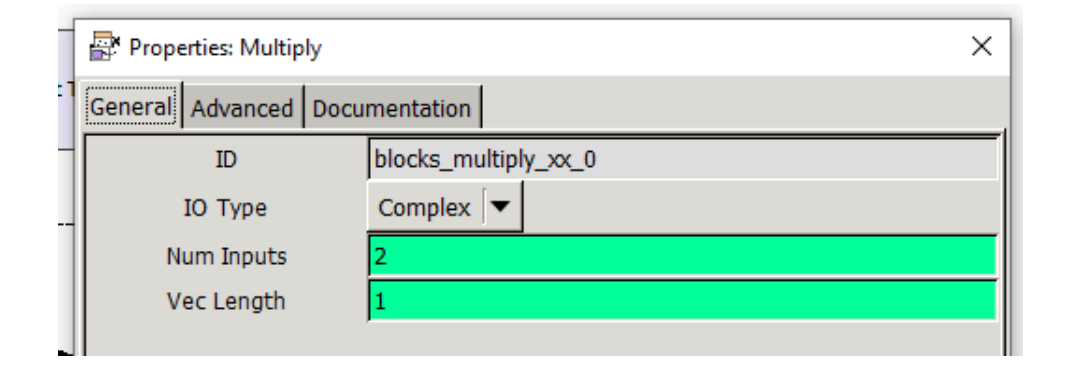

Fuente: elaboración propia, empleando GNU Radio.

#### 4.6.1.4. Add constant transmisor ASK

El bloque *Add constant* es utilizado para agregar una componente DC a la señal moduladora (pista de audio) necesaria para trabajar con la modulación en amplitud; los parámetros de este bloque son los siguientes:

## Figura 159. Parámetros Add constant transmisor ASK

| ſ | Properties: Add Const | ×                      |
|---|-----------------------|------------------------|
|   | General Advanced Docu | mentation              |
|   | ID                    | blocks_add_const_vxx_0 |
|   | ІО Туре               | Complex 🔽              |
|   | Constant              | 1                      |
| l | Vec Length            | 1                      |
|   |                       |                        |

Fuente: elaboración propia, empleando GNU radio.

#### 4.6.1.5. WX GUI FFT *sink* transmisor ASK

El bloque WX GUI FFT *sink* es utilizado para desplegar la gráfica de la transformada rápida de Fourier de la onda modulada; los parámetros deben ser los siguientes:

| ſ  | Properties: WX GUI FFT S | ink              | ×                            |
|----|--------------------------|------------------|------------------------------|
| :1 | General Advanced Docu    | mentation        |                              |
|    | ID                       | wxgui_fftsink2_0 | <u>^</u>                     |
|    | Туре                     | Complex 💌        |                              |
|    | Title                    | FFT Plot         |                              |
|    | Sample Rate              | samp_rate        |                              |
|    | Baseband Freq            | 0                | Key: samp_rate               |
|    | Y per Div                | 10 dB 🔽          | Type: real<br>Value: 48000.0 |
|    | Y Divs                   | 10               | Value: 10000.0               |
|    | Ref Level (dB)           | 0                |                              |
|    | Ref Scale (p2p)          | 2.0              |                              |
|    | FFT Size                 | 1024             |                              |
|    | Refresh Rate             | 15               |                              |
| т  | Peak Hold                | Off  ▼           |                              |
| η  | Average                  | Off 🔽            |                              |
|    | Window                   | Automatic 🔹      |                              |
|    | Window Size              |                  |                              |
|    | Grid Position            |                  |                              |
|    | Notebook                 |                  | •                            |
| 1  |                          | Cancel           | ✓ Apply                      |

Fuente: elaboración propia, empleando GNU Radio.

## 4.6.1.6. TCP *sink* transmisor ASK

El bloque TCP *sink*, será utilizado para la comunicación Rasperry; es necesario colocar la dirección ip de la Raspberry y el puerto que se utilizará con la librería RPITX para la transmisión; los parámetros deben estar de la siguiente manera:

## Figura 161. Parámetros TCP sink transmisor ASK

| ſ | Properties: TCP Sink X |                  |
|---|------------------------|------------------|
| ľ | General Advanced Docu  | mentation        |
| 1 | ID                     | blks2_tcp_sink_0 |
|   | Input Type             | Complex 💌        |
| l | Address                | 192.168.0.18     |
| l | Port                   | 9091             |
|   | Mode                   | Client 🔽         |
|   | Vec Length             | 1                |

Fuente: elaboración propia, empleando GNU Radio.

## 4.6.1.7. Variable transmisor ASK

Se utiliza una variable para especificar la frecuencia de muestreo; los parámetros serán los siguientes:

## Figura 162. Parámetros variable transmisor ASK

| General Advanced Documentation |              |           |  |
|--------------------------------|--------------|-----------|--|
| 1                              | <u>ID</u>    | samp_rate |  |
|                                | <u>Value</u> | 48e3      |  |

## 4.7. Práctica 7: modulación FSK

La séptima práctica aplicable al laboratorio de Comunicaciones 1 consiste en la realización de un modulador, trabajando la modulación por desplazamiento de frecuencia.

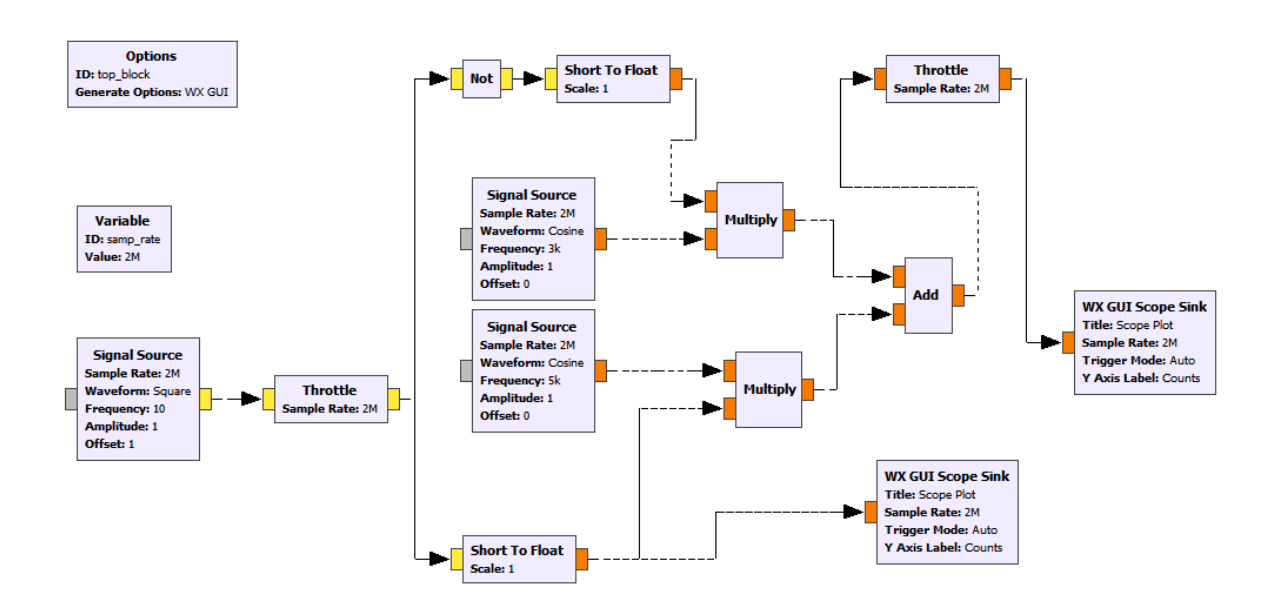

Figura 163. Diagrama de bloques modulador FSK

Fuente: elaboración propia, empleando GNU Radio.

## 4.7.1. Modulador FSK

Los bloques utilizados para trabajar la modulación por desplazamiento de frecuencia son los siguientes:

- Signal source
- Trottle
- Not

- Short to float
- Multiply
- Add
- Scope sink
- Variable

#### 4.7.1.1. Signal source modulador FSK

Los bloques *Signal source*, serán utilizados para la creación de tres ondas, de las cuales, el bloque 1 genera una onda cuadrada empleada como señal moduladora; los bloques 2 y 3 serán utilizados para generar 2 ondas con frecuencias distintas, para ser multiplicadas por la señal moduladora y la señal negada para la obtención de la señal modulada.

## Figura 164. Parámetros signal source 1 modulador FSK

| Properties: Signal | Source                | × |
|--------------------|-----------------------|---|
| General Advanced   | Documentation         |   |
| ID                 | analog_sig_source_x_0 |   |
| Output Type        | Short 🔽               |   |
| Sample Rate        | samp_rate             |   |
| Waveform           | Square 🗸              |   |
| Frequency          | 10                    |   |
| Amplitude          | 1                     |   |
| <u>Offset</u>      | 1                     |   |
|                    |                       |   |

## Figura 165. Parámetros signal source 2 modulador FSK

| Properties: Signal Source × |                       |  |
|-----------------------------|-----------------------|--|
| General Advanced Docu       | mentation             |  |
| ID                          | analog_sig_source_x_1 |  |
| Output Type                 | Float 🗸               |  |
| Sample Rate                 | samp_rate             |  |
| <u>Waveform</u>             | Cosine                |  |
| Frequency                   | 3000                  |  |
| Amplitude                   | 1                     |  |
| <u>Offset</u>               | 0                     |  |
|                             |                       |  |

Fuente: elaboración propia, empleando GNU Radio.

## Figura 166. Parámetros signal source 3 modulador FSK

| Н         | Properties: Signal Source      | • ×                   |
|-----------|--------------------------------|-----------------------|
|           | General Advanced Documentation |                       |
|           | ID                             | analog_sig_source_x_2 |
| _         | Output Type                    | Float 🛛               |
| 1a<br>Je  | Sample Rate                    | samp_rate             |
| fe        | <u>Waveform</u>                | Cosine                |
| je<br>iti | Frequency                      | 5000                  |
| t:        | Amplitude                      | 1                     |
| na        | <u>Offset</u>                  | 0                     |

#### 4.7.1.2. *Throttle* modulador FSK

El bloque *Throttle* se encarga de regular el flujo de datos, manteniéndolo constante a su salida; los parámetros deben ser los siguientes:

Figura 167. Parámetros throttle modulador FSK

| ſ | Properties: Throttle  | ×                 |
|---|-----------------------|-------------------|
|   | General Advanced Docu | mentation         |
| l | ID                    | blocks_throttle_0 |
|   | Туре                  | Short 🔽           |
| 1 | Sample Rate           | samp_rate         |
|   | Vec Length            | 1                 |
| 1 | Ignore rx_rate tag    | True              |

Fuente: elaboración propia, empleando GNU Radio.

## 4.7.1.3. *Not* modulador FSK

Bloque utilizado para negar la señal moduladora que va a ser utilizada como factor en la multiplicación de señales, para la creación de la onda modulada.

Figura 168. Parámetros not modulador FSK

|   | Properties: Not       | ×               |
|---|-----------------------|-----------------|
| ľ | General Advanced Docu | mentation       |
| l | ID                    | blocks_not_xx_0 |
|   | ІО Туре               | Short 🔽         |
| 2 |                       |                 |

## 4.7.1.4. Short to float modulador FSK

Bloque utilizado para hacer la conversión entre tipos de variables.

Figura 169. Parámetros short to float modulador FSK

| ſ | Properties: Short To Floa | t X                     |    |
|---|---------------------------|-------------------------|----|
|   | General Advanced Docu     | mentation               | -1 |
|   | ID                        | blocks_short_to_float_0 |    |
|   | Vec Length                | 1                       |    |
| a | <u>Scale</u>              | 1                       |    |
|   |                           |                         | I  |

Fuente: elaboración propia, empleando GNU Radio.

## 4.7.1.5. *Multiply* modulador FSK

Los multiplicadores serán utilizados para efectuar el producto entre las señales; los parámetros deben ser los siguientes para ambos bloques:

## Figura 170. Parámetros multiply modulador FSK

|   | Properties: Multiply  | Properties: Multiply ×<br>eral Advanced Documentation<br>ID blocks_multiply_xx_0<br>IO Type Float |
|---|-----------------------|---------------------------------------------------------------------------------------------------|
| ľ | General Advanced Docu | mentation                                                                                         |
|   | ID                    | blocks_multiply_xx_0                                                                              |
| 4 | ІО Туре               | Float                                                                                             |
|   | Num Inputs            | 2                                                                                                 |
| 4 | Vec Length            | 1                                                                                                 |

#### 4.7.1.6. Add modulador FSK

El bloque *Add* es utilizado para sumar las señales que conforman las 2 frecuencias empleadas y conseguir la onda modulada en desplazamiento de frecuencia.

Figura 171. Parámetros Add modulador FSK

| Properties: Add     |                 | × |
|---------------------|-----------------|---|
| General Advanced Do | umentation      |   |
| ID                  | blocks_add_xx_0 |   |
| ІО Туре             | Float 🗸         |   |
| Num Inputs          | 2               |   |
| Vec Length          | 1               |   |

Fuente: elaboración propia, empleando GNU Radio.

## 4.7.1.7. Variable modulador FSK

Se utiliza una variable para especificar la frecuencia de muestreo; los parámetros serán los siguientes:

| ſ | Properties: Variable  |           |
|---|-----------------------|-----------|
|   | General Advanced Docu | mentation |
|   | <u>ID</u>             | samp_rate |
|   | Value                 | 2e6       |
|   |                       |           |

## 4.7.1.8. WX GUI scope sink modulador FSK

Bloque utilizado para la visualización de la forma de onda de la señal modulada.

#### Figura 173. Parámetros WX GUI scope sink modulador FSK

| Properties: WX GUI Scop | e Sink X             |
|-------------------------|----------------------|
| General Advanced Docu   | mentation            |
| ID                      | wxgui_scopesink2_0_0 |
| Туре                    | Float 🗸              |
| Title                   | Scope Plot           |
| Sample Rate             | samp_rate            |
| V Scale                 | 0                    |
| V Offset                | 0                    |
| T Scale                 | 0                    |
| AC Couple               | Off 🔹                |
| XY Mode                 | Off  ▼               |
| Num Inputs              | 1                    |
| Window Size             |                      |
| Grid Position           |                      |
| Notebook                |                      |
| Trigger Mode            | Auto 🔽               |
| Y Axis Label            | Counts               |

Fuente: elaboración propia, empleando GNU Radio.

#### 4.8. Práctica 8: modulación QAM

La octava práctica aplicable al laboratorio de Comunicaciones 1 consiste en trabajar la modulación de amplitud en cuadratura, utilizando como señal moduladora un vector de bits.

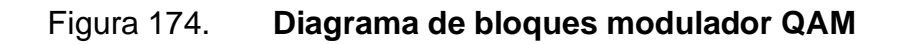

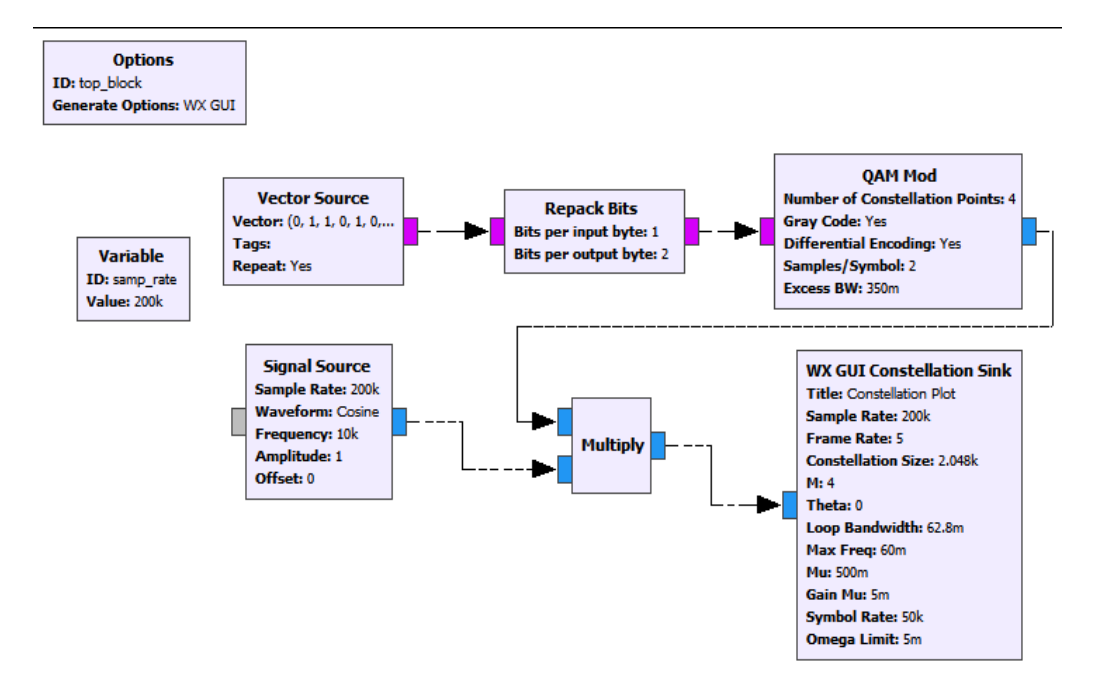

Fuente: elaboración propia, empleando GNU Radio.

#### 4.8.1. Modulador QAM

Los bloques utilizados para trabajar la modulación de amplitud en cuadratura son los siguientes:

- Vector source
- Repack Bits
- QAM mod
- Signal source
- Multiply
- WX GUI constellation sink
- Variable

#### 4.8.1.1. Vector source modulador QAM

Bloque utilizado como fuente de información para obtener la señal moduladora; los parámetros del bloque deben ser los siguientes:

## Figura 175. Parámetros vector source modulador QAM

|   | Properties: Vector Source | e X                                           | ] |
|---|---------------------------|-----------------------------------------------|---|
| F | General Advanced Docu     | mentation                                     |   |
| P | ID                        | blocks_vector_source_x_0                      |   |
| 1 | Output Type               | Byte 🗸                                        |   |
|   | <u>Vector</u>             | (0, 1, 1, 0, 1, 0, 1, 1, 1, 0, 1, 1, 0, 1, 0) |   |
|   | Tags                      | 0                                             |   |
|   | Repeat                    | Yes 🔻                                         |   |
|   | Vec Length                | 1                                             |   |
| 1 |                           |                                               | 1 |

Fuente: elaboración propia, empleando GNU Radio.

## 4.8.1.2. Repack bits modulador QAM

Bloque utilizado para empaquetar los bits en parejas; este es necesario para la modulación de amplitud en cuadratura; los parámetros del bloque deben ser los siguientes:

#### Figura 176. Parámetros Repack bits modulador QAM

|   | Properties: Repack Bits | ×                       |
|---|-------------------------|-------------------------|
| F | General Advanced Docu   | mentation               |
| P | ID                      | blocks_repack_bits_bb_0 |
| 1 | Bits per input byte     | 1                       |
|   | Bits per output byte    | 2                       |
|   | Length Tag Key          | ни                      |
|   | Packet Alignment        | Input 🛛                 |
|   | Endianness              | LSB                     |

Fuente: elaboración propia, empleando GNU Radio.

#### 4.8.1.3. QAM *mod* modulador QAM

Bloque utilizado para realizar la modulación de amplitud en cuadratura, para trabajar la modulación 4 QAM; los parámetros del bloque deben ser los siguientes:

Figura 177. Parámetros QAM mod modulador QAM

|        | Properties: QAM Mod        | ×                 |
|--------|----------------------------|-------------------|
| ľ      | General Advanced Docu      | mentation         |
|        | ID                         | digital_qam_mod_0 |
| a      | Number of Constellation Po | 4                 |
| п<br>ж | Gray Code                  | Yes 🔻             |
| 1      | Differential Encoding      | Yes 🔻             |
| -      | Samples/Symbol             | 2                 |
|        | Excess BW                  | 0.35              |
| +      | Verbose                    | Off 🗨             |
|        | Log                        | Off 🗨             |

#### 4.8.1.4. *Multiply* modulador QAM

Bloque utilizado para realizar una multiplicación entre señales; los parámetros deben ser los siguientes:

#### Figura 178. Parámetros multiply modulador QAM

| Properties: Multiply ×         |                      |  |  |  |
|--------------------------------|----------------------|--|--|--|
| General Advanced Documentation |                      |  |  |  |
| ID                             | blocks_multiply_xx_0 |  |  |  |
| ІО Туре                        | Complex 🔽            |  |  |  |
| Num Inputs                     | 2                    |  |  |  |
| Vec Length                     | 1                    |  |  |  |
|                                |                      |  |  |  |

Fuente: elaboración propia, empleando GNU Radio.

#### 4.8.1.5. Signal source modulador QAM

Bloque utilizado para la generación de una onda senoidal empleada como onda portadora; los parámetros deben ser los siguientes:

#### Figura 179. Parámetros signal source modulador QAM

|   | Properties: Signal Source      | × ×                   |
|---|--------------------------------|-----------------------|
| F | General Advanced Documentation |                       |
| Ē | ID                             | analog_sig_source_x_0 |
|   | Output Type                    | Complex 🔽             |
|   | Sample Rate                    | samp_rate             |
|   | Waveform                       | Cosine                |
|   | Frequency                      | 10000                 |
|   | Amplitude                      | 1                     |
| _ | <u>Offset</u>                  | 0                     |

## 4.8.1.6. Variable modulador QAM

Bloque utilizado para establecer la frecuencia de muestreo del sistema; los parámetros deben ser los siguientes:

## Figura 180. Parámetros variable modulador QAM

|   | Properties: Variable ×         |           |  |  |
|---|--------------------------------|-----------|--|--|
| F | General Advanced Documentation |           |  |  |
| F | <u>ID</u>                      | samp_rate |  |  |
| 1 | <u>Value</u>                   | 200000    |  |  |
|   |                                |           |  |  |

Fuente: elaboración propia, empleando GNU Radio.

## 4.8.1.7. WX GUI constellation sink modulador QAM

Bloque utilizado para graficar el diagrama de constelaciones de la señal modulada; los parámetros deben ser los siguientes:

Figura 181. Parámetros WX GUI constellation sink modulador QAM

| ſ      | Properties: WX GUI Constellation Sink |                            |  |
|--------|---------------------------------------|----------------------------|--|
| F      | General Advanced Documentation        |                            |  |
| F<br>F | ID                                    | wxgui_constellationsink2_0 |  |
| 1      | Title                                 | Constellation Plot         |  |
| l      | Sample Rate                           | samp_rate                  |  |
| l      | Frame Rate                            | 5                          |  |
| l      | Constellation Size                    | 2048                       |  |
| l      | м                                     | 4                          |  |
| l      | Theta                                 | 0                          |  |
| ł      | Loop Bandwidth                        | 6.28/100.0                 |  |
| l      | Max Freq                              | 0.06                       |  |
| l      | Mu                                    | 0.5                        |  |
| l      | Gain Mu                               | 0.005                      |  |
| l      | Symbol Rate                           | samp_rate/4.               |  |
| l      | Omega Limit                           | 0.005                      |  |
| l      | Window Size                           |                            |  |
|        | Grid Position                         |                            |  |
|        | Notebook                              |                            |  |
|        |                                       |                            |  |

# CONCLUSIONES

- 1. La tecnología de radio definida por software permite la implementación de radio enlaces a nivel de laboratorio, utilizando software libre y hardware de fácil acceso.
- Los sistemas de telecomunicaciones pueden implementarse utilizando distintos esquemas de modulación, los cuales, al trabajar en amplitud, fase y frecuencia, permiten trabajar con datos analógicos o digitales.
- La radio definida por software busca reemplazar una buena parte del hardware utilizado en los sistemas de telecomunicaciones, por el software dedicado al procesamiento digital de señales.
- 4. En los sistemas de telecomunicaciones la aplicación final dependerá de la complejidad del sistema físico, así como los diagramas trabajados en GNU Radio para el procesamiento de las señales, tanto para la etapa de transmisión como de recepción.
- 5. La tecnología de radio definida por software, utilizada como herramienta de laboratorio, permite poner en práctica y estudiar los distintos esquemas de modulación estudiados en el laboratorio de Comunicaciones 1 de la carrera de Ingeniería Electrónica, en la Universidad de San Carlos de Guatemala.

# RECOMENDACIONES

- 1. Al trabajar con sistemas de telecomunicaciones, es de suma importancia estudiar la teoría detrás de los distintos esquemas de modulación.
- Estudiar el análisis matemático, así como la representación gráfica de los esquemas de modulación ayuda a una mejor comprensión del comportamiento de los sistemas.
- 3. Es importante conocer el funcionamiento de los distintos bloques utilizados en GNU Radio, ya que esto permite la modificación de los parámetros de cada uno de los bloques para la optimización en la recepción o transmisión.
- Para la implementación de un radio enlace a nivel de laboratorio, es preferible utilizar una Raspberry pi versión 3B+ en adelante, por los requerimientos de los sistemas.
- 5. Las prácticas presentadas fueron realizadas en el sistema operativo Ubuntu, en su versión 16.04; tanto la instalación de los *drivers* como del software utilizado están planteados para la versión de sistema operativo descrita anteriormente y si se desea utilizar otra, es necesario validar la compatibilidad.
## **BIBLIOGRAFÍA**

- AMADOR FUNDORA, José Ángel; TORRES, Néstor Alonso. RDS (radio definido por software). Consideraciones para su implementación de hardware. La Habana, Cuba: 2013. 13 p.
- ANGUERA, Jaume; PÉREZ, Antonio. *Teoría de antenas.* España: Universidad Ramon Ilull, 2008. 336 p.
- 3. BALANIS, Constantine A. Antenna Theory third edition analysis and design. Canadá: 2005. 1073 p.
- CARRALERO ALONSO, David. Radio definida por software en dispositivos de bajo coste. España: Universidad de La Laguna, 2016.102 p.
- 5. FERREL G., Stremler. *Introducción a los sistemas de comunicación.* Universidad de Wisconsin, Estados Unido: 1990. 773 p.
- GARCÍA ALGORA, Carlos Manuel. Radio definido por Software usando MATLAB. Cuba: Universidad Central Marta Abreu de Las Villas, 2011. 75 p.
- 7. MACHADO-FERNÁNDEZ, José Raúl. Software Defined Radio: Principios y aplicaciones básicas. La Habana, Cuba: 2015. 18 p.

- REY MICOLAU, Francesc; TARRÉS RUIZ, Francesc. Comunicaciones analógicas: modulaciones AM y FM. Módulo 2. [en línea]. <http://openaccess.uoc.edu/webapps/o2/bitstream/10609/69406/5/ Sistemas%20de%20comunicaci%C3%B3n%20I\_M%C3%B3dulo %202\_Comunicaciones%20anal%C3%B3gicas%3B%20modulacio nes%20AM%20y%20FM.pdf>. [Consulta: febrero de 2020].
- SÁNCHEZ LAKEHAL, Alejandro. La radio definida por software: diseño de un receptor de banda aeronáutica VHF. España: Escuela Politécnica Superior de Ingeniería de Vilanova i la Geltrú, 10 p.
- TAUB, Herbert; SCHILLING, Donald L. Principles of communication systems. 2a ed. Estados Unidos: 1986. 487 p.
- 11. TOMASI, Wayne. Sistemas de comunicaciones electrónicas. 4a ed. DeVry Institute of Technology Phoenix, Arizona: 2001. 972 p.

### ANEXOS

#### Anexo 1. Características Raspberry pi 3B

- Processor
  - Broadcom BCM2387 chipset.
  - 1,2 GHz Quad-Core ARM Cortex-A53 (64 Bit)
- 802.11 b/g/n Wireless LAN and Bluetooth 4.1 (Bluetooth Classic and LE)
  - IEEE 802.11 b / g / n Wi-Fi. Protocol: WEP, WPA WPA2, algorithms AES-CCMP (maximum key length of 256 bits), the maximum range of 100 meters.
  - IEEE 802.15 Bluetooth, symmetric encryption algorithm Advanced Encryption Standard (AES) with 128-bit key, the maximum range of 50 meters.
- GPU
  - Dual Core Video Core IV® Multimedia Co-Processor. Provides
     Open GL ES 2.0, hardware-accelerated
  - Open VG, and 1080p30 H.264 high-profile decode.
  - Capable of 1Gpixel/s, 1,5 Gtexel/s or 24GFLOPs with texture filtering and DMA infrastructure

Continuación anexo 1.

| • | Memory<br>o 1 GB LPDDR2                                                                                                    |
|---|----------------------------------------------------------------------------------------------------|
| • | <ul> <li>Operating System</li> <li>Boots from Micro SD card, running a version of the Linux operating system or Windows 10 IoT</li> </ul> |
| • | Dimensions<br>$\circ$ 85 x 56 x 17 mm                                                                                                    |
| • | Power: micro USB socket 5V1, 2.5A                                                                                                    |
|   | Connectors:                                                                                                    |
| • | Ethernet: 10/100 BaseT Ethernet socket                                                                                                    |
| • | Video Output                                                                                                    |
|   | • HDMI (rev 1.3 & 1.4)                                                                                                    |
|   | <ul> <li>Composite RCA (PAL and NTSC)</li> </ul>                                                                                          |
| • | Audio Output                                                                                                    |
|   | <ul> <li>Audio Output 3.5 mm Jack</li> </ul>                                                                                              |
|   | • HDMI                                                                                                    |
|   | • USB 4 x USB 2.0 Connector                                                                                                    |

Continuación anexo 1.

| • | GPIO Connector                                                            |
|---|---------------------------------------------------------------------------|
|   | <ul> <li>40-pin 2.54 mm (100 mil) expansion header: 2x20 strip</li> </ul> |
| 0 | Providing 27 GPIO pins as well as +3.3 V, +5 V and GND supply             |
|   | lines                                                                     |
|   |                                                                           |
| • | Camera Connector: 15-pin MIPI Camera Serial Interface (CSI-2)             |
|   |                                                                           |
| • | Display Connector                                                         |
|   | • Display Serial Interface (DSI) 15 way flat flex cable connector         |
|   | with two data lanes and a clock lane                                      |
|   |                                                                           |
| • | Memory Card Slot                                                          |
|   | <ul> <li>Push/pull Micro SDIO Módulo RTL2832u</li> </ul>                  |
|   |                                                                           |

Fuente: TERRAELENTRÓNICA. Características Raspberry pi 3B. https://www.terraelectronica.ru/pdf/show?pdf\_ file=%252 Fds %252 Fpdf%252FT%252FTechicRP3.pdf. Consulta: mayo de 2020.

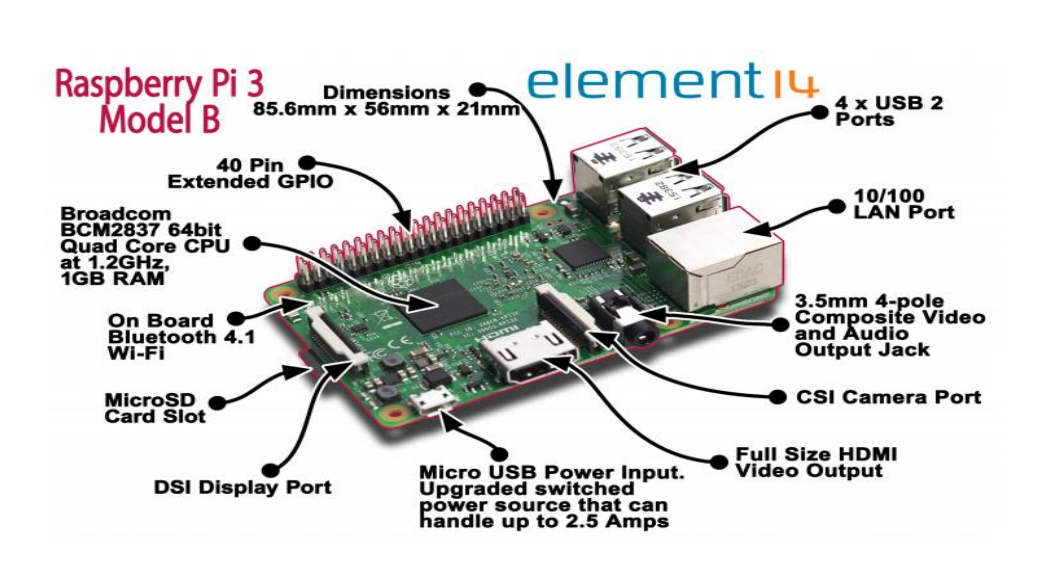

Anexo 2.

**Raspberry pi version 3B** 

Fuente: TERRAELENTRÓNICA. Raspberry pi version 3B https://www.terraelectronica.ru/pdf/show?pdf\_file=%252Fds %252Fpdf%252FT%252FTechicRP3.pdf. Consulta: mayo de 2020.

# Anexo 3. Módulo USB Digital DVB-T SDR+DAB+FM HDTV TVRTL2832U+ R820T

# **CHOOSE A GENUINE RTL-SDR BLOG V3**

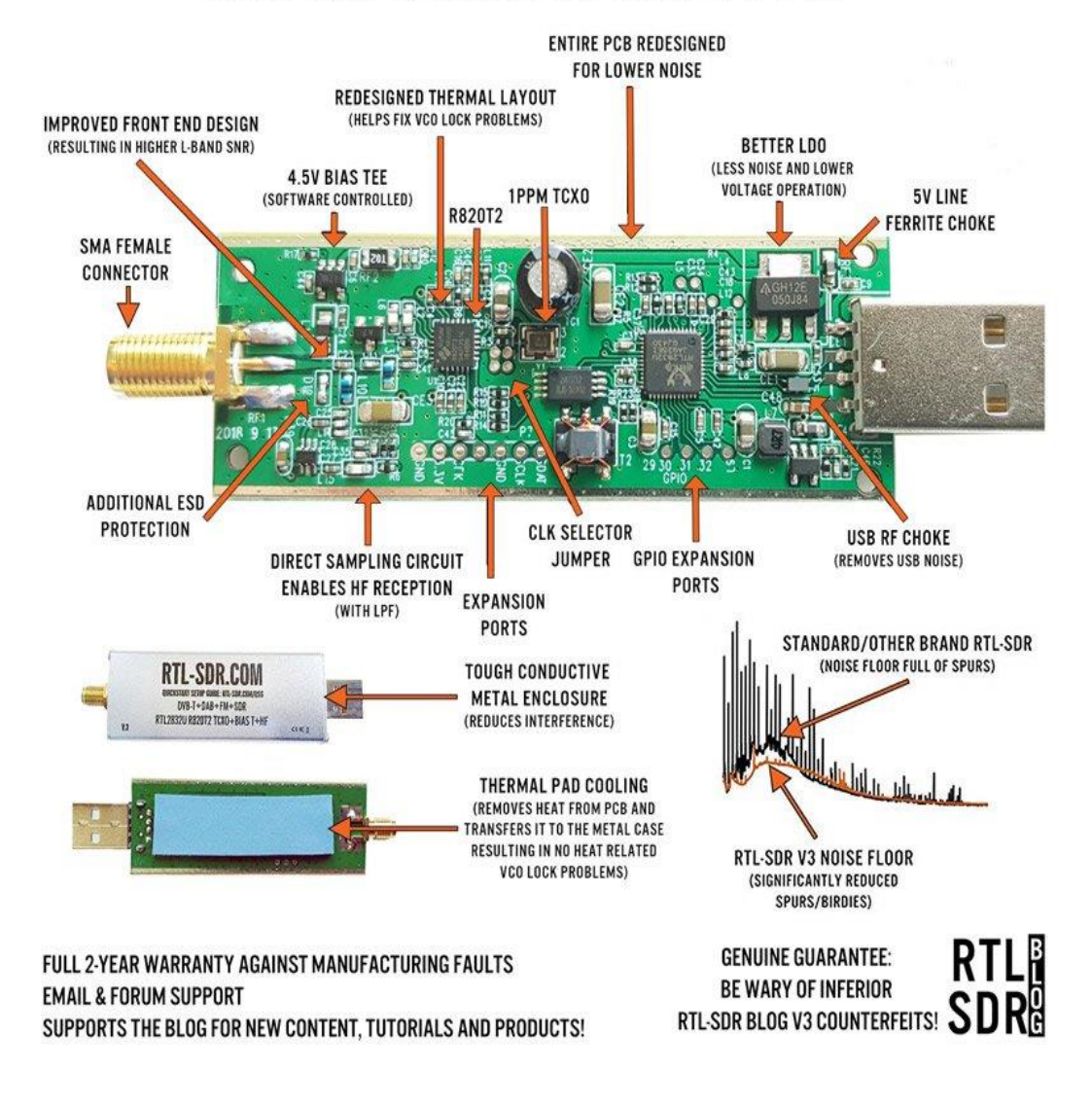

Fuente: *RTL-SDR.Módulo USB Digital DVB-T SDR+DAB+FM HDTV TVRTL2832U+ R820T* https://www.rtl-sdr.com/buy-rtl-sdr-dvb-t-dongles/. Consulta: mayo de 2020.